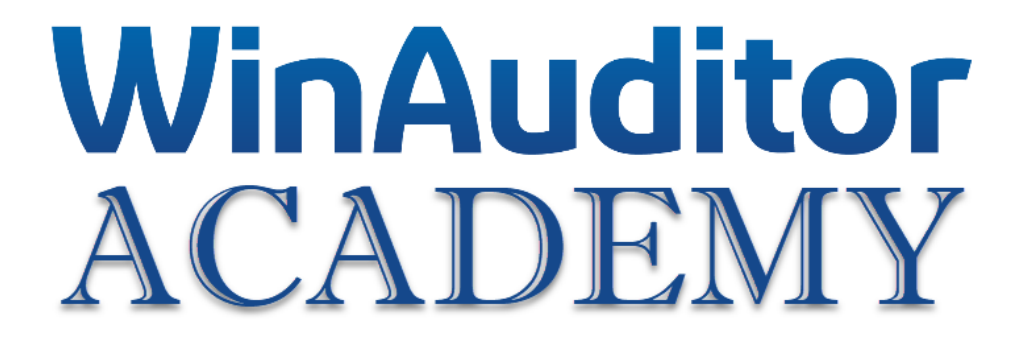

# **Formation avancée**

## Bienvenue à la WinAuditor Academy.

Comme indiqué lors de votre inscription, nous avons créé un environnement spécifique pour vous aider à mettre en pratique les connaissances que vous avez acquises.

Voici comment accéder à votre espace de travail dans WinAuditor :

- 1. Cliquez sur le raccourci du bureau pour vous connecter à votre dossier de travail dans WinAuditor
- 2. Dans le dossier **WinAuditor FR3 FORMATION AVANCEE**, vous trouverez tous les documents nécessaires pour que vous puissiez réaliser les exercices.

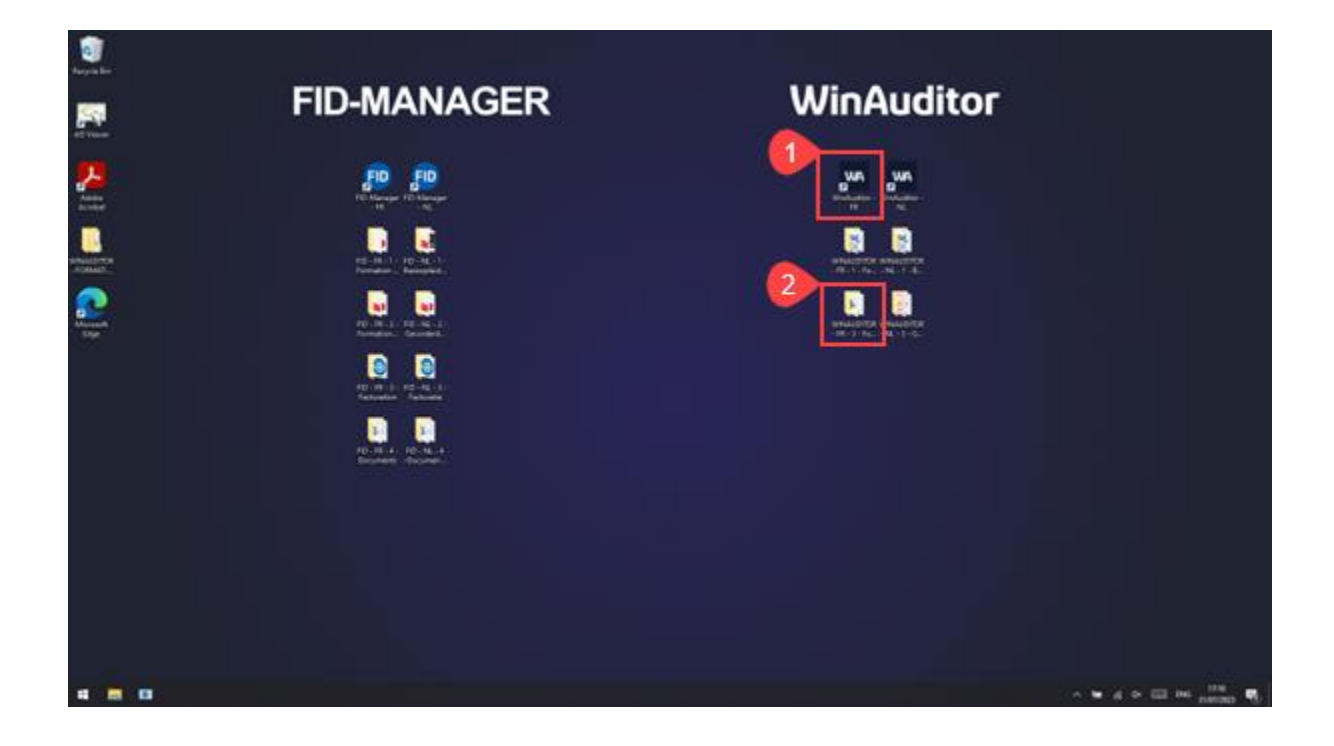

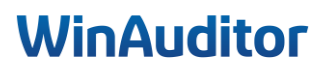

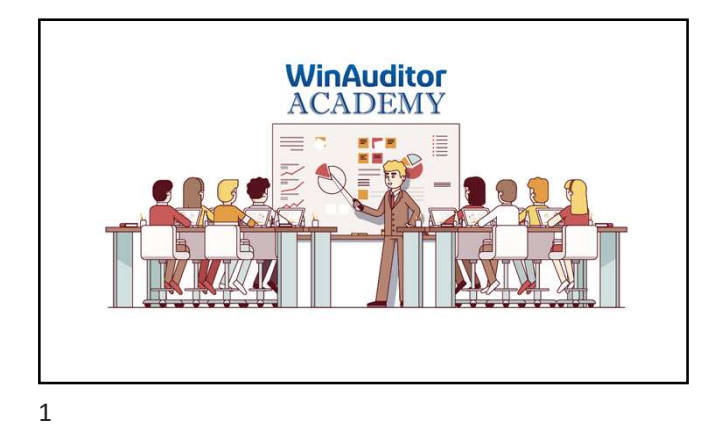

## **Formation avancée**

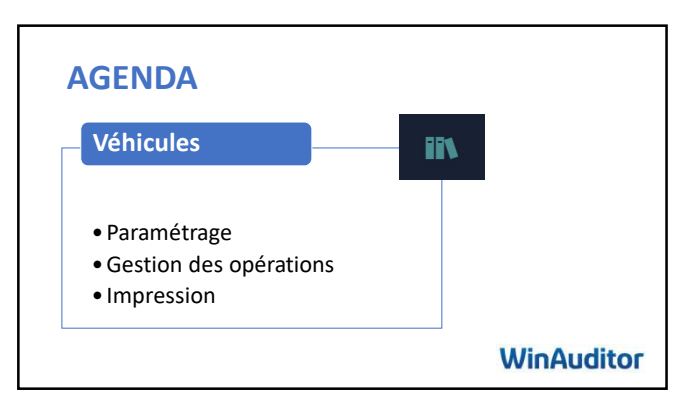

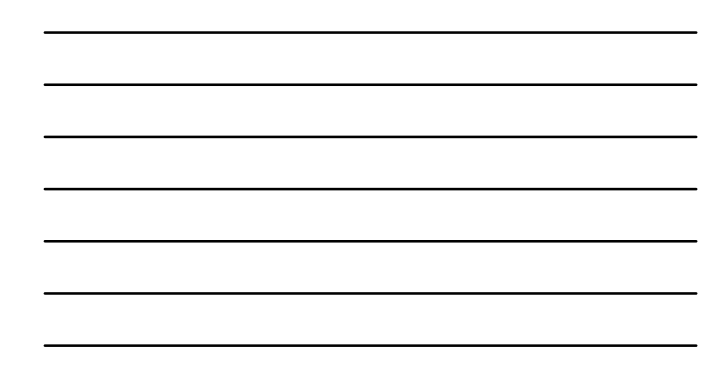

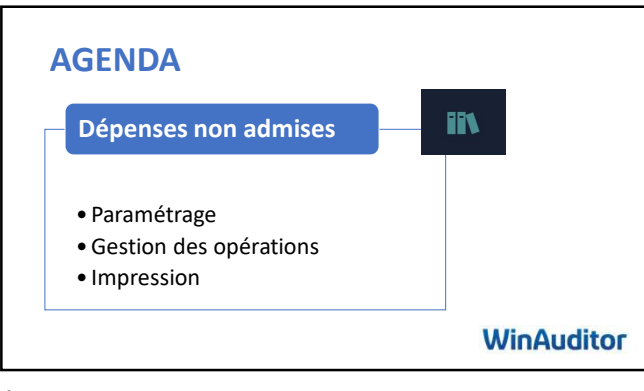

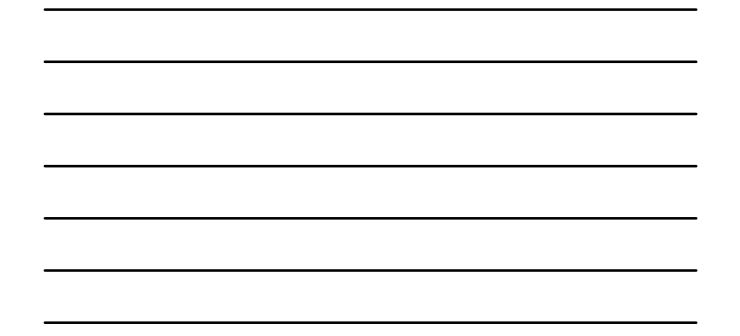

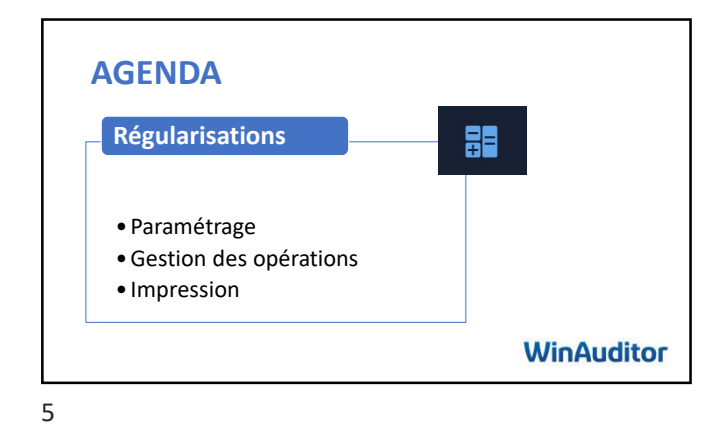

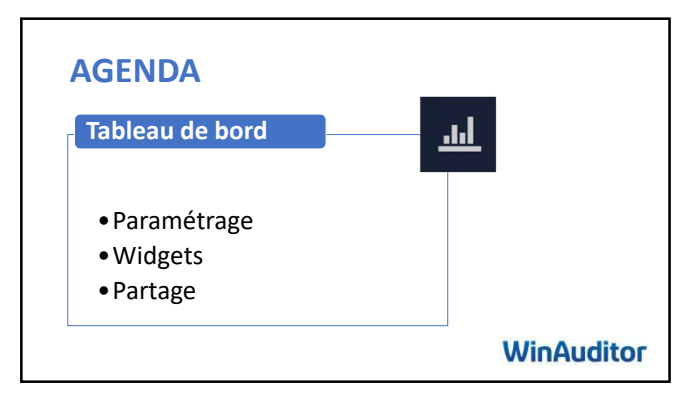

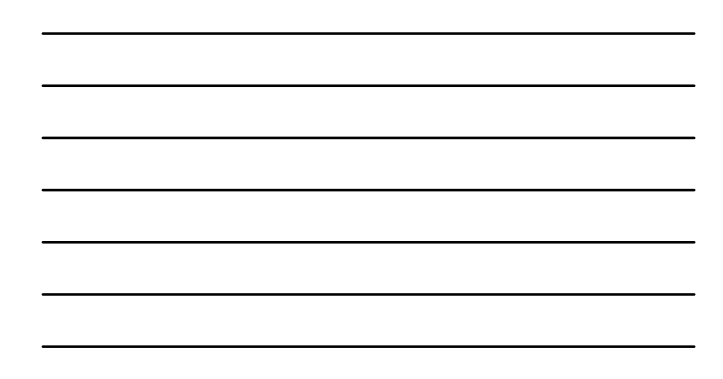

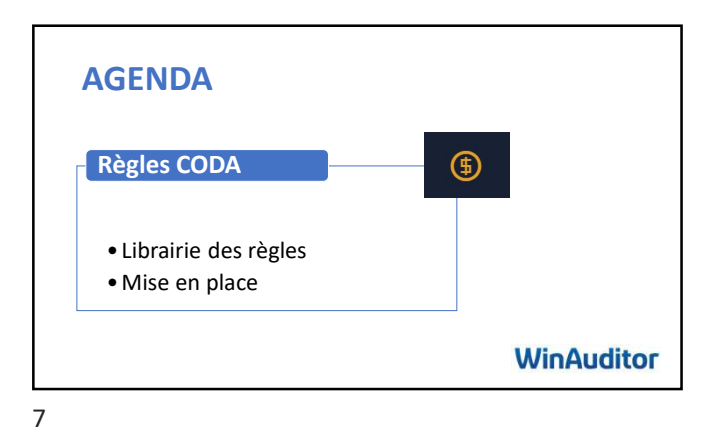

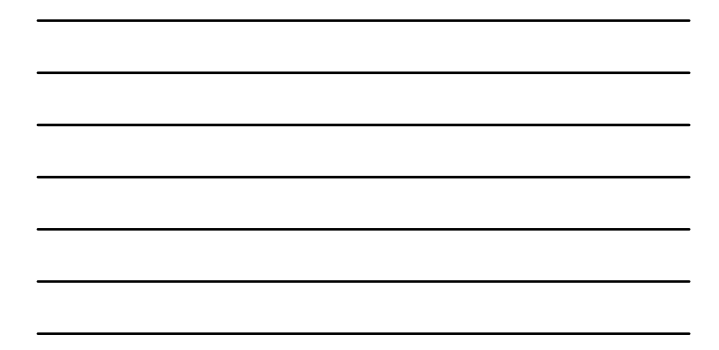

AGENDA Trucs & Astuces WinAuditor

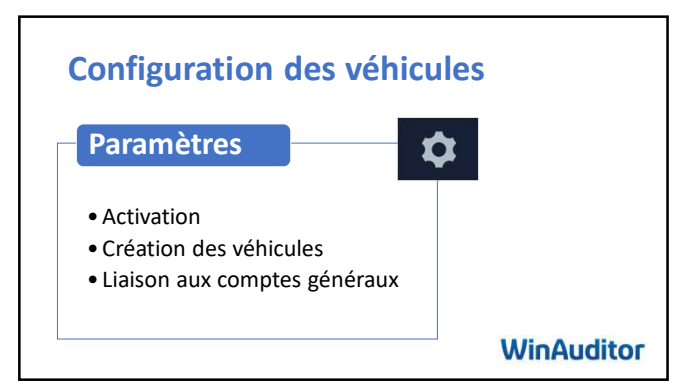

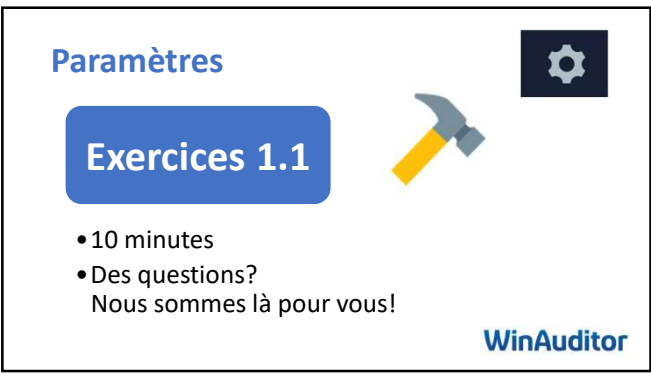

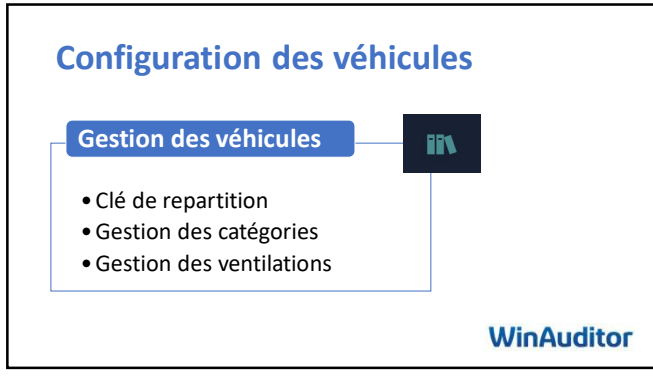

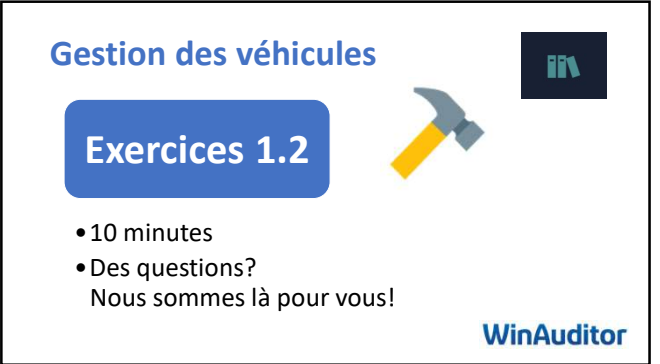

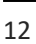

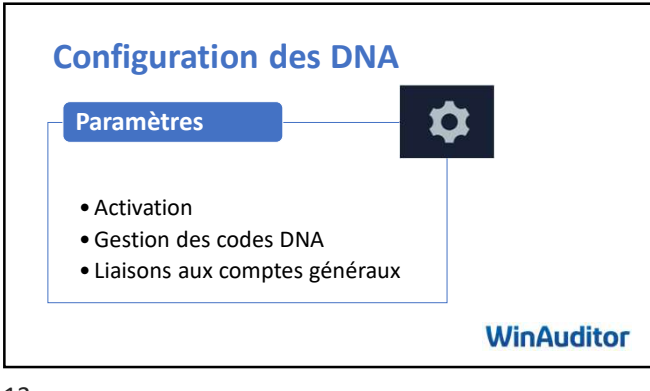

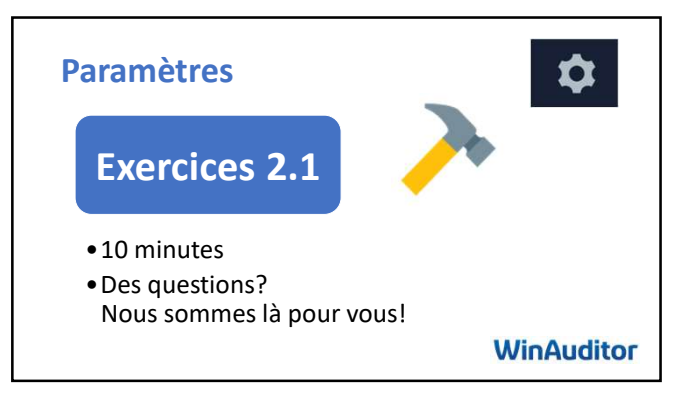

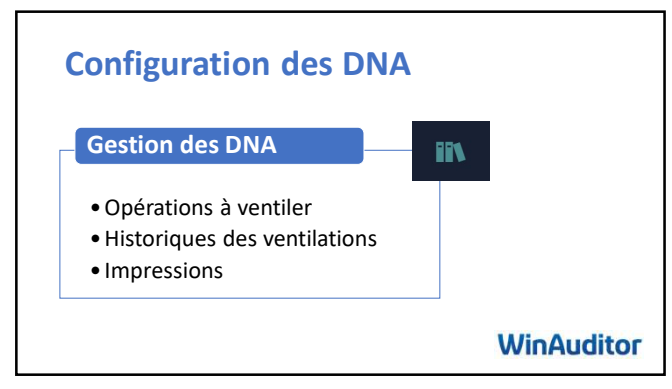

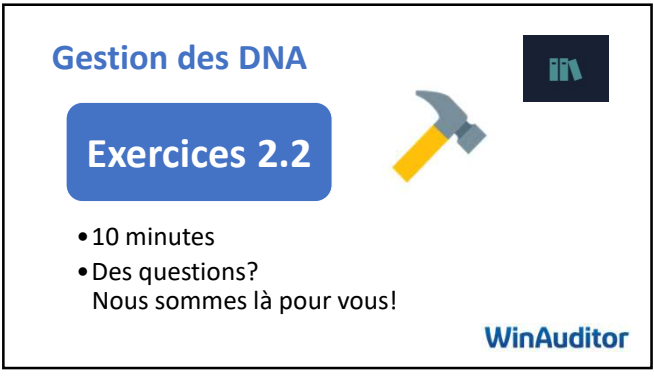

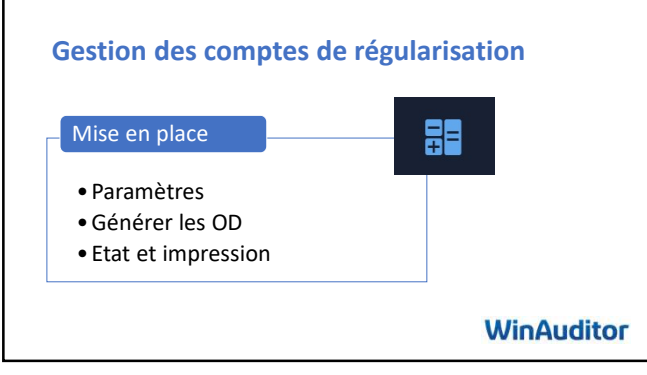

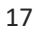

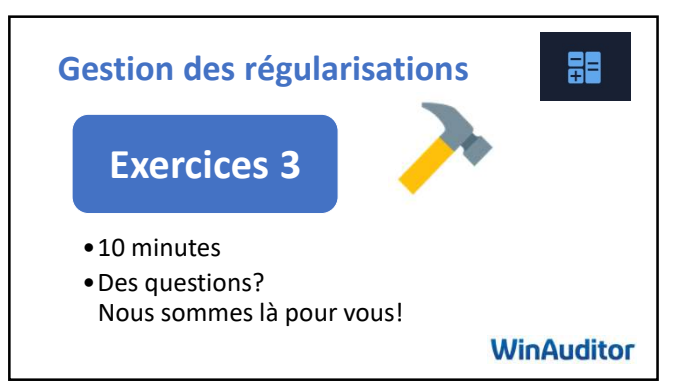

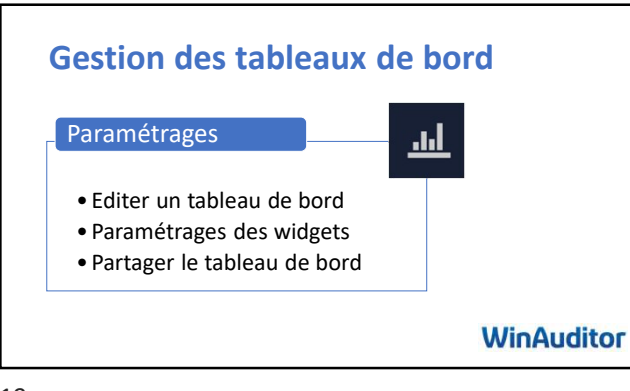

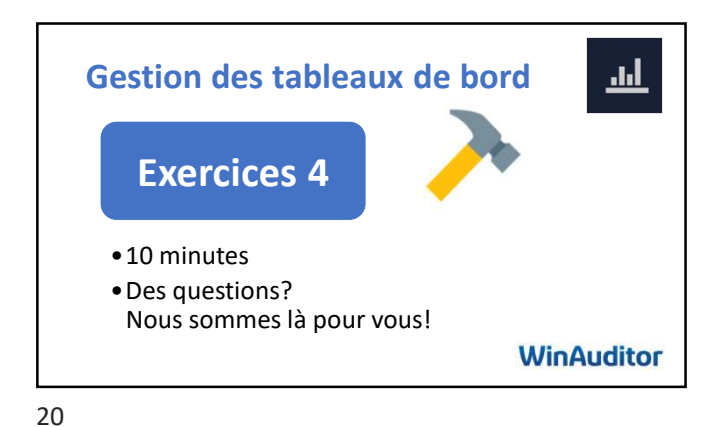

Règles CODA Gestion • Librairie • Mise en place • Automatisation WinAuditor

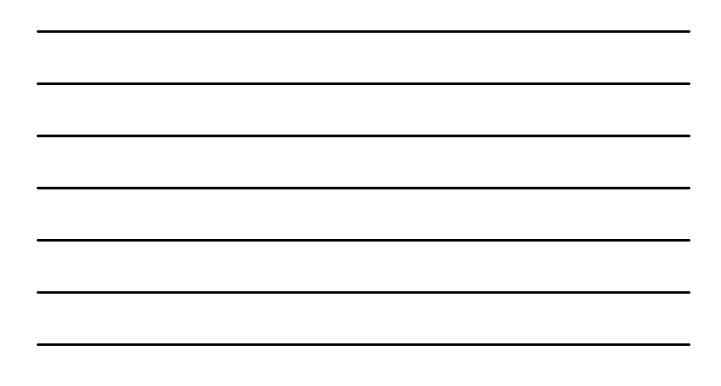

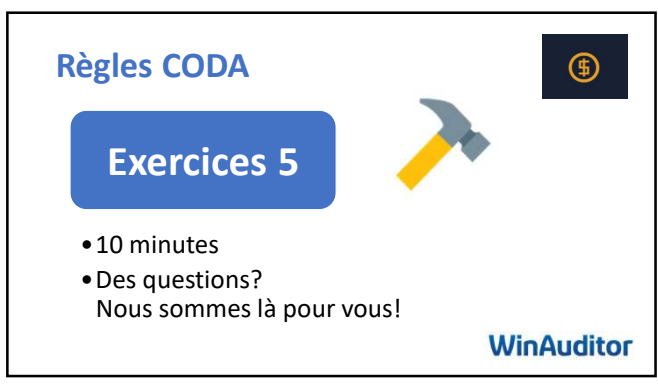

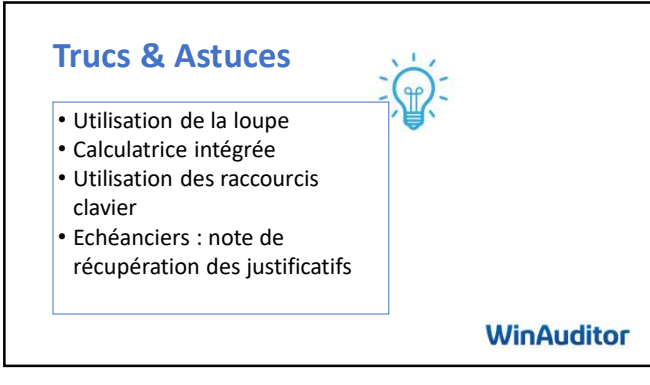

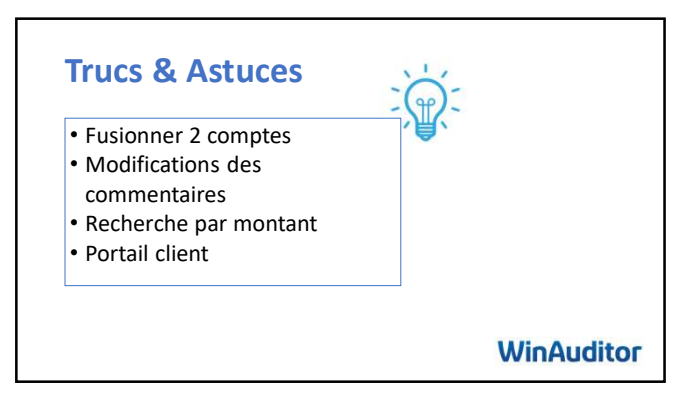

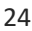

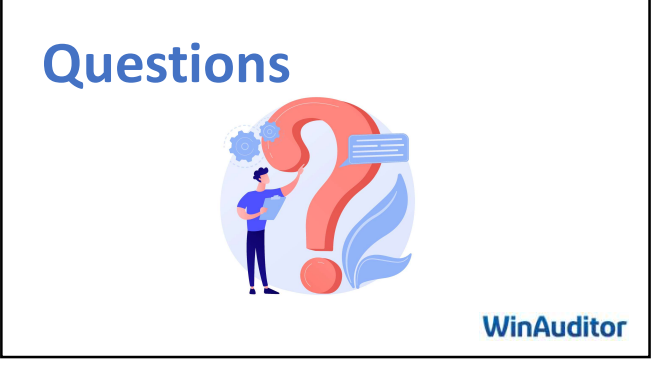

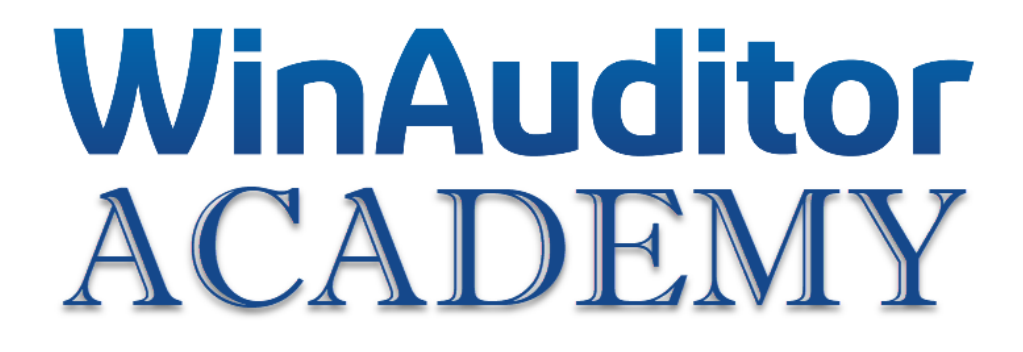

## **Exercices**

## 1. Configuration des véhicules

#### 1.1 Paramètres

- A. Activez le module des véhicules à partir de janvier :
  - Avec saisie immédiate
  - Sélectionnez le 2<sup>ème</sup> mode de saisie analytique
  - Interdire l'enregistrement si tout le montant n'est pas ventilé
- B. Ajoutez les véhicules à l'aide du fichier Excel qui se trouve sous le répertoire

desktop\Formation avancée

- C. Liez les comptes généraux au module :
  - 615300
  - 650200
  - 615100
  - 615200
  - 615000
- D. Créez une clé de répartition pour le carburant :
  - 30% RAV4
  - 70% SKODA

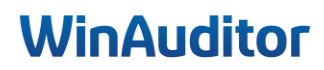

### 1. Configuration des véhicules

#### 1.2 Gestion des véhicules

- A. Ventilez les véhicules dans les opérations à ventiler
  - Leaseplan : RAV 4
  - Tesla : Tesla
  - Ag : Skoda
- B. Affichez la balance par véhicule à l'écran
- C. Allez dans l'historique des ventilations et supprimez la ventilation de la facture AFA 16
- D. Comptabilisez la facture de carburant pour un montant de 172.61 € TVAC qui se trouve dans le dossier sur le Desktop/WINAUDITOR-FR-1-FORMATION AVANCEE et appliquez la clé de répartition

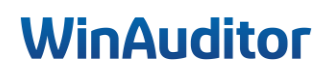

## 2. Dépenses non admises

#### 2.1 Paramètres

- A. Activez le module DNA à partir de janvier :
  - Sans saisie immédiate
- B. Passez directement à l'étape liaison aux comptes généraux en laissant les paramétrages de

base dans la gestion des codes DNA.

- C. Liez les comptes suivants :
  - 615000 au code 1205
  - 615100 au code 1205
  - 615200 au code 1205
  - 615300 au code 1205
  - 616300 au code 1208

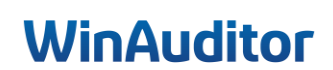

## 2. Dépenses non admises

#### 2.2 Gestion

- 1. Ventilez les frais de restaurant qui se trouvent dans les opérations à ventiler
- 2. Affichez la liste des DNA

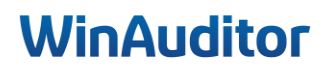

### 3. Gestion des comptes de régularisations

#### 3. Mise en place

- A. Activez le module des régularisations à partir de janvier
- B. Vérifiez que le module est en saisie immédiate dans les paramètres et que nous pouvons régulariser des comptes qui ne sont pas défini dans la liste
- C. Retrouvez la facture d'AG de 1658,29 € et activez la régularisation. (15/11/2024 au 14/11/2025)
- D. Passez l'écriture de régularisation sur l'exercice 2024 en 1 seule fois sur décembre.

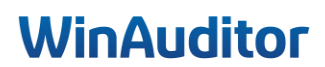

### 4. Gestion des tableaux de bord

#### 4.1 Editer un tableau de bord

- A. Ajoutez un tableau de bord vide
- B. Ajoutez les modules suivants dans le tableau :
  - A. Séparateur
    - i. Titre : Mes chiffres
    - ii. Sous-titre : emoji dollar
  - B. Tableau périodique
    - i. Marge brute d'exploitation
    - ii. Par mois
  - C. Diagramme circulaire
    - i. Rubrique : Chiffre d'affaires
    - ii. Type de période : par mois mois en cours
  - D. Ratio gauge
    - i. Formule : Marge nette sur ventes
    - ii. Type de période : 12 derniers mois du dernier mois complet
  - E. Histogramme en bâtonnet
    - i. Rubrique : Charges
    - ii. Détail : masquer le détail
    - iii. Grouper par Trimestre

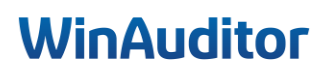

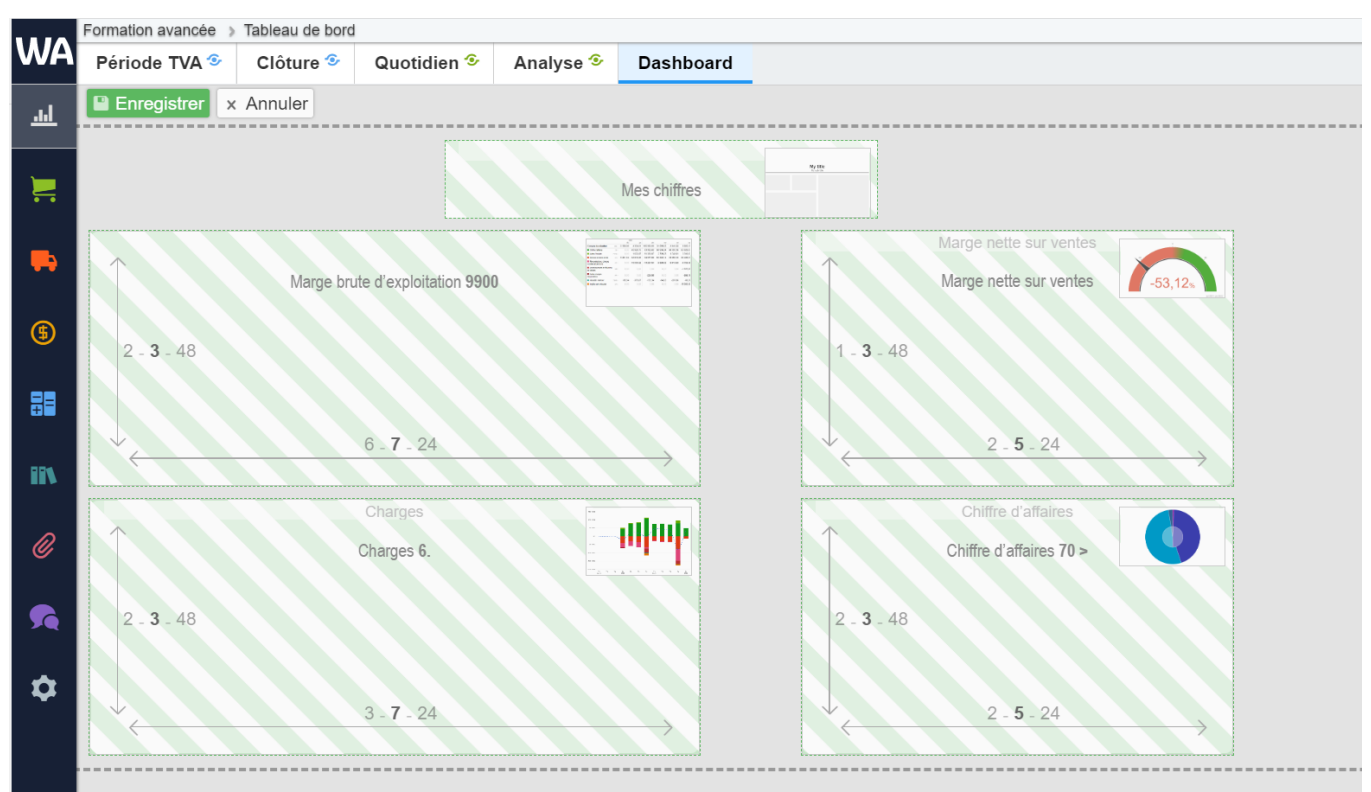

C. Positionnez les modules comme ci-dessous

- D. Modifiez le paramètre du module des charges.
  - Inversez le signe

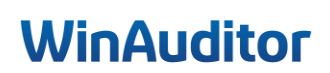

## 5. Règles CODA

#### 5. Gestion des règles

- A. Créez les règles suivantes :
  - Alpha Card Merchant Services
  - Wordline
  - Atos Worldline
- B. Activez l'encodage automatique des règles CODA
- C. Importez le fichier CODA
- D. Créez les règles suivantes :
  - Edenred Belgium
  - Pluxee Belgium
- D. Comptabilisez l'extrait

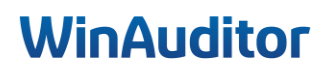

Je tiens à vous remercier pour votre présence et votre implication. Nous sommes convaincus que ces nouvelles connaissances vous seront précieuses lors de vos clôtures.

Toute l'équipe reste à votre disposition pour toute question ou tout soutien supplémentaire dont vous pourriez avoir besoin.

Complétez notre enquête de satisfaction. 😉

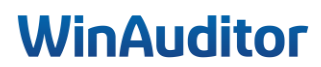

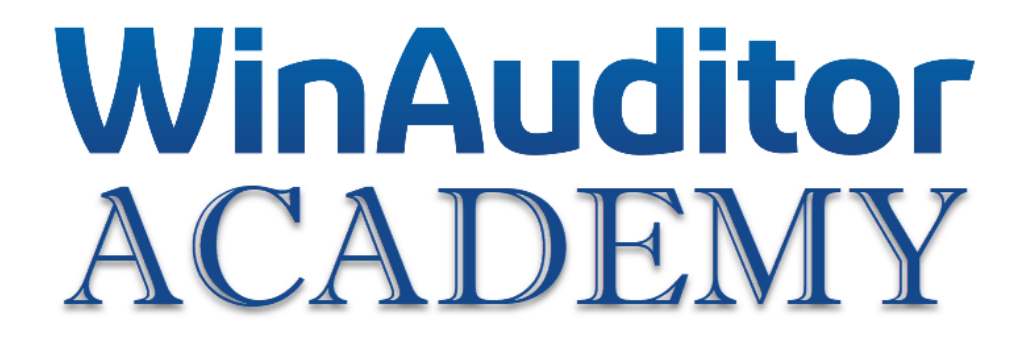

# **Exercices corrigés**

## 1. Configuration des véhicules

#### 1.1 Paramètres

Question A : Activez le module des véhicules à partir de janvier :

- Avec saisie immédiate
- Sélectionnez le 2<sup>ème</sup> mode de saisie analytique
- Interdire l'enregistrement si tout le montant n'est pas ventilé

**<u>Réponse</u>** : Allez dans **Paramètres > Véhicules > Activer**.

| · · · ~ 🗖  | HAPPY ACCOUNTING > Paramètres       |  |           |           |
|------------|-------------------------------------|--|-----------|-----------|
| WA         |                                     |  |           |           |
| <u>l</u>   | ii Déclarations                     |  |           |           |
| <b>.</b> . | Véhicules                           |  | Désactivé | ⓒ Activer |
| <b></b>    | Dépenses non admises                |  | Désactivé |           |
| -          | Fiches 281.50                       |  | Désactivé | Activer   |
| (\$)       | <b>⊗ Analytique</b>                 |  |           |           |
| ₽₽         | Plan analytique 1                   |  | Désactivé | € Activer |
|            | Paramètres                          |  | Désactivé | Activer   |
| 1          | 1 Paramètres                        |  | Désactivé |           |
| 0          | Utilisateurs du dossier             |  | Désactivé | Activer   |
| Ut         | ilitaires<br>➡ Formats d'impression |  | Désactivé | Activer   |
|            | Exporter tous les fichiers          |  | Désactivé |           |
| \$         | 🛱 Diagnostic                        |  | Désactivé | € Activer |
|            | Comparaison - dossier modèle        |  | Désactivé | € Activer |

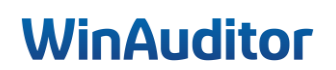
Dans cette section, vous devez déterminer les paramètres de base du module.

| L'ecuar de reparatori par venicules souvrita automatiquement au moment de<br>l'enregistrement du document.          | anse minieurate<br>ran de répartition par véhicule s'ouvrira automatiquement au moment de<br>egistement du document.                             | Salsie immédiate L'écran de répartition par véhicule s'ouvrira automatiquement au moment de l'enregistrement du document.                           | Salsie immédiate L'écran de répartition par véhicule s'ouvrira automatiquement au moment de renregistrement du document. Mode de salsie applytique          | Saisie immédiate L'écran de répartition par véhicule s'ouvrira automatiquement au moment de l'écregistrement du document. Mode de cele appendique   |  |
|----------------------------------------------------------------------------------------------------|----------------------------------------------------------------------------------------------------|----------------------------------------------------------------------------------------------------|----------------------------------------------------------------------------------------------------|----------------------------------------------------------------------------------------------------|--|
| Lecter ve reparation ha venicule s ouvrira automatiquement au moment de<br>Ferregistrement du document du document. | arase minitevate<br>ran de répartition par véhicule s'ouvrira automatiquement au moment de<br>egistrement du document.<br>e de saisie analytique | Saisie immédiate L'écran de répartition par véhicule s'ouvrira automatiquement au moment de renregistrement du document. Mode de saisie analytique  | Saise immédiate<br>L'écran de répartition par véhicule s'ouvrira automatiquement au moment de<br>l'enregistrement du document.<br>Mode de saisie analytique | Saise immédiate L'écran de répartition par véhicule s'ouvrira automatiquement au moment de l'enregistrement du document. Mode de saisie analytique  |  |
| Leccian de reparador par venicule s'ouvrire automatiquement au moment de<br>Terregistrement du document.            | araise ministruate<br>rand er répartition par véhicule s'ouvrira automatiquement au moment de<br>egistrement du document.                        | Saisie immédiate L'écran de répartition par véhicule s'ouvrira automatiquement au moment de l'enregistrement du document. Mode de saisie analytique | Saisle immédiate<br>L'écran de répartition par véhicule s'ouvrira automatiquement au moment de<br>renregistrement du document.<br>Mode de saisle analytique | Saisie immédiate L'écran de répartition par vélocule s'ouvrira automatiquement au moment de rerregistrement du document.  Mode de saisie analytique |  |
| L'evant de reparation par venicule s'ouvrira automatiquement au moment de<br>l'enregistement du document.           | anse minieunate<br>ran de répartition par véhicule s'ouvrira automatiquement au moment de<br>egistrement du document.                            | Salsie immédiate L'écran de répartition par véhicule s'ouvrira automatiquement au moment de l'énregistrement du document.                           | Saisie immédiate Céran de répartition par véhicule s'ouvrira automatiquement au moment de renregistrement du document.                                      | Salsie immédiate<br>L'écrar de répartition par véhicule s'ouvrira automatiquement au moment de<br>l'enregistrement du document.                     |  |
| L'exan de reparauon par venincite s'ouvrita automatiquement au moment de<br>l'enregistrement du document.           | danse minieviade<br>rand er répartition par véhicule s'ouvrira automatiquement au moment de<br>egistrement du document.                          | Saisie immédiate L'écran de répartition par véhicule s'ouvrira automatiquement au moment de l'enregistrement du document.                           | Saisie immédiate<br>L'écran de répartition par véhicule s'ouvrira automatiquement au moment de<br>l'enregistrement du document.                             | Salsie immédiate<br>L'écran de répartition par véhicule s'ouvrira automatiquement au moment de<br>l'enregistrement du document.                     |  |
| L'estair de reparadon par venincule S'ouvrira automatiquement au moment de                                          | anie minieurate<br>ran de répartition par véhicule s'ouvrira automatiquement au moment de                                                        | Salsie immédiate                                                                                                    | Salse immédiate  Uécran de répartition par véhicule s'ouvrira automatiquement au moment de                                                                  | Saisie immédiate                                                                                                    |  |
| L'éaran de répertition per véhicule clouvrire automatiquement de                                                    |                                                                                                    | ✓ Saisie immédiate                                                                                                    | ✓ Saisie immédiate                                                                                                    | ✓ Saisie immédiate                                                                                                    |  |
| janv 2023 🗸                                                                                                    | w. 2023 🗸 🗸                                                                                                    |                                                                                                    |                                                                                                    | demandée quelle que soit la date de mouvement.                                                                                                    |  |
|                                                                                                    | аллаа учала уча сал на изва на тойметели.<br>v. 2023 🔹                                                                                           | verimenzea draaia dra zoni ta naia da uudivaliulaur                                                                                                 | uomanuos (dalla dai soli la nata de luonnelle)                                                                                                    | Optionnel : si aucune date r'est renseignée, la répartition par véhicule sera                                                                       |  |

Renseignez les données suivantes :

- 1. Activer depuis : Sélectionnez la date de début d'analyse.
- 2. <u>Saisie immédiate</u>: Activez l'option, si vous désirez imputer directement votre analytique lors de l'encodage de vos pièces comptables. Si non, l'encodage analytique sera opéré à postériori.
- 3. <u>Mode de saisie analytique :</u> Deux modes de saisie s'offrent à vous. Une imputation directe manuelle ou une saisie en mode tableau, reprenant tous les postes analytiques créés.
- 4. <u>Différence entre l'imputation comptable et le total des ventilations :</u> Suivant votre utilisation, la question se pose sur le traitement des différences entre l'enregistrement comptable et l'enregistrement analytique. Soit vous n'autoriser pas de différence, donc vous interdisez l'enregistrement. Soit vous autorisez les différences et choisissez d'enregistrer la ventilation analytique avec ou sans avertissement.

Cliquez sur Etape suivante.

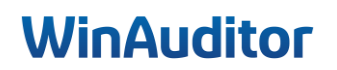

# <u>Question B</u>: Ajoutez les véhicules à l'aide du fichier Excel qui se trouve sous le répertoire desktop\Formation avancée :

**Réponse :** Cliquez sur Importer à partir d'Excel et suivez les instructions à l'écran.

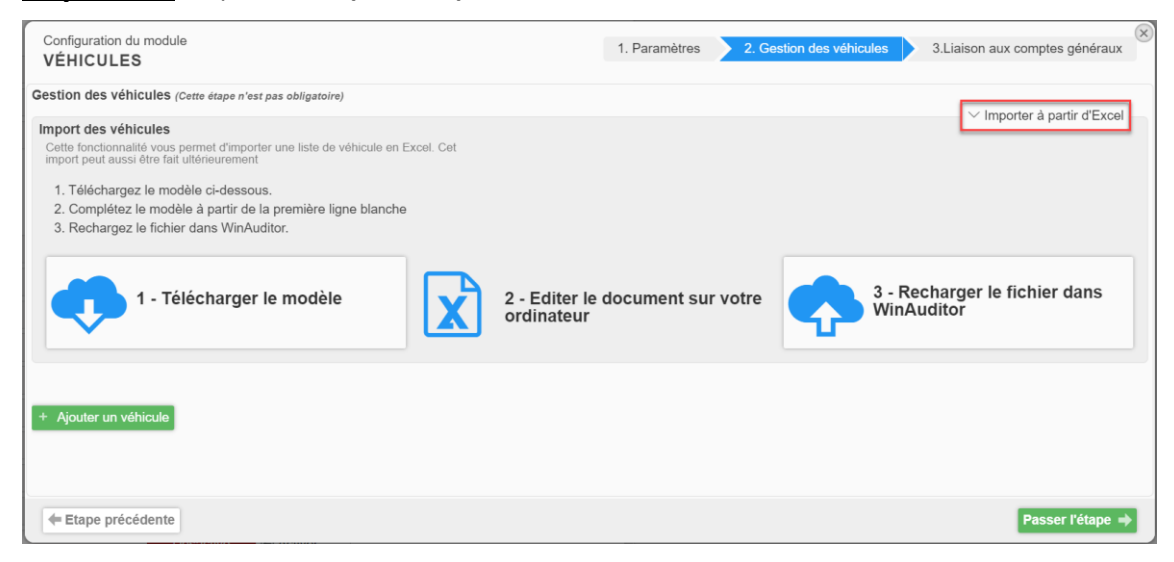

Si vous optez pour un encodage manuel de vos véhicules, cliquez sur Ajouter un véhicule.

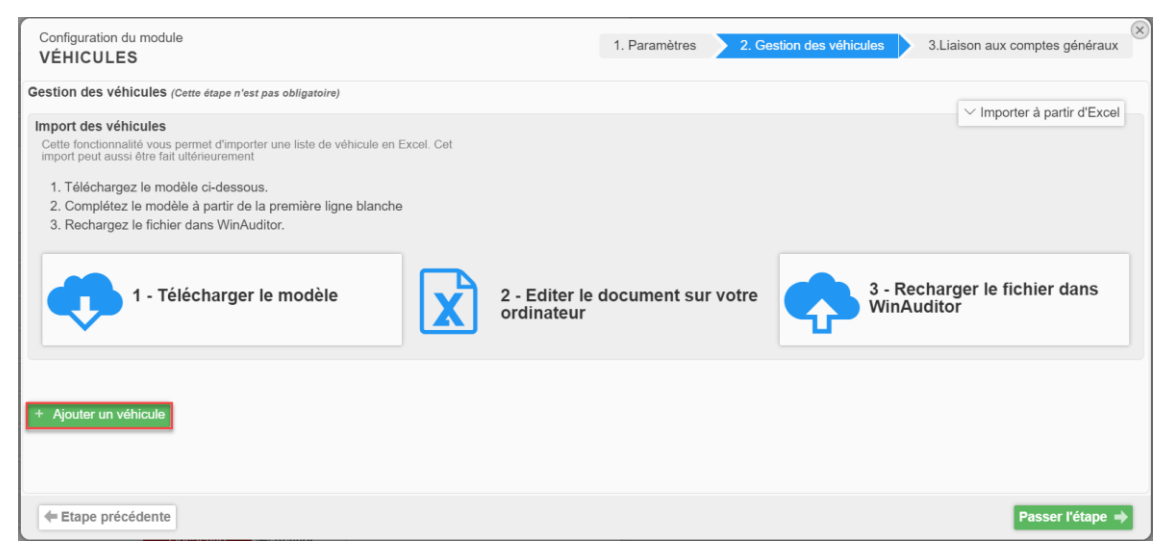

Renseignez les données du véhicule.

| Code<br>SKODA                      |                                                                       | Nom<br>SKODA KAROQ                               |                                            | Ca                                | atégorie<br>V                                |
|------------------------------------|-----------------------------------------------------------------------|--------------------------------------------------|--------------------------------------------|-----------------------------------|----------------------------------------------|
| Description<br>KAROQ 1.5TSI        | Type de carburant     Taux de CO <sup>2</sup> Essence     V       142 | Taux de déductibilité fiscale                    | Valeur catalogue 3 Numér<br>26 525,00 2ABC | ro d'immatriculation Nu<br>854 TE | méro de chassis<br>3MRJ7UN3M6852117          |
| Conducteur actuel JENNA D.         | Distance domicile - lieu de travail (km)                              | Date de première immatriculati<br>09 / 01 / 2021 | Date de première utilisat                  | tion du conducteur actuel         | Date de dernière utilisati<br>09 / 08 / 2024 |
| Date de commande<br>01 / 01 / 2021 |                                                                       |                                                  |                                            |                                   |                                              |

Cliquez sur **Enregistrer** afin de valider le véhicule.

Dès que vos véhicules sont enregistrés, cliquez sur Etape suivante.

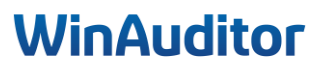

Question C : Liez les comptes généraux au module :

- 615300
- 650200
- 615100
- 615000
- 615200

**<u>Réponse</u>**: Ici vous devez indiquer les comptes généraux à ventiler par véhicule lors de l'encodage.

| répartition par véhicule. |                                                                                |                                                                                                    |                                                                                                    |
|---------------------------|--------------------------------------------------------------------------------|----------------------------------------------------------------------------------------------------|----------------------------------------------------------------------------------------------------|
|                           |                                                                                |                                                                                                    |                                                                                                    |
|                           |                                                                                |                                                                                                    |                                                                                                    |
| ↑ Compte                  | 2 Lier                                                                         | 3 Valeur par défaut                                                                                                    |                                                                                                    |
|                           |                                                                                |                                                                                                    |                                                                                                    |
| 615000                    |                                                                                |                                                                                                    |                                                                                                    |
| <mark>615</mark> 100      |                                                                                | SKODA KAROQ<br>JENNA D. 2ABC654                                                                                                    |                                                                                                    |
| <mark>615</mark> 200      | ~                                                                              | - Aucun -                                                                                                    |                                                                                                    |
| <mark>615</mark> 300      |                                                                                | - Aucun -                                                                                                    |                                                                                                    |
| <mark>615</mark> 400      |                                                                                |                                                                                                    |                                                                                                    |
| <mark>615</mark> 600      |                                                                                |                                                                                                    |                                                                                                    |
|                           | ↑ Compte<br>615000<br>615100<br>615200<br>615300<br>615300<br>615400<br>815400 | ↑ Compte         2         Lier           0         0         ✓           0         0         ✓           0         0         ✓           0         0         ✓           0         0         ✓           0         0         ✓           0         0         ✓           0         0         ✓           0         0            0         0 | ↑ Compte         2         Lier         3         Valeur par défaut           0         0         0         0         0         0         0         0         0         0         0         0         0         0         0         0         0         0         0         0         0         0         0         0         0         0         0         0         0         0         0         0         0         0         0         0         0         0         0         0         0         0         0         0         0         0         0         0         0         0         0         0         0         0         0         0         0         0         0         0         0         0         0         0         0         0         0         0         0         0         0         0         0         0         0         0         0         0         0         0         0         0         0         0         0         0         0         0         0         0         0         0         0         0         0         0         0         0         0         0 |

Renseignez les données suivantes :

- 1. <u>*Recherchez*</u>: Faite une recherche des comptes généraux à ventiler.
- 2. Lier : Cochez la case afin de sélectionner le compte.
- 3. *Valeur par défaut* : Vous pouvez choisir ou non, une valeur par défaut, si l'option est pertinente.

Une fois vos comptes généraux définis, cliquez sur Enregistrer.

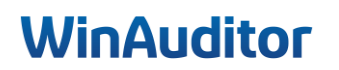

Question D : Créez une clé de répartition pour le carburant :

- 30% RAV4
- 70% SKODA

**<u>Réponse</u>** : Allez dans **Paramètres > Gestion des véhicules > Ajouter une clé de répartition**.

|          | ۳ H   | IAPPY ACC   | OUNTING > DNA    | > Véhicules            |                   |                            |                          |          |                         |                          |      | HAF           | PPY US   | ER            |
|----------|-------|-------------|------------------|------------------------|-------------------|----------------------------|--------------------------|----------|-------------------------|--------------------------|------|---------------|----------|---------------|
| WA       | Оре   | érations    | à ventiler       | Historique des         | ventilations      | В                          | alance                   | Imp      | oression                |                          | ۵    | Param         | nètres   | ;             |
| <u>l</u> | Para  | mètres      | Gestion des v    | hicules Gestio         | n des catégories  |                            |                          |          |                         | -                        |      |               |          |               |
| )        | Ge    | stion       | des véhi         | cules                  | _                 |                            |                          |          |                         |                          |      |               |          |               |
|          | + Ajo | outer un vé | éhicule 🗜 Ajoute | r une clé de répartiti | on Q Rechercher   |                            |                          | 🖶 Q 🖻    | iltres 🗸 I              | mporter à partir d'Excel |      | E Colo        | onnes    | ~             |
|          |       | Code        | Nom 🔺            | Description            | Type de carburant | Taux de<br>CO <sup>2</sup> | Taux de<br>déductibilité | Valeur   | Numéro<br>d'immatricula | tion Numéro de chassis   | Cone | ducteur<br>el | Distance | aDate<br>imma |
|          | Ð     | RAV4        | RAV4             |                        | Hybride (autre)   |                            |                          | 3 750,0  | 00                      |                          | Lu   | IC            | 25       |               |
| (5)      | Ð     | SKODA       | SKODA KAROO      | KAROQ 1.5TSI           | Essence           | 142                        | 52,60                    | 26 525,0 | 0 2ABC65                | 54 TBMRJ7UN3M6852117     | ' JE | NNA D.        | 25       | 9/*           |
| 88       | Đ     | TESLA       | TESLA MODEL      | 3 TESLA MODEL          | 3 Electrique      |                            |                          | 36 198,3 | 35                      |                          |      |               | 12       |               |
|          |       |             |                  |                        |                   |                            |                          |          |                         |                          |      |               |          |               |
| IPA      |       |             |                  |                        |                   |                            |                          |          |                         |                          |      |               |          |               |

- 1. Indiquez un nom.
- 2. **Renseignez** le pourcentage de la répartition par véhicule.

| Nom de c   | clé de répartition<br>JRANT |               |                         |                                           |  |
|------------|-----------------------------|---------------|-------------------------|-------------------------------------------|--|
| Répartitio | on                          |               |                         |                                           |  |
|            | Pourcentage                 | Rest<br>En ca | e<br>Is d'erreur d'arro | ondis, imputer la différence sur ce poste |  |
| 🗹 - Sá     | ans Catégorie -             |               |                         |                                           |  |
| ✓          | 30,00000 %                  | 0             | RAV4                    | RAV4                                      |  |
| ✓          | 70,00000 %                  | 0             | SKODA                   | SKODA KAROQ                               |  |
| ✓          | %                           | 0             | TESLA                   | TESLA MODEL 3                             |  |
| 1          | 00,00000 %                  |               |                         |                                           |  |

Cliquez sur Enregistrer pour terminer.

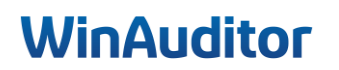

### 1. Configuration des véhicules

#### 1.2 Gestion des véhicules

Question A : Ventilez les véhicules dans les opérations à ventiler :

**<u>Réponse</u>** : Allez dans **Déclarations > Véhicules > Opérations à ventiler**.

|          | HAPPY ACCOUNTING > DNA          | Véhicules           |                    |              |            |  |
|----------|---------------------------------|---------------------|--------------------|--------------|------------|--|
| WA       | Opérations à ventiler           | Historique des ver  | tilations          | Balance      | Impression |  |
| <u>l</u> | Q Rechercher                    | Q Filtres v 2023-06 | 2023-08 202        | 3-11         |            |  |
|          | n Répartition : Véhicules       | •                   | 0                  | 1            |            |  |
|          |                                 |                     | Compte             |              |            |  |
| -        | → AFA 13 #2 🛼 000001            | 1 TESLA             | 🖋 615100 🗛         | SURANCES VO  | DITURES 🕞  |  |
|          | 2023-08                         |                     |                    |              |            |  |
| \$       | 🛨 🖪 🛼 AFA <b>14</b> #2 🛼 000001 | 0 AG                | 🖋 615100 🗚         | SURANCES VO  | DITURES 💮  |  |
|          | Déclarations                    |                     |                    |              |            |  |
|          |                                 | ASEPLAN             | 💉 615100 🗚         | SURANCES VO  | DITURES 💮  |  |
| Ŧ        | Déclarations TVA                | ASEPLAN             | € 615000 <b>LC</b> | CATION DE VE | HICULE     |  |
| IIV.     | Déclarations intracom           | ASEPLAN             | 🖋 615000 <b>LC</b> | CATION DE VE | HICULE     |  |
|          | Listings I vA annuel            | ASEPLAN             | 🖋 615100 🗚         | SURANCES VO  | DITURES 💮  |  |
| Ø        | Declarations 035                | ASEPLAN             | € 615000 <b>LC</b> | CATION DE VE | HICULE     |  |
| -        | Dépenses non admises            | ASEPLAN             | 🖋 615000 LC        | CATION DE VE | HICULE 🔄   |  |
| <b>5</b> | Véhicules                       | ASEPLAN             | 🖋 615100 🗚         | SURANCES VO  |            |  |
|          | Bilan                           |                     |                    |              |            |  |
| 1        | Bilan et compte de résultats    |                     |                    |              |            |  |
|          | Concordance CA TVA              |                     |                    |              |            |  |

Si vous avez choisi l'option **Ventiler plus tard** lors de l'encodage de votre facture, vous retrouverez dans cette liste toutes les opérations en attente de répartition.

Sélectionnez les factures à ventiler et cliquez sur Répartition : Véhicules.

|     | HA                 | PPY ACCOUNTING > DN/       | Véhicules                    |               |             |            |                   |         |                   |
|-----|--------------------|----------------------------|------------------------------|---------------|-------------|------------|-------------------|---------|-------------------|
| WA  | Opér               | ations à ventiler          | Historique des ven           | tilations     | Balance     | Impression |                   |         |                   |
| ᆈ   | Q, Recl            | nercher                    | Q Filtres ~ 2023-06          | 2023-08 202   | 3-11        |            |                   |         |                   |
| )   | <sub>கி</sub> Répa | artition : Véhicules 9 🔀 F | teclasser <sup>9</sup> 📄 🔁 🔒 | 9 9<br>Compte |             |            | Date de mouvement | Période | Débit<br>3 384,12 |
|     | 2023-1             | 1                          |                              |               |             |            |                   |         |                   |
| -   | Ð                  | 🛼 AFA 13 #2 🛼 000001       | 1 TESLA                      | 🖋 615100 AS   | SURANCES VC | NTURES 🕤   | 1/11/2023         | 2023-11 | 429,75            |
|     | 2023-0             | 8                          |                              |               |             |            |                   |         |                   |
| (5) | •                  | 🛤 AFA 14 #2 🛤 000001       | 0 AG                         | 🖋 615100 AS   | SURANCES VC | ITURES 🛞   | 1/8/2023          | 2023-08 | 1 658,29          |
|     | 2023-0             | 6                          |                              |               |             |            |                   |         |                   |
| 88  | Ð                  | 🛼 AFA 8 #2 👞 0000003       | LEASEPLAN                    | 🖋 615100 AS   | SURANCES VC | NTURES 📀   | 1/6/2023          | 2023-06 | 2,88              |

<u>Petite astuce</u>: Si vous avez beaucoup de factures à ventiler avec des fournisseurs différents par véhicules, utilisez le filtres de la barre de recherche pour filtrer par fournisseur afin de gagner du temps.

|          | 📕 НАР   | PY ACCOUNTING > DN/                           | A > Vehicules              |               |      |                 |  |                   |  |  |  |  |  |
|----------|---------|-----------------------------------------------|----------------------------|---------------|------|-----------------|--|-------------------|--|--|--|--|--|
| WA       | Opéra   | ations à ventiler                             | Historique des ventilatior | ns Balanc     | e:e  | Impression      |  |                   |  |  |  |  |  |
| <u>l</u> | Q lease | plan                                          | Q Filtres 1 V              |               |      |                 |  |                   |  |  |  |  |  |
|          | ரி Répa | 🚓 Répartition : Véhicules 🛱 🗶 Reclasser 🚰 📑 📑 |                            |               |      |                 |  |                   |  |  |  |  |  |
|          |         | Document comptable -                          |                            | Compte        |      |                 |  | Date de mouvement |  |  |  |  |  |
|          | 2023-06 | 5                                             |                            |               |      |                 |  |                   |  |  |  |  |  |
|          | Ð       | 🛼 AFA <b>8</b> #2 瞬 000000                    | 3 LEASEPLAN                | 🖋 615100 ASSU | IRAN | CES VOITURES 💮  |  | 1/6/2023          |  |  |  |  |  |
|          | Ð       | 🛼 AFA <b>8</b> #4 🛼 000000                    | 3 LEASEPLAN                | 🖋 615000 LOCA |      | I DE VEHICULE 💮 |  | 1/6/2023          |  |  |  |  |  |
| (5)      | •       | 🛼 AFA <b>8</b> #5 🛼 000000                    | 3 LEASEPLAN                | € 615000 LOCA |      | I DE VEHICULE 💮 |  | 1/6/2023          |  |  |  |  |  |

### WinAuditor

| Véhicules 🐠         |               |         |                   |                     |                  |             |                                 |                                                                                                    |                                                                                                    |
|---------------------|---------------|---------|-------------------|---------------------|------------------|-------------|---------------------------------|----------------------------------------------------------------------------------------------------|----------------------------------------------------------------------------------------------------|
| / 615000 LOCATION D | E VEHICULE    | Période | N° de document    | Fournisseur         | Date de mouvemer | nt          |                                 | Leaseplan 10-2023.pdf                                                                                                    |                                                                                                    |
| 🛼 AFA 6 #4          | 349,22 🕕      | 2023-06 | R AFA 1           | E 0000003 LEASEPLAN | 12/6/2023        |             |                                 |                                                                                                    |                                                                                                    |
| 🛼 AFA 6 #5          | 36,67 🕕       |         |                   |                     |                  |             |                                 |                                                                                                    |                                                                                                    |
| 🛼 AFA 8 #4          | 349,22 🕕      |         | Comple            | Monta               | nt               | Kilométrage | Commentaire                     | Turvidoren FACTORS Paters                                                                                                    | Fit                                                                                                    |
| 🛼 AFA 8 #5          | 36,67 🕕       |         | 615100 ASSURANCES | VOITURES            | 518,54           |             |                                 | 01-10-2023 3334600223 10-10-2023                                                                                                    | 1                                                                                                    |
| 🖋 615100 ASSURANCE  | ES VOITURES 🜖 |         | RAV4              | •                   | 518,54           |             | 0 Commentaire                   | Sharkanshir (Nasilwalkar)           594, 543,535         0.548.05                                                                                                    |                                                                                                    |
| 🛼 AFA 1 #2          | 518,54 🕕      |         | TESLA MODEL 3     | Ψ                   | 0,00             |             | •                               | 1000077403 h000 0F Has 5, 5ac Brown 12<br>1140 Even                                                                                                    |                                                                                                    |
| 🛼 AFA 6 #2          | 2,88 📵        | I+ Ajc  | outer une ligne   |                     |                  |             |                                 | 194.80.0022-034/107                                                                                                    | =                                                                                                    |
| 🛼 AFA 8 #2          | 2,88 🕕        | _       |                   |                     |                  |             |                                 |                                                                                                    |                                                                                                    |
| 🛼 AFA 14 #2         | 1 658,29 🕕    |         |                   | ≥. Montant a        | justmer : 0,00   |             |                                 | es, 215, 100x                                                                                                    |                                                                                                    |
| RFA 13 #2           | 429,75 🕕      |         |                   |                     |                  |             | C' Réinitialiser la répartition | INTERVISE VAS BANDOLIJENE SAUBIJENE                                                                                                    | <u> </u>                                                                                                    |
|                     |               |         |                   |                     |                  |             |                                 | The second second secon | 10%, 20<br>30, 20<br>40, 20<br>40, 20, 20<br>40, 20<br>40, |
|                     |               |         |                   |                     |                  |             |                                 | State         Line         USA           State         1,0         USA         USA           State         1,0         USA         USA           State         1,0         USA         USA           State         1,0         USA         USA           State         1,0         USA         USA           State         1,0         USA         USA           State         1,0         USA         USA           State         1,0         USA         USA           State         1,0         USA         USA           State         1,0         USA         USA           State         1,0         USA         USA           State         1,0         USA         USA                                                                                                    | 629,10<br>00,44<br>E<br>518,54                                                                                                    |

Répartissez ensuite les charges sur le véhicule concerné et enregistrer pour clôturer l'opération.

Petite astuce : Aidez-vous du petit éclair bleu pour sélectionner toutes les lignes comptables en 1 seule fois.

| Véhicules (4/9)    |             |         |                   |             |         |              |        |
|--------------------|-------------|---------|-------------------|-------------|---------|--------------|--------|
|                    | DE VEHICULE | Période | N° de document    | Fournisseur |         | Date de mouv | rement |
| 🛼 AFA 6 #4         | 349,22 🕕    | 2023-00 |                   |             | ASEPLAN | 12/0/2025    |        |
| 🛼 AFA 6 #5         | 36,67 D     |         |                   |             |         |              |        |
| 🛼 AFA 8 #4         | 349,22 D    |         | Compte            |             | Montant |              |        |
| 🛼 AFA 8 #5         | 36,67 D     |         | 615100 ASSURANCES | VOITURES    |         | 518,54       |        |
| 🕖 615100 ASSURANCI |             |         | RAV4<br>Luc       | T           |         | 518,54       |        |
| 🛼 AFA 1 #2         | 518,54 🕖    |         | TESLA MODEL 3     | ¥           |         | 0,00         |        |

#### Question B : Affichez la balance par véhicule à l'écran :

**Réponse :** Allez dans **Déclarations > Véhicules > Balance.** 

La balance vous affichera le montant des charges par véhicule.

Vous avez la possibilité de trier les comptes de 2 manières :

- Par le n° de compte.
- Par le code poste des véhicules.

|          | HAPPY ACCOUNTING > DNA > Véhicules     |                |               |                       |              |          |                  |          |
|----------|----------------------------------------|----------------|---------------|-----------------------|--------------|----------|------------------|----------|
| WA       | Opérations à ventiler Historique d     | es ventilatior | is Baland     | ce Impres             | sion         |          |                  |          |
| ad       | F Recalculer Q Paramètres              |                |               |                       |              |          |                  |          |
| )        | Trier par N° de compte 🔺 Code poste Vé | hicules        |               |                       |              |          |                  |          |
|          |                                        |                | Véhi          | cules                 |              |          |                  |          |
|          |                                        | Réouve<br>2023 | erture<br>-01 | Périod<br>2023-01 - 2 | le<br>023-12 |          | Cumul<br>2023-12 |          |
| (\$)     | Compte                                 | Débit          | Crédit        | Débit                 | Crédit       | Débit    | Crédit           | Solde    |
|          | € 615000 LOCATION DE VEHICULE          |                |               |                       |              |          |                  |          |
|          | RAV4 RAV4                              |                |               | 771.78                |              | 771.78   |                  | 771.78   |
|          | Total 🖋 615000 LOCATION DE VEHICULE    |                |               | ,                     |              | 771,78   |                  | 771,78   |
|          | € 615100 ASSURANCES VOITURES           |                |               |                       | 1            |          |                  |          |
|          | SRAV4 RAV4                             |                |               | 524,30                |              | 524,30   |                  | 524,30   |
|          | SKODA SKODA KAROQ                      |                |               | 4 222,75              | 1 658,29     | 4 222,75 | 1 658,29         | 2 564,46 |
| a.       | STESLA TESLA MODEL 3                   |                |               | 429,75                |              | 429,75   |                  | 429,75   |
|          | Total 🖋 615100 ASSURANCES VOITURES     |                |               |                       |              | 5 176,80 | 1 658,29         | 3 518,51 |
| 5        | 615200 ESSENCE ET CARBURANT            |                |               |                       |              |          |                  |          |
|          | SRAV4 RAV4                             |                |               | 47,29                 |              | 47,29    |                  | 47,29    |
|          | SKODA SKODA KAROQ                      |                |               | 110,34                |              | 110,34   |                  | 110,34   |
| <b>.</b> | Total 🖋 615200 ESSENCE ET CARBURANT    |                |               |                       |              | 157,63   |                  | 157,63   |
|          | Total                                  |                | 0,00          |                       |              | 6 106,21 | 1 658,29         | 4 447,92 |
|          | L                                      | - /            | - 1           |                       |              | 1        |                  |          |

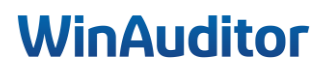

# **<u>Question C</u>**: Allez dans l'historique des ventilations et supprimez la ventilation de la facture AFA 16 :

**<u>Réponse</u>** : Allez dans **Déclarations > Véhicules > Historique des ventilations**.

Dans cet onglet, vous retrouvez toutes les factures qui sont ventilées par mois.

|         | HAI    | PPY ACCOUNTING > DN | A > Véhicules |           |            |                  |        |                 |         |          |          |       |       |                           |
|---------|--------|---------------------|---------------|-----------|------------|------------------|--------|-----------------|---------|----------|----------|-------|-------|---------------------------|
| WA      | Opér   | ations à ventiler   | Historiqu     | e des ver | ntilations | В                | alance | Impi            | ression |          |          |       |       |                           |
|         |        |                     |               |           | 202        | 3                |        |                 |         |          |          | 20    | 24    |                           |
| <u></u> | déc.   | janv. févr.         | mars avr.     | mai       | juin       | juil.            | août   | sept.           | oct.    | nov.     | déc.     | janv. | févr. |                           |
|         |        |                     |               |           | 7          |                  | 1      |                 |         | 7        | 1        |       |       |                           |
|         | Q Rech | nercher             | Q Filtres V   | •         |            |                  |        |                 |         |          |          |       |       |                           |
|         |        | Numéro de ligne     |               |           | Véhicu     | le 🔻             |        | Compte généra   | al      |          |          |       |       | Montant débit<br>1 296,08 |
|         | S RAV4 | RAV4                |               |           |            |                  |        |                 |         |          |          |       |       |                           |
| _       | ÷      | 🖶 AFA 6 🛼 0000003 L | EASEPLAN      |           | <b>⊜</b> F | RAV4 RAV         | /4     | <b>≠</b> 615000 | LOCATIO | N DE VEI | HICULE 🤇 |       |       | 349,22                    |
| \$      | Ð      | 🖶 AFA 6 🛼 0000003 L | EASEPLAN      |           | <b>♦</b> F | RAV4 <b>RA</b> V | /4     | <b>€</b> 615000 | LOCATIO | N DE VEI | HICULE 🤇 |       |       | 36,67                     |
| 88      | •      | 🛼 AFA 16 🛼 0000003  | LEASEPLAN     |           | <b>⊜</b> F | RAV4 <b>RA</b> V | /4     | <b>€</b> 615000 | LOCATIO | N DE VEI | HICULE 🤇 |       |       | 349,22                    |
| Ŧ       | Ð      | 🛼 AFA 16 瞬 0000003  | LEASEPLAN     |           | <b>⊜</b> F | RAV4 <b>RA</b> V | /4     | <b>€</b> 615000 | LOCATIO | N DE VEI | HICULE 🤇 |       |       | 36,67                     |
| 111     | ÷      | 🛼 AFA 6 #2 瞬 000000 | 3 LEASEPLAN   |           | <b>⊜</b> F |                  | /4     | € 615100        | ASSURA  | NCES VO  | ITURES   |       |       | 2,88                      |
|         |        | ➡ AFA 1 #2 ➡ 000000 | 3 LEASEPLAN   |           | 😂 F        |                  | /4     | € 615100        | ASSURA  | NCES VO  | ITURES   |       |       | 518.54                    |

Vous avez toujours la possibilité d'apporter des modifications si nécessaire :

- Editer
- Reclasser le Véhicule
- Reclasser le compte général
- Supprimer

|      | E HA   | APPY ACCOUNTING > DM      | IA > Véhicule | s        |           |          |        |        |                           |          |         |         |       |       |                           |
|------|--------|---------------------------|---------------|----------|-----------|----------|--------|--------|---------------------------|----------|---------|---------|-------|-------|---------------------------|
| WA   | Opé    | rations à ventiler        | Histor        | ique des | s ventila | tions    | Ba     | lance  | Impi                      | ression  |         |         |       |       |                           |
|      |        |                           |               |          |           | 2023     |        |        |                           |          |         |         | 2     | 024   |                           |
|      | déc.   | janv. févr.               | mars a        | vr. n    | nai ju    | in j     | uil.   | août   | sept.                     | oct.     | nov.    | déc.    | janv. | févr. |                           |
|      |        |                           |               |          |           | 7        |        | 1      |                           |          | 7       | 1       |       |       |                           |
| )    | Q, Rec | hercher                   | 🖋 Editer      | 🔀 Reclas | sser Véhi | cule Co  | mpte g | énéral | × Supprin                 | ner Q Fi | ltres v | •       |       |       |                           |
|      |        | Numéro de ligne           |               |          |           | Vábiculo |        |        | <sup>°</sup> ometo gónór: |          |         |         |       |       | Montant débit<br>1 296 08 |
|      | 😂 RAV  | 4 RAV4                    |               |          |           | venicule |        |        | Joinple genera            | 21       |         |         |       |       | 1200,000                  |
| ~    | •      | 🛼 AFA 6 🛼 0000003 I       | EASEPLAN      | I        |           | 😂 RAV    | /4 RAV | 4      | <b>∉</b> 615000           | LOCATIO  | N DE VE | HICULE  |       |       | 349,22                    |
| (\$) | ÷      | 🛼 AFA 6 🛼 0000003 I       | EASEPLAN      | I        |           | 😂 RAV    | /4 RAV | 4      | <b>∉</b> 615000           | LOCATIO  | N DE VE | HICULE  | Э     |       | 36,67                     |
| 28   | Ð      | 🛼 AFA 16 🛼 0000003        | LEASEPLA      | N        |           | 😂 RAV    | /4 RAV | 4      | <b>≠</b> 615000           | LOCATIO  | N DE VE | HICULE  |       |       | 349,22                    |
| #    | +      | 🛼 AFA 16 🛼 0000003        | LEASEPLA      | N        |           | 😂 RAV    | /4 RAV | 4      | <b>⊯</b> 615000           | LOCATIO  | N DE VE | HICULE  |       |       | 36,67                     |
| IIN  | •      | 🛼 AFA 6 #2 🛼 00000        | 03 LEASEPL    | AN       |           | 😂 RAV    | /4 RAV | 4      | <i>⊯</i> 615100           | ASSURA   | NCES VO | DITURES | Ð     |       | 2,88                      |
|      | •      | 🛼 AFA <b>1</b> #2 🛼 00000 | 03 LEASEPL    | AN       |           | 😂 RAV    | /4 RAV | 4      | <b>€</b> 615100           | ASSURA   | NCES VO | DITURES | θ     |       | 518,54                    |
| Ø    | •      | 🛼 AFA 16 #2 📭 0000        | 003 LEASEP    | LAN      |           | 😂 RAV    | /4 RAV | 4      | <b>€</b> 615100           | ASSURA   | NCES VO | DITURES | θ     |       | 2,88                      |
|      |        |                           |               |          |           |          |        |        |                           |          |         |         |       |       |                           |

Sélectionnez la facture à supprimer de l'historique de ventilations et cliquez sur Supprimer.

|             | HAP      | PPY ACCOUNTING > DI | NA > Véhicules |                |            |              |                 |           |         |          |       |       |                           |
|-------------|----------|---------------------|----------------|----------------|------------|--------------|-----------------|-----------|---------|----------|-------|-------|---------------------------|
| WA          | Opér     | ations à ventiler   | Historique     | des ventilati  | ions       | Balance      | Imp             | ression   |         |          |       |       |                           |
| .1          |          |                     |                |                | 2023       |              |                 |           |         |          | 20    | 024   |                           |
| <u>-111</u> | déc.     | janv. févr.         | mars avr.      | mai jui        | n ju       | uil. août    | sept.           | oct.      | nov.    | déc.     | janv. | févr. |                           |
|             |          |                     |                | 7              |            | 1            |                 |           | 7       | 1        |       |       |                           |
|             | Q Rech   | nercher             | 🖌 Editer 🔀 R   | eclasser Véhic | ule Cor    | mpte général | × Supprir       | mer 🔍 Fil | tres ~  | •        |       |       |                           |
|             |          | Numéro de ligne     |                |                | Véhicule 🔻 |              | Compte génér    | al        |         |          |       |       | Montant débit<br>1 296,08 |
|             | 😂 RAV4   | RAV4                |                |                |            |              |                 |           |         |          |       |       |                           |
|             | <b>•</b> | 🛼 AFA 6 🛼 0000003   | LEASEPLAN      |                | 😂 RAV      | 4 RAV4       | <b>€</b> 615000 |           | N DE VE | HICULE 🤆 |       |       | 349,22                    |
| (\$)        | ÷        | 🖶 AFA 6 👞 0000003   | LEASEPLAN      |                | 😂 RAV      | 4 RAV4       | <b>€</b> 615000 |           | N DE VE | HICULE 🤆 |       |       | 36,67                     |
| -8          | ÷        | 🛼 AFA 16 🛼 0000003  | 3 LEASEPLAN    |                | 😂 RAV      | 4 RAV4       | <b>€</b> 615000 |           | N DE VE | HICULE 🤆 |       |       | 349,22                    |
| +           |          |                     |                |                |            |              |                 |           |         |          |       |       |                           |

## WinAuditor

# <u>Question D</u>: Comptabilisez la facture de carburant FLEETCOR pour un montant de 172.61 € TVAC sur le compte 615200 et appliquez la clef de répartition :

**Réponse :** Commencez par comptabiliser votre facture d'achat.

| ♥      ♥                                                                                       | Commentain | Penode<br>2311 ▼<br>nov. 2023 | FLEETCOR V CONTINUES DE DE DE DE DE DE DE DE DE DE DE DE DE                 | Flee | et 11 2023.pdf                                                                                                    |                                                                                                    |                                         |                                                | Ignorer                                                                                                    | × Supprin                                   |
|------------------------------------------------------------------------------------------------|------------|-------------------------------|-----------------------------------------------------------------------------|------|----------------------------------------------------------------------------------------------------|----------------------------------------------------------------------------------------------------|-----------------------------------------|------------------------------------------------|----------------------------------------------------------------------------------------------------|---------------------------------------------|
| / 11 / 2023 68 / 11 / 2023<br>e facture fournisseur                                            |            |                               |                                                                             | Date | de référence 1/11/2023 (音)                                                                                                    | Flee<br>Source Depui                                                                                                    | t 11 2023.<br>s un répertoi             | pdf 🖉                                          | Importe pur HAPPY USER<br>Il y a 4 minutes (12/8/2024                                                                                                    | 10:46:48)                                   |
| Compte      0000008 FLEETCOR      615200 ESSENCE ET CARBURANT      615200 ESSENCE ET CARBURANT | 03         | Debit<br>142,65<br>14,98      | Crédit Commentaile<br>172,61 X Non déductibilité TVA : 50% 56% déductible X | 2    | WERLEETCOR<br>Le priseret aperge aut fourni a thre informatif<br>www.flowcoccum.ine<br>-32 201 00271                                | W de classi<br>Date de lactum<br>W de document<br>Rober référence                                                                                                    | 071220<br>271220<br>071220<br>071240004 | 19940<br>Rai H Van Nacon 12<br>1540 Dece<br>80 | Nac<br>Lanta de predi<br>Martente acominio e                                                                                                    | pischelf de la facture<br>400.000000<br>CUR |
| jouter une ligne manuellement CTRL .<br>411000 TVA. DEDUCTIBLE BUR ACHATE                      |            | 14,98<br>172,61               | 172,81                                                                      |      | Date de lagranes de de lagranes<br>(† 11 202) († 1250-5<br>Malaie de pasement<br>Date de balance<br>Payade a<br>Casedonobes lamarem | en   Dete d'échérens  <br>30 06.11.203<br>Politiment actoratique<br>01.11.203<br>Poet de Degles al<br>Avenue de Poet de Bete 26<br>Base de Montenessentation<br>Poet de Jacement excites p | 1 100 Examine<br>Inn IIIG RANCORF       | Factor began of                                | Pop) Biotec<br>States 2014<br>Marine malianee 2014                                                                                                    | Page 1 de 1                                 |
|                                                                                                |            |                               |                                                                             |      |                                                                                                    |                                                                                                    |                                         |                                                |                                                                                                    |                                             |
|                                                                                                |            |                               |                                                                             |      |                                                                                                    |                                                                                                    |                                         |                                                |                                                                                                    |                                             |
|                                                                                                |            |                               |                                                                             |      |                                                                                                    |                                                                                                    |                                         |                                                |                                                                                                    |                                             |
|                                                                                                |            |                               |                                                                             |      | •                                                                                                    |                                                                                                    |                                         |                                                | Testin Marco of Society and Society and So | mani ad 1 adreser<br>na in de 16 de 16 de   |

Cliquez sur Enregistrer.

Le système vous proposera directement de répartir la charge par véhicule.

Cliquez sur l'éclair pour sélectionner toutes les lignes comptables en 1 seule fois.

|   | Véhicules 0/2    |          |                     |                                 |           |                       |                           |        |             |                  |   |
|---|------------------|----------|---------------------|---------------------------------|-----------|-----------------------|---------------------------|--------|-------------|------------------|---|
| 1 | 615200 ESSENCE E |          | Période<br>2023-11  | N° de document                  | Fournisse | eur<br>08 FLEETCOR    | Date de mouv<br>1/11/2023 | /ement |             |                  |   |
|   | 🛼 AFA 10 #2      | 142,65 🕕 |                     |                                 |           |                       |                           |        |             |                  |   |
|   | 🛼 AFA 10 #3      | 14,98 🕕  |                     | Queresta.                       |           | Maria                 |                           |        |             | O annua a stalar |   |
|   |                  |          |                     | 615200 ESSENCE ET C             | ARBURANT  | Mont                  | 142,65                    |        | Kilometrage | Commentaire      |   |
|   |                  |          |                     | RAV4<br>Luc                     | T         |                       | 0,00                      | Σ      |             |                  | × |
|   |                  |          |                     | SKODA KAROQ<br>JENNA D. 2ABC654 | ¥         |                       | 0,00                      | Σ      |             |                  | × |
|   |                  |          |                     | TESLA MODEL 3                   | ¥         |                       | 0,00                      | Σ      |             |                  | × |
|   |                  |          | <sub>ີ</sub> ເຊີ Im | puter une clé de répartit       | ion CARB  | URANT                 |                           |        |             |                  |   |
|   |                  |          | ≡+ Ajo              | outer une ligne                 |           |                       |                           |        |             |                  |   |
|   |                  |          |                     |                                 |           | $\Sigma$ Montant à ju | stifier : 142,65          |        |             |                  |   |

Sélectionnez la clé de répartition « Carburant ».

| Véhicules 0/2             |               |                                                               |
|---------------------------|---------------|---------------------------------------------------------------|
| <b>€ 615200</b> ESSENCE E | T CARBURANT 🜖 | Retourner au mode de saisie détaillé                          |
| 🛼 AFA 10 #2               | 142,65 D      |                                                               |
| 🛼 AFA 10 #3               | 14,98 🕕       | ESSENCE ET CARBURANT                                          |
|                           |               | CARBURANT<br>SKODA:70.00000,RAV4:30.00000                     |
|                           |               | Commentaire<br>[                                              |
|                           |               | <i>i</i> Les 2 lignes seront réparties selon la clé CARBURANT |
|                           |               | Enregistrer Ventiler plus tard                                |

### WinAuditor

Si vous ne sélectionnez pas toutes les lignes en 1 seule fois, il faudra faire la répartition ligne par ligne.

| Véhicules 0/2           |          |                          |                                     |            |                       |                  |             |             |
|-------------------------|----------|--------------------------|-------------------------------------|------------|-----------------------|------------------|-------------|-------------|
| ✓ 615200 ESSENCE ET CAR |          | Période<br>2023-11       | N° de document                      | Fournisseu |                       | Date de mouveme  | nt          |             |
| 🛤 AFA 10 #2             | 142,65 🕕 |                          |                                     |            |                       |                  |             |             |
| 🛼 AFA 10 #3             | 14,98 D  |                          | Compte                              |            | Monte                 | nt               | Kilomátrago | Commentaire |
|                         |          | 1                        | 615200 ESSENCE ET C                 | ARBURANT   |                       | 142,65           | Nionorago   | Commontaile |
|                         |          | RA                       | ₩4                                  | ¥          |                       | 0,00 🕥           |             | 8           |
|                         |          | SK                       | ODA KAROQ<br>NNA D. 2ABC654         | Ŧ          |                       | 0,00 🕥           |             | 8           |
|                         |          | TE                       | SLA MODEL 3                         | ¥          |                       | 0,00 🕥           |             | 8           |
|                         |          | ີະ₀ Impute<br>≡+ Ajouter | r une clé de répartiti<br>une ligne | on CARBU   | IRANT                 |                  |             |             |
|                         |          |                          |                                     |            | $\Sigma$ Montant à ju | stifier : 142,65 |             |             |

Une fois la charge répartie, cliquez sur Enregistrer.

| Véhicules 0/2                     |                                                      | 8                                                                                                    |
|-----------------------------------|------------------------------------------------------|----------------------------------------------------------------------------------------------------|
| ✓ 615200 ESSENCE ET CARBURANT (5) | Période N° de document Fournisseur Date de mouvement | Fleet 11 2023.pdf                                                                                                    |
| 🛼 AFA 10 #2 142,65 🕕              |                                                      | FLEETCOR BARRAN                                                                                                    |
| 🛼 AFA 10 #3 14,98 🔞               |                                                      | 2 metatominin 2 metatominin di 2 metatomini di 2 metatomini di                                                                                                    |
|                                   | Gompes Monant Roomesage Commence     Garger 142.65   | State         Apple Apples of         BM           State         Market         Market         Market           State         Market         Market         Market                                                                                                    |
|                                   | RAV4 V 42.80 0 Commentaire                           | 3 Tritate Blancia al riser Participada      Norte Bager al      Norte Bager al     Norte Bager al     N                                                                                                    |
|                                   | Luc                                                  | Registration Review Review Rev                                                                                                    |
|                                   | SKODA KAROQ V 99,85 0 Commentaire                    |                                                                                                    |
|                                   | TESLA MODEL 3 0,00                                   | 0                                                                                                    |
|                                   | =+ Ajouter une ligne                                 |                                                                                                    |
|                                   | E Montret à Justifica 0.00                           |                                                                                                    |
|                                   | ∑ Noncant a justmer : 0,00                           |                                                                                                    |
|                                   | C' Réinitialiser la                                  | répartition                                                                                                    |
|                                   |                                                      | Parent et a sature 1<br>data des a satures estatutes de la constance de la constance de la constance de la constance de la constance de                                                                                                    |
|                                   |                                                      | articulus.                                                                                                    |
|                                   |                                                      | VFLEETCOR Enterna                                                                                                    |
|                                   |                                                      | Teach Agent al<br>Teach Agent al<br>That are a first and are a first and are a f                                                                                                    |
|                                   |                                                      | Page 10 1<br>Januar Daurita Daurita Medicar Tau Magai Medicar                                                                                                    |
|                                   |                                                      | Tenne H 16/8 H 16/8 H 1                                                                                                    |
|                                   |                                                      | Nucli de parterar<br>de de parterar<br>Nucli de parterar<br>Nucli de partera |
|                                   |                                                      | National State         National State         Nation State         National State         National                                                                                                    |
|                                   | Enrogistrer Ventiler plus tard                       | Ignorer Afficher Föriginal                                                                                                    |

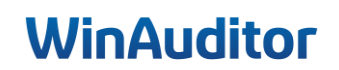

### 2. Configuration des DNA

#### 2.1 Paramètres

#### Question A : Activez le module des Dépenses non admises à partir de janvier :

#### • Sans saisie immédiate

**<u>Réponse</u>** : Allez dans **Paramètres > Dépenses non admises > Activer.** 

|          | HAPPY ACCOUNTING > Paramètres                   |                     |
|----------|-------------------------------------------------|---------------------|
| WA       |                                                 |                     |
| <u>س</u> | ii Déclarations                                 |                     |
| )        | Véhicules                                       | Désactivé           |
| ••       | Dépenses non admises                            | Désactivé 🛞 Activer |
| -        | Fiches 281.50                                   | Désactivé           |
| (\$      | Sector Analytique                               |                     |
| ₽₽       | Plan analytique 1                               | Désactivé           |
|          | Blan analytime 2                                | Désactivé 🛞 Activer |
| 1        | Parametres                                      | Désactivé 🛞 Activer |
| Ø        | Utilisateurs du dossier                         | Désactivé 🕞 Activer |
|          | Utilitaires                                     | Désactivé 🕞 Activer |
| 50       | Formats o impression Exporter tous les fichiers | Désactivé 🛞 Activer |
| 1        | Diagnostic                                      | Désactivé 🛞 Activer |
|          | Comparaison - dossier modèle                    | Désactivé 🛞 Activer |

#### Sélectionnez la date de début d'analyse.

| Configuration du module<br>DÉPENSES NON ADMISES                                                                                                    | 1. Paramètres     2. Gestion des codes DNA     3.Liaison aux comptes généraux |
|----------------------------------------------------------------------------------------------------|-------------------------------------------------------------------------------|
| Activer depuis<br>Le type de DNA sera demandé pour les documents dont la date de mouvement<br>est égale ou supérieure.<br>Optionnel : si aucune date n'est renseignée, le type de DNA sera demandé<br>quelle que soit la date de mouvement.<br>janv 2023 ~<br>Salsie Immédiate<br>Le choix du code DNA se fera automatiquement au moment de l'enregistrement<br>du document. |                                                                               |
|                                                                                                    |                                                                               |
|                                                                                                    | Etape sulvante →                                                              |

WinAuditor

**1.** L'option **Saisie immédiate** est disponible si vous désirez imputer la DNA directement lors de l'encodage mais nous privilégions l'encodage à postériori car l'imputation directe du code DNA à l'encodage de vos pièces comptables serait en effet chronophage.

| ſ | Configuration du module<br>DÉPENSES NON ADMISES                                                                                                    | 1. Paramètres | 2. Gestion des codes DNA | 3.Liaison aux comptes généraux | × |
|---|----------------------------------------------------------------------------------------------------|---------------|--------------------------|--------------------------------|---|
|   | Activer depuis<br>Le type de DNA sera demandé pour les documents dont la date de mouvement<br>est égale ou supérieure.<br>Optionnel : si aucune date n'est renseignée, le type de DNA sera demandé<br>quelle que soit la date de mouvement.<br>janv. 2023<br>Salsie immédiate<br>Le choix du code DNA se fera automatiquement au moment de l'enregistrement<br>du document. |               |                          |                                |   |
|   |                                                                                                    |               |                          |                                |   |
|   |                                                                                                    |               |                          | Etape suivante                 | 2 |

#### Cliquez sur **Etape suivante**.

| Configuration du module<br>DÉPENSES NON ADMISES                                                                                                    | 1. Paramètres         2. Gestion des codes DNA         3.Liaison aux comptes généraux |
|----------------------------------------------------------------------------------------------------|---------------------------------------------------------------------------------------|
| Activer depuis<br>Le type de DNA ser a demandé pour les documents dont la date de mouvement<br>est égale ou supérieure.<br>Optionnel : si aucune date n'est renseignée, le type de DNA sera demandé<br>quelle que soit la date de mouvement.<br>janv 2023<br>Salsie immédiate<br>Le choix du code DNA se fera automatiquement au moment de l'enregistrement<br>du document. |                                                                                       |
|                                                                                                    |                                                                                       |
|                                                                                                    | Etape suivante 🌩                                                                      |

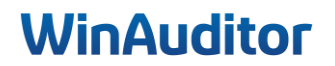

# **<u>Question B</u>**: Passez directement à l'étape liaison aux comptes généraux en laissant les paramétrages de base dans la gestion des codes DNA :

#### **Réponse :** Cliquez sur **Etape suivante.**

L'étape **Gestion des codes DNA** est facultative puisqu'elle reprend tous les codes DNA présents dans la nomenclature.

| estion | des codes DNA (Cette étape n'est pas obligatoire)                                 |          |   | > Importer à partir d'Exce |
|--------|-----------------------------------------------------------------------------------|----------|---|----------------------------|
| Code   | Nom                                                                               | % DNA    |   |                            |
| 1201   | Impôts non déductibles                                                            | 100,00 % | × |                            |
| 1202   | Impôts, taxes et rétributions régionaux                                           | 100,00 % | × |                            |
| 1203   | Amendes, pénalités et confiscations de toute nature                               | 100,00 % | × |                            |
| 1204   | Pensions, capitaux, cotisations et primes patronales non déductibles              | 100,00 % | × |                            |
| 1205   | Frais de voiture et moins-values sur véhicules automobiles non déductibles        |          | × |                            |
| 1206   | Frais de voiture à concurrence d'une quotité de l'avantage de toute nature        |          | × |                            |
| 1207   | Frais de réception et de cadeaux d'affaires non déductibles                       | 50,00 %  | × |                            |
| 1208   | Frais de restaurant non déductibles                                               | 31,00 %  | × |                            |
| 1209   | Frais de vêtements professionnels non spécifiques                                 | 100,00 % | × |                            |
| 1210   | Intérêts exagérés                                                                 | 100,00 % | × |                            |
| 1211   | Intérêts relatifs à une partie de certains emprunts                               | 100,00 % | × |                            |
| 1212   | Avantages anormaux ou bénévoles                                                   | 100,00 % | × |                            |
| 1214   | Avantages sociaux                                                                 | 100,00 % | × |                            |
| 1215   | Avantages de titres-repas, chèques sport/culture ou éco-chèques                   | 100,00 % | × |                            |
| 1216   | Libéralités                                                                       | 100,00 % | × |                            |
| 1217   | Réductions de valeur et moins-values sur actions ou parts                         | 100,00 % | × |                            |
| 1218   | Reprises d'exonérations antérieures                                               | 100,00 % | × |                            |
| 1220   | Indemnités pour coupon manquant                                                   | 100,00 % | × |                            |
| 1222   | Primes, subsides en capital et en intérêt régionaux                               | 100,00 % | × |                            |
| 1223   | Paiements non déductibles vers certains Etats                                     | 100,00 % | × |                            |
| 1225   | Dépenses non justifiées                                                           | 100,00 % | × |                            |
| 1226   | Différence positive entre le bénéfice brut déterminé forfaitairement et le bénéfi | 100,00 % | × |                            |
| 1227   | Réduction de valeur sur stock et frais non déductibles                            | 100,00 % | × |                            |
| + Ajou | ter un code DNA                                                                   |          |   |                            |

Certains codes (1206, par exemple) nécessitent un pourcentage particulier qu'il faudra déterminer. Pour ce faire, **cliquez sur le code à modifier**, renseignez le taux de la dépense non admise et ensuite **Enregistrer**.

| (       |
|---------|
| tégorie |
| •       |
|         |
|         |
|         |
|         |
|         |
|         |
|         |
| té      |

Nous avons laissé la possibilité d'ajouter un code DNA supplémentaire si vous souhaitez par exemple créer des subdivision. Cliquez sur **Ajouter un code DNA** et renseignez les données de votre nouveau code.

| Ajoute      | or un code DNA                                                             |           |   | $\otimes$        |
|-------------|----------------------------------------------------------------------------|-----------|---|------------------|
| Code        | Nom                                                                        |           |   | Catégorie        |
| % DN        | A                                                                          |           |   |                  |
| Enregi      | strer Abandonner                                                           |           |   |                  |
| 1205        | Frais de voiture et moins-values sur véhicules automobiles non déductibles | 100,00 70 | × |                  |
| 1206        | Frais de voiture à concurrence d'une quotité de l'avantage de toute nature | 25,00 %   | × |                  |
| 1207        | Frais de réception et de cadeaux d'affaires non déductibles                | 50,00 %   | × |                  |
| 1208        | Frais de restaurant non déductibles                                        | 31,00 %   | × |                  |
| 1209        | Frais de vêtements professionnels non spécifiques                          | 100,00 %  | × |                  |
| 1210        | Intérêts exagérés                                                          | 100,00 %  | × |                  |
| 1211        | Intérêts relatifs à une partie de certains emprunts                        | 100,00 %  | × |                  |
| 1212        | Avantages anormaux ou bénévoles                                            | 100,00 %  | × |                  |
| 1214        | Avantages sociaux                                                          | 100,00 %  | × |                  |
| 1215        | Avantages de titres-repas, chèques sport/culture ou éco-chèques            | 100,00 %  | × |                  |
| 1216        | Libéralités                                                                | 100,00 %  | × |                  |
| 1217        | Réductions de valeur et moins-values sur actions ou parts                  | 100,00 %  | × |                  |
| + Ajou      | uter un code DNA                                                           |           |   |                  |
| <b>←</b> Et | ape précédente                                                             |           |   | Etape sulvante 🔶 |

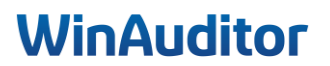

Question C : Liez les comptes suivants :

- 615000 au code 1205
- 615100 au code 1205
- 615200 au code 1205
- 615300 au code 1205
- 616300 au code 1208

**<u>Réponse</u>** : Dans la gestion des codes DNA, cliquez sur **Etape suivante**.

| Permettre de venti | iler des comptes qui ne sont pas défini d | a choisir un code DNA. |        |                                                                  |
|--------------------|-------------------------------------------|------------------------|--------|------------------------------------------------------------------|
| २ 618              |                                           |                        |        |                                                                  |
|                    | Libellé                                   | ↑ Compte               | 2 Lier | 3 Valeur par défaut                                              |
|                    | 61 - SERVICES ET BIENS D                  | IVERS                  |        |                                                                  |
| REMUNERATION D     | IRIGEANT                                  | <mark>618</mark> 000   |        |                                                                  |
| PUBLICITE ET INSE  | RTIONS                                    | <mark>618</mark> 100   |        |                                                                  |
| CADEAUX ET PUBL    | ICITE (100% D)                            | <mark>618</mark> 200   |        |                                                                  |
| CADEAUX D'AFFAIR   | RES (50% D)                               | <mark>618</mark> 210   | ~      | Frais de réception et de cadeaux d'affaires non déductibles v    |
| FRAIS DE RESTAUR   | RANT                                      | <mark>618</mark> 300   |        | Frais de restaurant non déductibles                              |
| RECEPTIONS CLIEF   | NTS (50% D)                               | <mark>618</mark> 410   |        | Frais de réception et de cadeaux d'affaires non déductibles 1207 |
| FRAIS DE FOIRE     |                                           | <mark>618</mark> 500   |        |                                                                  |

Renseignez les données suivantes :

- 1. <u>Déterminez :</u> Quels comptes sont considérés comme des dépenses non admises.
- 2. <u>Lier</u>: Cochez la case pour le compte aux DNA.
- 3. *Valeur par défaut* : Sélectionnez le code des DNA lié à ce compte.

Afin d'éviter une double ventilation pour les DNA des véhicules, sélectionnez les mêmes comptes dans les deux modules : <u>VEHICULES et DEPENSES NON ADMISES</u>.

Cliquez sur Enregistrer pour terminer.

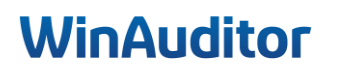

### 2. Gestion des DNA

#### 2.1 Gestion

Question A : Ventilez les frais de restaurant qui se trouvent dans les opérations à ventiler :

**<u>Réponse</u>** : Allez dans **Déclarations > Dépenses non admises > Opérations à ventiler**.

Sélectionnez la facture à ventiler et cliquez sur Répartition : Dépenses non admises.

|           | HAPPY ACCOUNTING > DNA                | > Dépenses non admises     |                       |                   |                   |                |
|-----------|---------------------------------------|----------------------------|-----------------------|-------------------|-------------------|----------------|
| WA        | Opérations à ventiler                 | Historique des ventilation | s Impression          |                   |                   |                |
| لد        | Q Rechercher                          | dmises                     |                       |                   |                   |                |
|           | Document comptable v<br>2023-11       | Co                         | npte                  |                   | Date de mouvement | Période Débit  |
|           | 🛨 📪 AFA 11 #2 🛼 000000                | B RESTAURANT               | f 616300 FRAIS DE RES | TAURANT (50% D) 💮 | 1/11/2023         | 2023-11 652,60 |
|           |                                       |                            |                       |                   |                   |                |
| (5)       |                                       |                            |                       |                   |                   |                |
|           | Déclarations                          |                            |                       |                   |                   |                |
|           | TVA<br>Déclarations TVA               |                            |                       |                   |                   |                |
| -         | Déclarations intracom                 |                            |                       |                   |                   |                |
| <u> </u>  | Listings TVA annuel                   |                            |                       |                   |                   |                |
| Ø         | Déclarations OSS                      |                            |                       |                   |                   |                |
| -         | Dépenses non admises                  |                            |                       |                   |                   |                |
| <b>\$</b> | Véhicules                             |                            |                       |                   |                   |                |
| -         | Bilan<br>Bilan et compte de résultats |                            |                       |                   |                   |                |
| <b>₽</b>  | Concordance CA TVA                    |                            |                       |                   |                   |                |

Indiquez le code de DNA.

| Dépenses           | s non admises             |                 |                                     |                                           |
|--------------------|---------------------------|-----------------|-------------------------------------|-------------------------------------------|
| Période<br>2023-11 | N° de document            | Fournisseur     | Date de mouvement<br>1/11/2023      |                                           |
|                    |                           | Comple          | Montant                             | Commentaire                               |
| /                  | 616300 FRAIS DE RES       | TAURANT (50% D) | 652,60                              |                                           |
| 0                  | Frais de restaurant non o | déductible 🔻    | 652,60                              | Commentaire                               |
| ≡+ Ajout           | ter une ligne             |                 |                                     | 1                                         |
|                    |                           |                 | $\Sigma$ Montant à justifier : 0,00 |                                           |
|                    |                           |                 |                                     | × Supprimer toutes les lignes analytiques |

Cliquez ensuite sur Enregistrer.

Question B : Affichez la liste des DNA :

**<u>Réponse</u>**: Allez dans **Déclarations > Dépenses non admises > Impression**.

| _ | n śwaśtawa 2 wantilaw 🛛 Historiawa dan wantilatiawa 🖉 Iww              |           |          |          |         |
|---|------------------------------------------------------------------------|-----------|----------|----------|---------|
| 0 | perations a ventiler Historique des ventilations                       | ression   |          |          |         |
| ۶ | Recalculer Q. Paramètres X Télécharger en Excel                        |           |          |          |         |
|   | Dépenses non admises - 202                                             | 23-01 - 2 | 023-12   |          |         |
|   |                                                                        |           | Période  | %        | DN      |
|   | Frais de voiture et moins-values sur véhicules automobiles non déducti | bles 1205 | 4 447,92 |          | 3 040,9 |
|   | 615000 LOCATION DE VEHICULE - RAV4 RAV4                                |           | 771,78   | 100,00 % | 771,7   |
|   | 615100 ASSURANCES VOITURES - RAV4 RAV4 🛞                               |           | 524,30   | 100,00 % | 524,3   |
|   | 🖋 615100 ASSURANCES VOITURES - SKODA SKODA KAROQ 🛞                     |           | 2 564,46 | 47,40 %  | 1 215,5 |
|   | 🖉 615100 ASSURANCES VOITURES - TESLA TESLA MODEL 3 🛞                   |           | 429,75   | 100,00 % | 429,7   |
|   | 🖋 615200 ESSENCE ET CARBURANT - RAV4 RAV4 🛞                            |           | 47,29    | 100,00 % | 47,2    |
|   | 🖋 615200 ESSENCE ET CARBURANT - SKODA SKODA KAROQ 🕞                    |           | 110,34   | 47,40 %  | 52,3    |
|   | Frais de restaurant non déductible                                     | 1206      | 652,60   |          | 163,1   |
|   | 🖋 616300 FRAIS DE RESTAURANT (50% D) 🛞                                 |           | 652,60   | 25,00 %  | 163,1   |
|   | Total                                                                  |           | 5 100 52 |          | 3 204 1 |

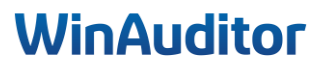

### 3. Gestion des comptes de régularisations

#### 3. Mise en place

Question A : Activez les régularisations à partir de janvier :

#### **<u>Réponse</u>** : Allez dans **Paramètres > Régularisations > Activer**.

|            |         | APPY ACCOUNTING > Paramètres                       |           |              |
|------------|---------|----------------------------------------------------|-----------|--------------|
| WA         |         |                                                    |           |              |
| <u>اند</u> |         | Clôtures                                           |           |              |
| <u> </u>   |         | Immobilisés                                        | Activé    |              |
|            |         | Régularisations                                    | Désactivé |              |
| -          |         |                                                    |           |              |
| \$         |         | Déclarations                                       |           |              |
|            |         | Véhicules                                          | Activé    |              |
| +=         |         | Dépenses non admises                               | Activé    | e Paramètres |
|            |         | Daramàtras                                         | Désactivé | Activer      |
|            | Par     | amètres                                            |           |              |
| ø          | Utilita | aires                                              |           |              |
| 52         | ÷       | Formats d'impression                               | Désactivé |              |
|            |         | Exporter tous les fichiers                         | Désactivé |              |
| \$         | Ē       | Diagnostic<br>Comparaison - dossier mo <u>dèle</u> | Désactivé | € Activer    |
|            | -       |                                                    |           |              |

Déterminez à partir de quelle date vous souhaitez débuter l'analyse.

Rappelons qu'il vous est toujours loisible d'activer le module sur un exercice précédent.

| Configuration du module<br>RÉGULARISATION                                                                                  | $\otimes$   |
|----------------------------------------------------------------------------------------------------|-------------|
| Activer depuis                                                                                                    |             |
| Les régularisations seront demandées pour les documents dont la date de<br>mouvement est égale ou supérieure à             |             |
| Optionnel : si aucune date n'est renseignée, les régularisations seront<br>demandées quelle que soit la date de mouvement. |             |
| janv. 2023 🗸                                                                                                    |             |
|                                                                                                    |             |
|                                                                                                    | Enregistrer |

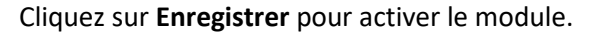

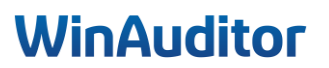

<u>Question B</u>: Vérifiez que le module est en saisie immédiate dans les paramètres et que nous pouvons régulariser des comptes qui ne sont pas défini dans la liste :

|           | HAPPY ACCOUNTING > Opérations >                                                                                                    | Régularisations |                       |                        |          | HAPPY USER   |
|-----------|----------------------------------------------------------------------------------------------------|-----------------|-----------------------|------------------------|----------|--------------|
| WA        | Générer les OD de régularisat                                                                                                    | tion Eta        | t des régularisations | Impression             |          | 🏚 Paramètres |
| ᆈ         | 01/2023 → 12/2023<br>Clôtures                                                                                                    | ~               | C                     | hoisissez une liane ca | omotable |              |
|           | <ul><li>Comptes généraux</li><li>Suivi et validation</li></ul>                                                                                  |                 |                       |                        |          |              |
|           | Opérations diverses<br>ODV - Opérations diverses                                                                                                |                 |                       |                        |          |              |
| \$        | PAY - Fichiers de paiement<br>SAL - Salaires                                                                                                    |                 |                       |                        |          |              |
| 8         | Acquisitions orphelines<br>Gestion des immobilisés                                                                                              |                 |                       |                        |          |              |
| 111       | Paramètres<br>Impressions                                                                                                    |                 |                       |                        |          |              |
| 0         | Echéancier<br>Balance des comptes                                                                                                    |                 |                       |                        |          |              |
| <b>\$</b> | Détail des comptes<br>Listes<br>Points d'attention                                                                                              | l'exercice 2023 |                       |                        |          |              |
| ۵         | Liste de contrôle<br>Journaux périodiques<br>Journaux centralisateurs                                                                           |                 |                       |                        |          |              |
|           | Opérations <ul> <li>Ecritures à reclasser</li> <li>Régularisations</li> <li>Rechercher un montant</li> <li>Rechercher un commentaire</li> </ul> |                 |                       |                        |          |              |

**<u>Réponse</u>** : Allez dans **Clôtures > Régularisations > Paramètres**.

- <u>Saisie immédiate</u>: Cette option vous permettra de faire la régularisation lors de l'encodage de la facture.
- <u>Permettre de régulariser des comptes qui ne sont pas définis dans la liste</u>: Ce paramètre autorise les régularisations sur des comptes non définis au préalable.

|          | HAPPY ACCOUNTING > Opé                                | irations > Régularisations |                                                             |                     |              |  |
|----------|-------------------------------------------------------|----------------------------|-------------------------------------------------------------|---------------------|--------------|--|
| WA       | Générer les OD de régu                                | larisation Etat des r      | régularisations                                             |                     |              |  |
| <u>l</u> | Paramètres                                            |                            |                                                             |                     |              |  |
| )        | Paramètres 🖌 Modif                                    | ier                        |                                                             |                     |              |  |
| -        | Le module est-il actif ?<br>Oui                       |                            | Saisie immédiate<br><b>Oui</b>                              |                     |              |  |
| \$       | Mode de saisie analytique<br><b>Saisie en tableau</b> |                            | Permettre de régulari<br>défini dans la liste<br><b>Oui</b> | ser des comptes qui | ine sont pas |  |
| 88       | Activer depuis 2023-01                                |                            | Activer jusqu'au<br>-                                       |                     |              |  |

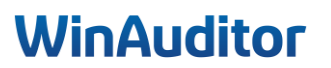

# <u>Question C</u> : Retrouvez la facture d'AG de 1658,29 € et activez la régularisation (15/11/2023 au 14/11/2024) :

**<u>Réponse</u>** : Allez dans **Achats > Documents comptables > AFA – Factures d'achat.** 

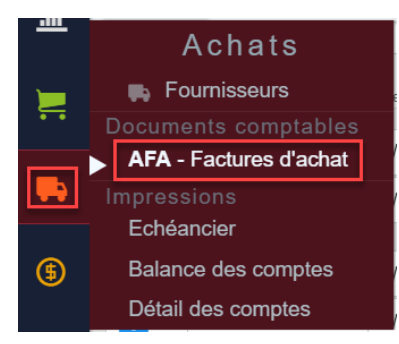

**Recherchez** la facture avec la barre de recherche.

|         | HAP      | PY ACCOUNTING 🔉 🛛 | Documents cor | nptables | > AFA |               |       |      |       |          |             |        |      |      |               |              |          |
|---------|----------|-------------------|---------------|----------|-------|---------------|-------|------|-------|----------|-------------|--------|------|------|---------------|--------------|----------|
| WA      | AFA V    | 01/2023 → 12/202  | 3 ~           |          |       |               |       | 20   | 23    |          |             |        |      |      |               |              |          |
|         |          | 0112020 1121202   | janv.         | févr.    | mars  | avr.          | mai   | juin | juil. | août     | sept.       | oct.   | nov. | déc. | Q, Filtres    | 1 ~          |          |
| ad      |          |                   |               |          |       |               |       | 3    | 2     |          |             |        | 4    |      |               |              |          |
| <u></u> | + Ajoute | er Q AG           |               | -        |       |               |       |      |       |          |             |        |      |      |               |              |          |
|         |          |                   |               |          |       |               |       |      |       |          |             |        |      |      | Montant Total | Marchandises | Frais    |
|         |          | N° de document    | Date de mouve | ment     | F     | ournisseur    |       |      |       | N° de fa | cture fourn | isseur |      |      | 1 658,29      | 0,00         | 1 658,29 |
| ••      | 2023-11  |                   |               |          |       |               |       |      |       |          |             |        |      |      |               |              |          |
|         | +        | 12                | 1/11/2023     |          |       | <b>b</b> 0000 | 10 AG | E    |       |          |             |        |      |      | 1 658,29      |              | 1 658,29 |
|         |          |                   |               |          |       |               |       |      |       |          |             |        |      |      |               |              |          |
|         |          |                   |               |          |       |               |       |      |       |          |             |        |      |      |               |              |          |

Cliquez sur le plus.

|          | HAP         | PY ACCOUNTING > [ | ocuments com    | ptables | > AFA |               |        |      |       |          |             |         |      |      |                           |                      |                   |
|----------|-------------|-------------------|-----------------|---------|-------|---------------|--------|------|-------|----------|-------------|---------|------|------|---------------------------|----------------------|-------------------|
| WA       | AFA V       | 01/2023 - 12/2023 |                 |         |       |               |        | 20   | 23    |          |             |         |      |      |                           |                      |                   |
|          | /u// •      | 0112020 - 12/2020 | janv.           | févr.   | mars  | avr.          | mai    | juin | juil. | août     | sept.       | oct.    | nov. | déc. | Q Filtres 1               | · ~                  |                   |
|          |             |                   |                 |         |       |               |        | 3    | 2     |          |             |         | 4    |      |                           |                      |                   |
|          | + Ajout     | er 🔍 AG           |                 |         |       |               |        |      |       |          |             |         |      |      |                           |                      |                   |
| <u> </u> |             | N° de document    | Date de mouver  | nont    | Fe    | urnissour     |        |      |       | Nº do fa | cture fourn | issour  |      |      | Montant Total<br>1 658.29 | Marchandises<br>0.00 | Frais<br>1 658.29 |
| . = .    | 2023-11     |                   | Date ad Induven | ion.    |       |               |        |      |       | 0010     | ctare rourn | and all |      |      |                           | 0,00                 |                   |
|          | <b>[+</b> ] | 12                | 1/11/2023       |         | 1     | <b>b</b> 0000 | 010 AG | e    |       |          |             |         |      |      | 1 658,29                  |                      | 1 658,29          |
| -        |             |                   |                 |         |       |               |        |      |       |          |             |         |      |      |                           |                      |                   |

Placez-vous sur la ligne du compte de charge et cliquez sur la roue dentée.

|          | HAPPY ACCOUNTING > Documents con | iptables > AFA                                                                                              |                                                                               |                         |
|----------|----------------------------------|----------------------------------------------------------------------------------------------------|-------------------------------------------------------------------------------|-------------------------|
| WA       | AFA ~ 01/2023 → 12/2023 ~ 🥱      | Modifier < Dupliquer 🔒 Valider 🦸                                                                            | 9                                                                             | × Supprimer             |
| <u>l</u> | • Q AG                           | Période         N° de document         Date de facture           2023-11         ♣ AFA 12         1/11/2023 | ure Etat du palement (?) Indéfini V                                           |                         |
|          | 12 01/11 - 🗰 0000010 AG          | Compte Dób                                                                                                  | oit Crédit TVA                                                                | S Cacher la ventilation |
|          |                                  | 615100 ASSURANCES VOITURES 1 658,25                                                                         | 9 [82]                                                                        |                         |
| \$       |                                  | KODA SKODA KAROQ                                                                                            | 1 658,29     Kilométrage       1 658,29     0       Bill     Régulariser      |                         |
|          |                                  | Attacher une annexe OPoser une                                                                              | question v O Ajout<br>Å Répartition : Véhicules<br>Å Répartition : Dépenses n | on admises              |

Spécifiez la période de couverture afin de répartir les produits sur la bonne période.

| Régular            | isations                   |                                    |                                |          |                                                      |             |
|--------------------|----------------------------|------------------------------------|--------------------------------|----------|------------------------------------------------------|-------------|
| Période<br>2023-11 | N° de document<br>➡ AFA 12 | Fournisseur<br>E 0000010 AG        | Date de mouvement<br>1/11/2023 |          |                                                      |             |
|                    | Compt                      | e<br>VOITURES<br>2023 à 31/12/2023 | Montant                        | 1 658,29 |                                                      | Commentaire |
|                    | 1/1/<br>Depuis             | 2023 à 14/11/2024                  | Jusque                         | 1 445,34 | Commentaire Commentaire Régularisations : applicable |             |
| l                  | 15 / 11 / 2023             |                                    | 14 / 11 / 2024                 |          | regularisations : applicable                         |             |

## WinAuditor

Question D : Passez l'écriture de régularisation sur l'exercice 2024 en 1 seule fois sur décembre :

**<u>Réponse</u>** : Allez dans **Clôtures > Régularisations > Générer les OD de régularisation**.

|   | HAPPY ACCOUNTING > Opérations > Régularisa | alions          |                                  |                            |                                |          |                 |                  |
|---|--------------------------------------------|-----------------|----------------------------------|----------------------------|--------------------------------|----------|-----------------|------------------|
|   | Générer les OD de régularisation           | Etat des régula | risations                        | Impression                 |                                |          |                 |                  |
|   | 01/2023 → 12/2023                          | ~               |                                  |                            |                                |          |                 |                  |
|   | 🖋 615100 ASSURANCES VOITUR                 | RES N°          | de document                      | Période                    | Date de mouvement              |          |                 |                  |
|   | AFA 12 #2                                  |                 |                                  | 2023-11                    | 1112020                        |          |                 |                  |
|   | 2028 2029                                  | Co              | mmentaire                        |                            |                                |          |                 |                  |
|   |                                            |                 |                                  |                            |                                |          |                 |                  |
|   |                                            | C               | ompte                            |                            |                                | Débit    | Crédit Comm     | nentaire         |
|   |                                            |                 | <b>b</b> 0000010 <b>AG</b>       |                            |                                |          | 1 658,29        |                  |
|   |                                            | 4               | 615100 ASSUR/                    | INCES VOITURES             |                                | 1 658,29 |                 |                  |
|   |                                            |                 |                                  |                            |                                |          |                 |                  |
|   |                                            |                 | Editer la venti                  | ation × Supprimer          |                                |          | Plus de détails | Moins de détails |
|   |                                            | ~               | <ul> <li>Régularisati</li> </ul> | ion(s) sur l'exercice 2023 | (2023 15/11/2023 → 31/12/2023) |          | 0,00            | €/ 212,95€⊘      |
|   |                                            |                 | -                                | iant an 2022 - 212 056     |                                |          |                 | L Déculorieor    |
| , |                                            | ~               | estant a regular                 | 13er en 2023 : 212,93E     |                                |          |                 | + Regulariser    |
|   |                                            |                 | Págularisati                     |                            | (2024 4/4/2024 - 44/44/2024)   |          | 0.00 6          | 1 1 1 4 5 34 6 0 |
|   |                                            |                 | Regularisati                     | un(s) sur rekercice 2024   | [2024 1/1/2024 → 14/11/2024]   |          | 0,00 @          | / 1440,34 € ⊘    |
|   |                                            |                 |                                  |                            |                                |          |                 |                  |

Cliquez ensuite sur Régulariser.

|    | HAPPY ACCOUNTING > Opérations > Régula | irisations |                  |                             |                                |        |                 |                  |
|----|----------------------------------------|------------|------------------|-----------------------------|--------------------------------|--------|-----------------|------------------|
| JA | Générer les OD de régularisation       | Etat des r | régularisations  | Impression                  |                                |        |                 |                  |
| ս  | 01/2023 → 12/2023                      | ~<br>~     |                  |                             |                                |        |                 |                  |
|    |                                        | URES       | N° de document   | Période<br>2023-11          | Date de mouvement<br>1/11/2023 |        |                 |                  |
|    | AFA 12 #2                              |            | Commentaire      |                             |                                |        |                 |                  |
|    | 2028 202                               | 64         | Commentaire      |                             |                                |        |                 |                  |
|    |                                        |            | Counts           |                             |                                | Daha   | C=143 C         |                  |
|    |                                        |            | Compte           |                             |                                | Debit  | Credit Com      | nemalie          |
|    |                                        |            | 0000010 AG       |                             |                                |        | 1 658,29        |                  |
|    |                                        |            | / 615100 ASSUR   | ANCES VOITURES              | 1                              | 658,29 |                 |                  |
|    |                                        |            | / Editer la vent | ilation × Supprimer         |                                |        | Plus de détails | Moins de détails |
|    |                                        |            |                  |                             |                                |        |                 |                  |
|    |                                        |            | ✓ Régularisat    | tion(s) sur l'exercice 2023 | (2023 15/11/2023 → 31/12/2023) |        | 0,00            | €/ 212,95 € 🖁    |
|    |                                        |            | Restant à régula | niser en 2023 : 212,95€     |                                |        |                 | + Régulariser    |
| Γ  |                                        |            |                  |                             |                                |        |                 |                  |
| Γ  |                                        |            | > Régularisat    | tion(s) sur l'exercice 2024 | (2024 1/1/2024 → 14/11/2024)   |        | 0,00 €          | / 1 445,34 € 🕲   |
| П  |                                        |            |                  |                             |                                |        |                 |                  |

Renseignez les données suivantes :

|   | Régularisation(s) sur l'exercice 2023                                                          | × |
|---|------------------------------------------------------------------------------------------------|---|
| 1 | Compte général de la charge à <b>reporter</b><br>490000<br>CHARGES A REPORTER                  |   |
| 2 | Journal<br>Opérations diverses<br>ODV<br>Période Commentaire<br>2023-12<br>Enregistrer Annuler |   |

- 1. <u>*Renseignez*</u>: Le compte de régularisation.
- 2. Journal : Sélectionnez le journal d'opération diverse.
- 3. <u>Déterminez sur quelle période :</u> Vous souhaitez régulariser votre écriture. Vous pouvez établir la régularisation mensuellement, trimestriellement ou annuellement.

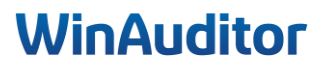

### 4. Gestion des tableaux de bord

#### 4.1 Editer un tableau de bord

#### Question A : Ajoutez un tableau de bord vide :

**<u>Réponse</u>** : Allez sur les **Tableaux de bord > Cliquez sur ۞ > Ajouter un tableau de bord.** 

|          | HAPP    | Y ACCOU | NTING > Table | au de bord          |             |           |             |                                                                                          |
|----------|---------|---------|---------------|---------------------|-------------|-----------|-------------|------------------------------------------------------------------------------------------|
| WA       | Période | TVA 🏵   | Clôture 🧐     | Financiel analyse 🦻 | Quotidien 🏵 | Analyse 🏵 | \$          | 📰 Août 2024 🗸 🗸                                                                          |
| <u>l</u> |         |         |               |                     |             |           | + /         | Ajouter un tableau de bord                                                               |
|          |         |         |               |                     |             |           | 📀 G         | Gérer la liste des tableaux partagés en interne (avec vos collaborateurs)                |
| )        |         |         |               |                     |             |           | <b>∕⊙</b> G | Gérer la liste des tableaux partagés en externe (avec vos clients)<br>sept oct nev. déc. |

#### Sélectionnez le Modèle.

Vous avez la possibilité de créer un tableau de bord à partir des tableaux de bord prédéfinis par WinAuditor ou à partir d'un tableau de bord vide.

|     | Vodèle                     |           |   |             |
|-----|----------------------------|-----------|---|-------------|
|     | Sélectionnez un modèle     |           | V |             |
|     |                            | Dupliquer |   |             |
|     | Financiel analyse          |           |   | @HAPPY USER |
| ×   |                            | Modèle    |   |             |
| 024 | - Winauditor - Analyse     |           |   |             |
| a   | - Winauditor - Clôture     |           |   |             |
|     | - Winauditor - Quotidien   |           |   |             |
|     | - Winauditor - Période TVA |           |   |             |
|     |                            | Nouveau   |   |             |
|     | Tableau de bord vide       |           |   |             |

Dans cet exercice, nous partons d'un modèle vide.

Cliquez sur Ajouter pour créer le tableau de bord.

| Modèle               |   | ( |
|----------------------|---|---|
| Tableau de bord vide | T |   |
|                      |   |   |
| Ajouter × Abandonner |   |   |

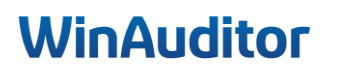

#### **Question B**: Ajoutez les modules suivants dans le tableau :

- Séparateur
  - A. <u>Titre :</u> Mes chiffres
  - B. <u>Sous-titre</u>: Emoji dollar

#### • Tableau périodique

- A. Marge brute d'exploitation
- B. Par mois

#### • Diagramme circulaire

- A. <u>*Rubrique*</u> : Chiffre d'affaire
- B. <u>Type de période :</u> Par mois Mois en cours
- Ratio gauge
  - A. *Formule* : Marge nette sur ventes
  - B. Type de période : 12 derniers mois du dernier mois complet

#### • Histogramme en bâtonnet

- A. Rubrique : Charges
- B. <u>Détail</u>: Masquer le détail
- C. Grouper par Trimestre

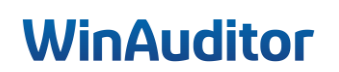

Retournez ensuite sur  $\bigcirc$  > Ajouter un module dans Dashboard.

| Dashboard | \$                                                                          |
|-----------|-----------------------------------------------------------------------------|
|           | + Ajouter un module dans Dashboard                                          |
|           | Renommer Dashboard                                                          |
|           | Disprimer Dashboard                                                         |
|           | + Ajouter un tableau de bord                                                |
|           | ⊙ Gérer la liste des tableaux partagés en interne (avec vos collaborateurs) |
|           | Sérer la liste des tableaux partagés en externe (avec vos clients)          |

Sélectionnez les modules que vous souhaitez afficher dans votre tableau de bord et cliquez sur Etape suivante pour continuer.

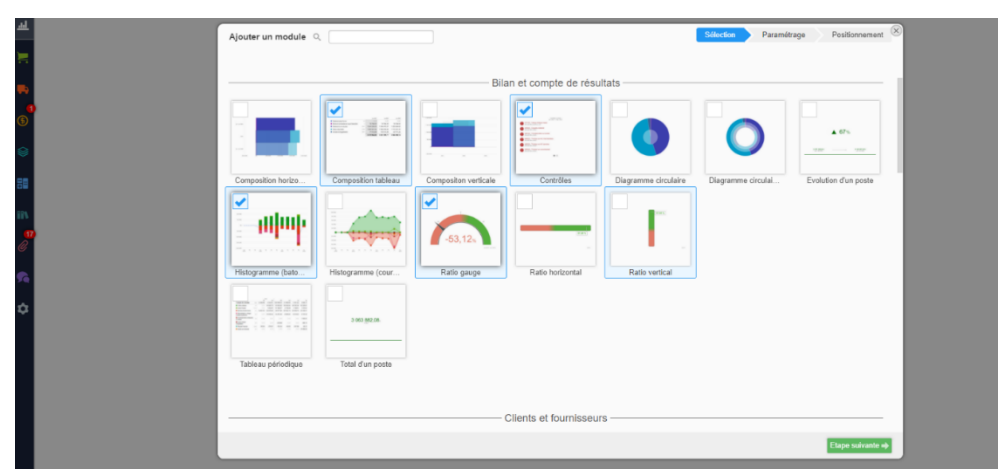

Certains widgets ont besoin d'un paramétrage. Les widgets indiqués en vert sont les widgets déjà prédéfinis par WinAuditor.

Il ne vous reste plus qu'à paramétrer les informations que vous souhaitez afficher dans les widgets sélectionnés.

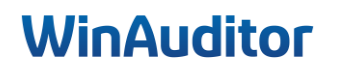

#### • Séparateur

- A. <u>Titre :</u> Mes chiffres
- B. Sous-titre : Emoji dollar

Ce widget est très utile pour donner un titre a un groupe de widgets, comme par exemple pour distinguer les charges des produits. vous pouvez également rajouter le séparateur sans renseigner un titre. Cela créera un espace vide entre les widgets.

| My title   |
|------------|
|            |
|            |
| Séparateur |

Choisissez une couleur de texte et renseignez le titre ainsi qu'un sous-titre si nécessaire.

| Ajouter un module      |                  |       |       |       | Sélection | Paramétrage | Positionnement |
|------------------------|------------------|-------|-------|-------|-----------|-------------|----------------|
| Liste des modules      | Séparateur       |       |       |       |           |             |                |
| Séparateur             | Couleur du titre |       |       |       |           | _           | My Ulle        |
| Tableau périodique     | Titre            | Titre | Titre | Titre | Titre     |             |                |
| Ratio gauge            | Titre            | Titre | Titre | Titre | Titre     |             |                |
| Diagramme circulaire   | Titre            |       |       |       |           |             |                |
| Histogramme (batonnet) | FR Mes chiffres  |       |       |       |           |             |                |
|                        | NL Mijn cijfers  |       |       |       |           |             |                |
|                        | Sous-titre       |       |       |       |           |             |                |
|                        | FR 💧             |       |       |       |           |             |                |
|                        | NL 💧             |       |       |       |           |             |                |
|                        |                  |       |       |       |           |             |                |
|                        |                  |       |       |       |           |             |                |
|                        |                  |       |       |       |           |             |                |
|                        |                  |       |       |       |           |             |                |
|                        |                  |       |       |       |           |             |                |
|                        |                  |       |       |       |           |             |                |
|                        |                  |       |       |       |           |             |                |
|                        |                  |       |       |       |           |             |                |
|                        |                  |       |       |       |           |             |                |
|                        |                  |       |       |       |           |             |                |
|                        |                  |       |       |       |           |             |                |
|                        |                  |       |       |       |           |             |                |
|                        | Abandonner       |       |       |       |           |             | Suivant 🔶      |

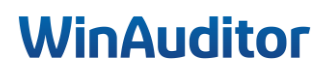

#### • Tableau périodique

- A. Marge brute d'exploitation
- B. Par mois

|                                                         |      |       | 10 Ja    | -                        | _          |         |         |
|---------------------------------------------------------|------|-------|----------|--------------------------|------------|---------|---------|
| Cample de résultat                                      | 1917 | 13969 | 4334,01  | APPROVACION APPROVACIONE | 31 (96) (6 | 1141.22 | 1105    |
| APR PAGE                                                |      |       | 163.37   | 1126.87                  | 2 59 29    | 129.0   | 120     |
| <ul> <li>Index eddes does</li> </ul>                    |      | 12114 | 0.000,02 | 10007,00                 | 48 623,74  | 1108.10 | 1148    |
| <ul> <li>Normalizations, marganitistications</li> </ul> |      | 101   | 11410    | 1120(61                  | 3.000.0    | 410.0   | 4725    |
| Contractor State                                        | -    | 1,11  |          | 1.01                     | 1,00       |         | 4.035   |
| 0000000                                                 |      | 1,11  |          | 32.30                    | 1.10       |         | -05     |
| <ul> <li>Neglisi Service</li> </ul>                     |      | 45,94 | -375,92  | -103,34                  | -0150      | -367.05 | - 48.   |
| <ul> <li>Inpresentation</li> </ul>                      | 10.0 | 6,11  | 6,01     | 1,10                     | 1.70       | 0.10    | 16 10 2 |
|                                                         |      |       |          |                          |            |         |         |

- 1. **<u>Rubrique</u>**: Sélectionnez le poste que vous souhaitez analyser.
- 2. *Grouper par* : Groupez les données en fonction de la période souhaitée.
- 3. *Légende* : Activez la légende pour afficher le nom des rubriques sélectionnées dans le widget.
- 4. <u>Nombre de colonnes à afficher :</u> Soit l'affichage se fait automatiquement par rapport à la période sélectionnée soit déterminez vous-mêmes le nombre de colonnes que vous souhaitez. <u>Exemple :</u> Pour voir l'évolution d'un poste sur 4 exercices et par trimestre. Sélectionnez "grouper par trimestre" et mettez 16 colonnes afin d'obtenir l'évolution de la rubrique sélectionnée.
- 5. *<u>Titre</u>*: Vous avez la possibilité d'éditer un titre personnalisé ou de garder le titre par défaut.
- <u>Inverser le signe :</u> Si vous cochez cette option, vous inversez le graphique.
   <u>Par exemple :</u> Un graphique qui représente uniquement les charges financières, affichera des colonnes dirigées vers le bas. Si vous inversez le signe, il affichera les colonnes vers le haut.

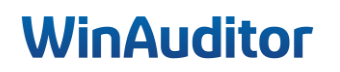

#### Tableau périodique

| Rubrique : 9900                                                                                                    |       |
|----------------------------------------------------------------------------------------------------|-------|
| ANALYSE FINANCIERE                                                                                                    |       |
| > ACTIF                                                                                                    |       |
| > PASSIF                                                                                                    |       |
| ✓ COMPTE DE RÉSULTATS                                                                                                    | •     |
| Marge brute d'exploitation                                                                                               | 9900  |
| . Chiffre d'affaires                                                                                                    | 70    |
| Autres produits d'exploitation                                                                                           | 71/74 |
| Produits d'exploitation non récurrents                                                                                   | 76A   |
| Approvisionnements, marchandises.                                                                                        | 60    |
| Services et biens divers                                                                                                 | 61    |
| Rémunérations, charges sociales et pensions                                                                              | 62    |
| Amortissements et réductions de valeur sur frais d'établissement, sur immobilisations incorporelles et corporelles       | 630   |
| . Réductions de valeur sur stocks, sur commandes en cours d'exécution et sur créances commerciales: dotations (reprises) | 631/4 |
| Provisions pour risques et charges: dotations (utilisations et reprises)                                                 | 635/8 |
| Autres charges d'exploitation                                                                                            | 640/8 |
| Charges d'exploitation portées à l'actif au titre de frais de restructuration                                            | 649   |
| Grouper par                                                                                                    |       |
| Mois Trimestre Quadrimestre Semestre Année civile Exercice comptable                                                     |       |

 4 Nombre de colonnes à afficher Automatique
 5 Titre FR Marge brute d'exploitation NL Periodiek systeem

6

Légende

Inverser le signe

О

## WinAuditor

#### • Diagramme circulaire

- A. Rubrique : Chiffre d'affaire
- B. Type de période : Par mois Mois en cours

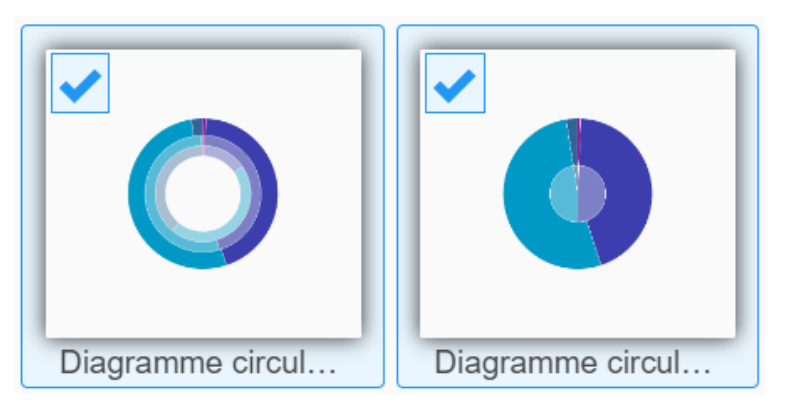

- 1. **<u>Rubrique</u>**: Sélectionnez le poste que vous souhaitez analyser.
- 2. Légende : Activez la légende pour afficher le nom des rubriques sélectionnées dans le widget.
- 3. *Type de période* : Déterminez la période vous souhaitez voir apparaître.
  - <u>Jusqu'au</u>: Vous avez le choix de montrer les chiffres à la date du jour (mois en cours), d'afficher les chiffres du dernier mois complet ou le dernier exercice complet selon la période que vous avez sélectionnez précédemment.
- 4. <u>Comparaison par rapport à la période précédente :</u> Activer cette option pour afficher une comparaison avec les chiffres de l'année ou la période précédente.
- 5. <u>*Titre*</u>: Vous avez la possibilité d'éditer un titre personnalisé ou de garder le titre par défaut.

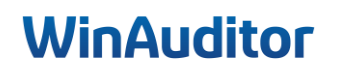

#### Diagramme circulaire

Rubrid

| V ANALYSE FINANCIERE                        | •       |
|---------------------------------------------|---------|
| Compte de résultats                         | P&L1    |
| Chiffre d'affaires                          | 70 >    |
| Autres Produits                             | 71/74 > |
| Approvisionnements, marchandises.           | 60 >    |
| Services et biens divers                    | 61 >    |
| Rémunérations, charges sociales et pensions | 62 >    |
| Amortissements et réduction de valeurs      | 63 >    |
| Autres charges d'exploitation               | 64 >    |
| Résultat Financier                          | 75/65 > |
| Resultat non récurrent                      | 76/66 > |
| mpôts sur le résultat                       | 67 >    |
| Produits vs charges                         | 6v7     |
| Charges                                     | 6.      |
| Produits                                    | 7.      |
| Cash                                        | 55/57   |

#### 3 Type de période 12 derniers mois Année civile Exercice comptable Mois Trimestre Quadrimestre Semestre

Titre

| ➡ Jusqu'au | mois en cours | dernier mois complet |  |
|------------|---------------|----------------------|--|
|------------|---------------|----------------------|--|

Par rapport au même mois de l'année précédente

FR Chiffre d'affaires

Par rapport au mois précédent

WinAuditor

#### • Ratio gauge

- A. Formule : Marge nette sur ventes
- B. Type de période : 12 derniers mois du dernier mois complet

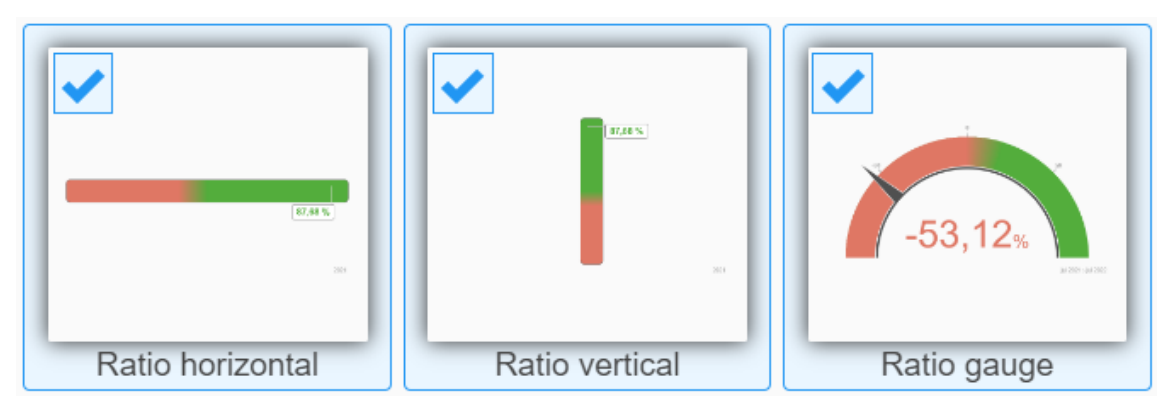

- 1. *Formule* : Sélectionnez la formule du ratio que vous souhaitez, le calcul de chaque ratio est indiqué à côté du libellé.
- 2. *Type de période* : Déterminez la période vous souhaitez voir apparaître.
  - Jusqu'au: Vous avez le choix de montrer les chiffres à la date du jour (mois en cours), d'afficher les chiffres du dernier mois complet ou le dernier exercice complet selon la période que vous avez sélectionnez précédemment.
- 3. *<u>Titre</u>*: Vous avez la possibilité d'éditer un titre personnalisé ou de garder le titre par défaut.

|   | Ratio         | gauge                                                                                         |   |
|---|---------------|-----------------------------------------------------------------------------------------------|---|
| 1 | Form<br>Marg  | ule<br>ge nette sur ventes                                                                    | • |
| 2 | Type<br>12 de | de période<br>miers mois Année civile Exercice comptable Mois Trimestre Quadrimestre Semestre |   |
| 3 | Titre         | usqu'au mois en cours dernier mois complet                                                    |   |
|   | FR            | Marge nette sur ventes                                                                        |   |
|   | NL            | Nettoverkoopmarge                                                                             |   |
|   |               |                                                                                               |   |

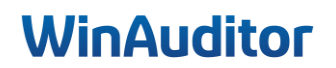

#### • Histogramme en bâtonnet

- A. Rubrique : Charges
- B. Détail : Masquer le détail
- C. Grouper par Trimestre

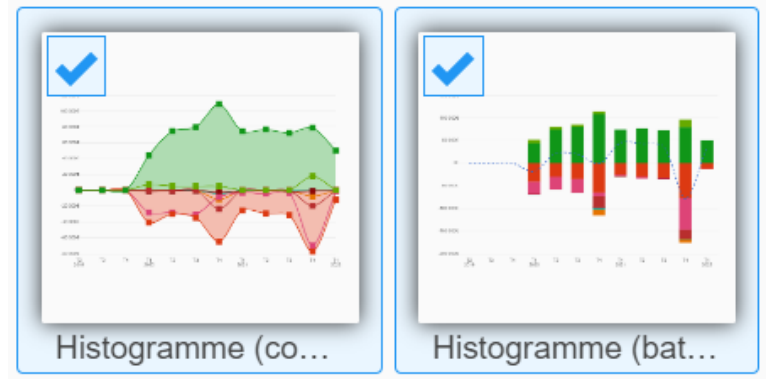

- 1. **<u>Rubrique</u>**: Sélectionnez le poste que vous souhaitez analyser.
- 2. <u>Détail</u>: Choisissez d'afficher le détail ou non du graphique.
- 3. Grouper par : Groupez les données en fonction de la période souhaitée.
- 4. Légende : Activez la légende pour afficher le nom des rubriques sélectionnées dans le widget.
- 5. <u>Nombre de colonnes à afficher :</u> Soit l'affichage se fait automatiquement par rapport à la période sélectionnée soit déterminez vous-mêmes le nombre de colonnes que vous souhaitez. <u>Exemple :</u> Pour voir l'évolution d'un poste sur 4 exercices et par trimestre. Sélectionnez "grouper par trimestre" et mettez 16 colonnes afin d'obtenir l'évolution de la rubrique sélectionnée.
- 6. <u>*Titre*</u>: Vous avez la possibilité d'éditer un titre personnalisé ou de garder le titre par défaut.
- 7. <u>Inverser le signe :</u> Si vous cochez cette option, vous inversez le graphique. <u>Par exemple :</u> Un graphique qui représente uniquement les charges financières, affichera des colonnes dirigées vers le bas. Si vous inversez le signe, il affichera les colonnes vers le haut.

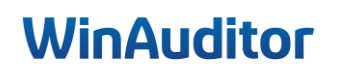

#### Histogramme (batonnet)

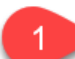

| Charges Produits                                                                                                    |                                                                |        |
|----------------------------------------------------------------------------------------------------|----------------------------------------------------------------|--------|
| Produits                                                                                                    | Charges                                                        |        |
| Cash<br>Produits Financiers<br>Produits non récurrents<br>Marchandises, services et rémunérations<br>Marchandises et services<br>Services et rémunérations<br>Marge commerciale<br>EBITDA<br>> ACTIF<br>> PASSIF<br>> COMPTE DE RÉSULTATS<br>> AFFECTATIONS ET PRÉLÈVEMENTS<br>COMPTE DE RÉSULTATS<br>> AFFECTATIONS ET PRÉLÈVEMENTS<br>COMPTE ET ENCACEMENTE MORE DIL AN<br>Détail<br>Détail                             | Produits                                                       |        |
| Produits Financiers.<br>Produits non récurrents.<br>Marchandises, services et rémunérations<br>Marchandises et services<br>Services et rémunérations.<br>Marge commerciale<br>EBITDA<br>> ACTIF<br>> PASSIF<br>> COMPTE DE RÉSULTATS<br>> AFFECTATIONS ET PRÉLÈVEMENTS<br>> DEVANCE ET ENCACEMENTE MORE BIL AN<br>Détail<br>Détail<br>Grouper par<br>Mois Trimestre Quadrimestre Semestre Année civile Exercice comptable | Cash                                                           |        |
| Produits non récurrents.<br>Marchandises, services et rémunérations .<br>Marchandises et services .<br>Services et rémunérations.<br>Marge commerciale .<br>EBITDA<br>> ACTIF<br>> PASSIF<br>> COMPTE DE RÉSULTATS<br>> AFFECTATIONS ET PRÉLÈVEMENTS<br>> DEVICE ET ENCACEMENTE MORE PIL AN<br>Détail<br>Détail<br>Détail<br>Grouper par<br>Mois Trimestre Quadrimestre Semestre Année civile Exercice comptable          | Produits Financiers.                                           |        |
| Marchandises, services et rémunérations                                                                                                    | Produits non récurrents.                                       |        |
| Marchandises et services                                                                                                    | Marchandises, services et rémunérations                        |        |
| Services et rémunérations.<br>Marge commerciale<br>EBITDA<br>> ACTIF<br>> PASSIF<br>> COMPTE DE RÉSULTATS<br>> AFFECTATIONS ET PRÉLÈVEMENTS<br>> DOUTS ET ENCACEMENTS HORS BILAN<br>Détail<br>Détail<br>Détail<br>Grouper par<br>Mois Trimestre Quadrimestre Semestre Année civile Exercice comptable                                                                                                    | Marchandises et services                                       |        |
| Marge commerciale<br>EBITDA<br>> ACTIF<br>> PASSIF<br>> COMPTE DE RÉSULTATS<br>> AFFECTATIONS ET PRÉLÈVEMENTS<br>> DOUTS ET ENCACEMENTS HORS BILAN<br>Détail<br>Détail<br>Détail<br>Afficher le détail<br>Grouper par<br>Mois Trimestre Quadrimestre Semestre Année civile Exercice comptable                                                                                                    | Services et rémunérations.                                     |        |
| EBITDA<br>> ACTIF<br>> PASSIF<br>> COMPTE DE RÉSULTATS<br>> AFFECTATIONS ET PRÉLÈVEMENTS<br>> DOUTS ET ENCACEMENTS HORE BILAN<br>Détail<br>Détail<br>Afficher le détail<br>Grouper par<br>Mois Trimestre Quadrimestre Semestre Année civile Exercice comptable                                                                                                    | Marge commerciale                                              |        |
| <ul> <li>&gt; ACTIF</li> <li>&gt; PASSIF</li> <li>&gt; COMPTE DE RÉSULTATS</li> <li>&gt; AFFECTATIONS ET PRÉLÈVEMENTS</li> <li>&gt; DEDUTS ET ENICACEMENTS HODE DI AN</li> <li>Détail</li> <li>Détail</li> <li> <ul> <li></li></ul></li></ul>                                                                                                    | EBITDA                                                         |        |
| <ul> <li>&gt; PASSIF</li> <li>&gt; COMPTE DE RÉSULTATS</li> <li>&gt; AFFECTATIONS ET PRÉLÈVEMENTS</li> <li>&gt; DEDUTS ET ENLOAGEMENTS HODE DIL AN</li> <li>Détail</li> <li>Détail</li> <li>Afficher le détail</li> <li>Afficher le détail</li> <li>Grouper par</li> <li>Mois Trimestre Quadrimestre Semestre Année civile Exercice comptable</li> </ul>                                                                  | > ACTIF                                                        |        |
| <ul> <li>&gt; COMPTE DE RÉSULTATS</li> <li>&gt; AFFECTATIONS ET PRÉLÈVEMENTS</li> <li>&gt; DOUTE ET ENDACEMENTE HODE DIL AN</li> <li>Détail</li> <li>Détail</li> <li>Afficher le détail</li> <li>Afficher le détail</li> <li>Grouper par</li> <li>Mois Trimestre Quadrimestre Semestre Année civile Exercice comptable</li> </ul>                                                                                         | > PASSIF                                                       |        |
| <ul> <li>AFFECTATIONS ET PRÉLÈVEMENTS</li> <li>DOUTE ET ENDACEMENTE MODE DIL AM</li> </ul> Détail <u> <u> </u></u>                                                                                                    | > COMPTE DE RÉSULTATS                                          |        |
| Détail<br>Détail<br>Afficher le détail<br>Grouper par<br>Mois Trimestre Quadrimestre Semestre Année civile Exercice comptable                                                                                                    | > AFFECTATIONS ET PRÉLÈVEMENTS                                 |        |
| Détail                                                                                                    |                                                                |        |
| Grouper par<br>Mois Trimestre Quadrimestre Semestre Année civile Exercice comptable                                                                                                    | Afficher le détail                                             |        |
| Grouper par<br>Mois Trimestre Quadrimestre Semestre Année civile Exercice comptable                                                                                                    |                                                                |        |
| Mois Trimestre Quadrimestre Semestre Annee civile Exercice comptable                                                                                                    | Grouper par                                                    |        |
|                                                                                                    | Mois Trimestre Quadrimestre Semestre Annee civile Exercice com | ptable |
|                                                                                                    |                                                                |        |
|                                                                                                    |                                                                |        |
|                                                                                                    | Nombre de colonnes à afficher                                  |        |
| Nombre de colonnes à afficher                                                                                                    | Automatique                                                    |        |
| Nombre de colonnes à afficher<br>Automatique                                                                                                    |                                                                |        |
| Nombre de colonnes à afficher<br>Automatique                                                                                                    | Titre                                                          |        |
| Nombre de colonnes à afficher<br>Automatique                                                                                                    | NI Staafarafak                                                 |        |
| Nombre de colonnes à afficher<br>Automatique<br>Titre<br>FR Charges                                                                                                    | Staatgratter                                                   |        |

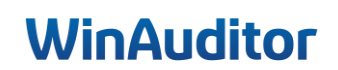

**<u>Réponse</u>**: Dès que les widgets sont paramétrés, cliquez sur **Positionnement**.

| Ajouter un module                          |                                                                                       | Sélection | Paramétrage Positionnement X |
|--------------------------------------------|---------------------------------------------------------------------------------------|-----------|------------------------------|
| Liste des modules                          | Ratio gauge                                                                           |           |                              |
| ✓ Post-it partagé                          | Formule                                                                               |           |                              |
| <ul> <li>Annexes à traiter</li> </ul>      | Liquidité générale                                                                    |           | -53 12                       |
| <ul> <li>Recherche fournisseur</li> </ul>  | Type de période                                                                       |           | -00,12%                      |
| <ul> <li>Recherche client</li> </ul>       | 12 derniers mois Année civile Exercice comptable Mois Trimestre Quadrimestre Semestre |           |                              |
| <ul> <li>Echéances clients</li> </ul>      | ➡ Jusqu'au mois en cours demier mois complet                                          |           |                              |
| <ul> <li>Echéances fournisseurs</li> </ul> |                                                                                       |           |                              |
| <ul> <li>Contrôles</li> </ul>              | FR Liquidité générale                                                                 |           |                              |
| <ul> <li>Composition tableau</li> </ul>    | NL Algemene liquiditeit                                                               |           |                              |
| Ratio gauge                                |                                                                                       |           |                              |
|                                            | Abandonner                                                                            |           | Positionnement ⇒             |

#### Question C : Positionnez les modules comme ci-dessous :

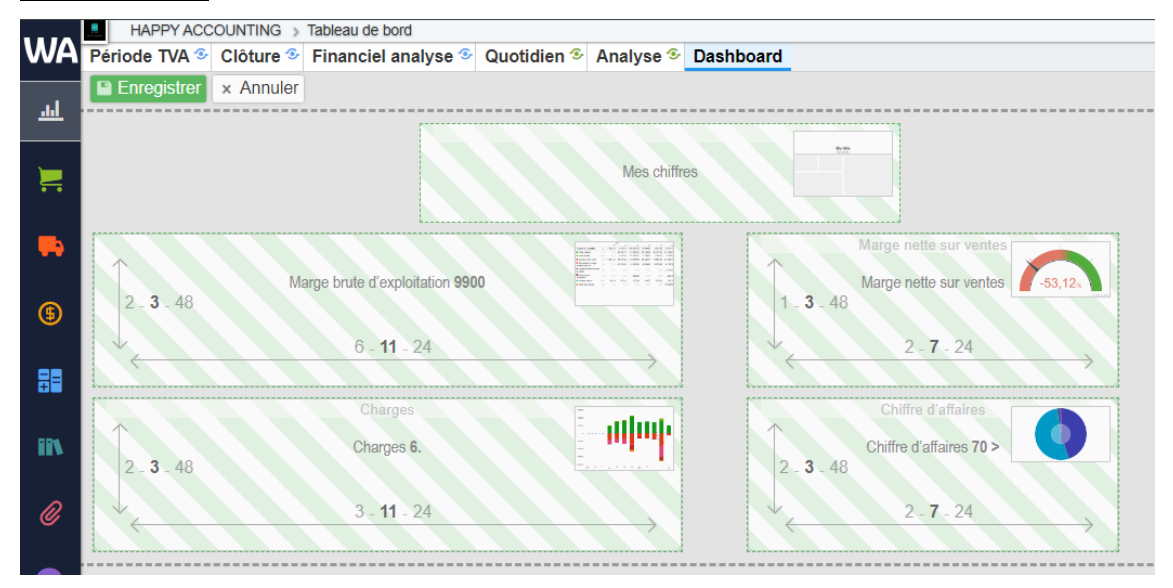

Disposez les widgets comme vous le souhaitez sur votre Dashboard.

Vous pouvez redimensionner les widgets à votre guise tout en respectant la taille minimale et de faire un "glisser/déposer" pour les déplacer.

Cliquez ensuite sur **Enregistrer** pour afficher votre tableau de bord.

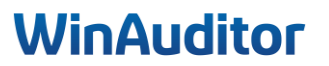

#### Question D : Modifiez le paramètre du module des charges :

• Inversez le signe

**<u>Réponse</u>** : Cliquez sur la roue dentée du widget.

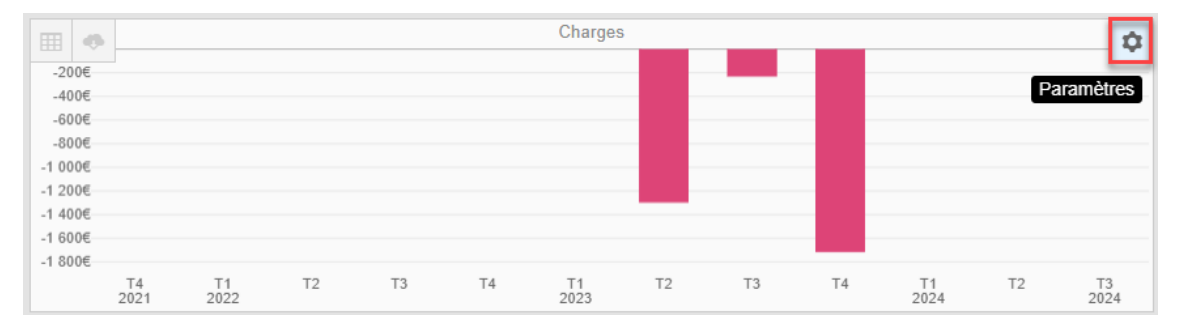

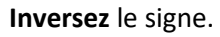

| Marchandises et services                            | 60/61 >            |
|-----------------------------------------------------|--------------------|
| Services et rémunérations                           | 61/62 >            |
| Marge commerciale                                   | 70/60 >            |
| EBITDA                                              | EBITDA             |
| > ACTIF                                             |                    |
| > PASSIF                                            |                    |
| > COMPTE DE RÉSULTATS                               |                    |
| > AFFECTATIONS ET PRÉLÈVEMENTS                      |                    |
| > DROITS ET ENGAGEMENTS HORS BILAN                  |                    |
| > C 6.12 PRODUITS ET CHARGES DE TAILLE OU D'INCIDEN | CE                 |
| Dátail                                              |                    |
|                                                     |                    |
| Contractor Construction                             |                    |
|                                                     |                    |
|                                                     |                    |
|                                                     |                    |
| Afficher le détail Masquer le détail                |                    |
|                                                     |                    |
| Grouper par                                         |                    |
| Mois Trimestre Quadrimestre Semestre Année civile   | Exercice comptable |
|                                                     |                    |
| Légende                                             |                    |
|                                                     |                    |
| Nombre de celennes à efficier                       |                    |
| Automatique                                         |                    |
|                                                     |                    |
| Titre                                               |                    |
| FR Charges                                          |                    |
| NL Staafgrafiek                                     |                    |
| Inverser le signe                                   |                    |
| Enregistrer Abandonner                              |                    |

## WinAuditor

### 5. Règles CODA

#### 5. Gestion des règles

Question A : Créez les règles suivantes :

- Alpha Card Merchant Services
- Wordline
- Atos Worldline

**<u>Réponse</u>** : Allez dans Financiers > Extraits de banque > Journal Financier (BEL) > Règles CODA.

Pour paramétrer vous-même les règles CODA prenez contact par mail avec le support afin d'activer l'option sur votre utilisateur.

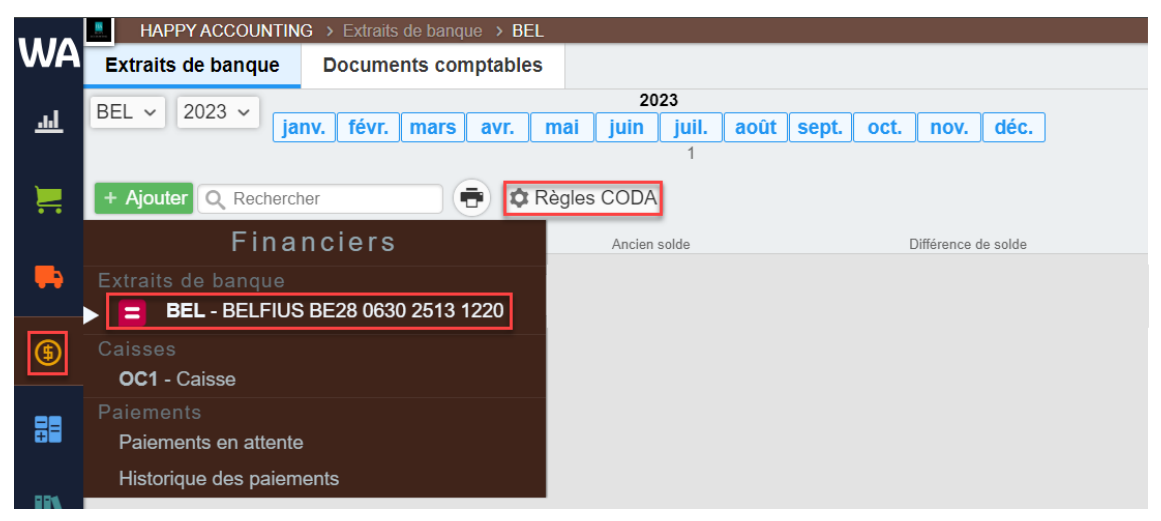

#### Cliquez sur Ajouter.

|          | HAPPY ACCOUNTING       | > Extraits de banque | > BEL > | Gestion des règles d'extraits bancaires |
|----------|------------------------|----------------------|---------|-----------------------------------------|
| WA       | + Ajouter Q Rechercher |                      |         |                                         |
| <u>l</u> | Nom 🔺                  |                      | Or      | dre                                     |
|          | Aucun élément          |                      |         |                                         |
| <u> </u> |                        |                      |         |                                         |
|          |                        |                      |         |                                         |
|          |                        |                      |         |                                         |
|          |                        |                      |         |                                         |
|          |                        |                      |         |                                         |
| ſ        |                        |                      |         |                                         |
|          |                        |                      |         |                                         |

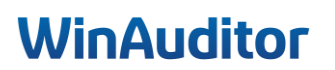

Sélectionnez la règle que vous souhaitez mettre en place et cliquez sur Enregistrer.

Sélectionnez le type et le numéro de compte d'imputation.

| Signalétique          Nom FR WORLDLINE         Conditions         Code iban       BE1466600000483         COMMUNICATION UNIQUE       - Optionnel -         Imputations       - Optionnel -         #1 BRUT       Type de compte       Compte général         Compte       S80200         PAIEMENTS VISA, MC       PAIEMENTS VISA, MC         #2 COMMISSION       Type de compte       Compte général         Compte       Compte général           Compte       Compte général           Compte       Compte général           Compte       Compte général           Compte       Compte général           Compte       Compte général           Compte       Compte général                                                                                                    |                      |                       |  |
|----------------------------------------------------------------------------------------------------|----------------------|-----------------------|--|
| Nom FR WORLDLINE         Conditions         Code iban       BE1466600000483         COMMUNICATION UNIQUE       Optionnel -         Imputations       Optionnel -         Imputations       Second Palements Visa, MC         #1 BRUT       Second Palements Visa, MC         #2 COMMISSION       Compte général       Impute Compte général         With Compte Compte général       Impute Compte général       Impute Compte général         Compte Compte Compte général       Impute Compte général       Impute Compte général                                                                                                    | Signalétique         |                       |  |
| Conditions         Code iban       BE1466600000483         COMMUNICATION UNIQUE       - Optionnel -         Imputations       - Optionnel -         #1 BRUT       Type de compte         Compte       Compte général         Compte       S80200         PAIEMENTS VISA, MC         #2 COMMISSION       Compte général         Type de compte       Compte général         Compte       Compte général         Compte       Compte général         Compte       Compte général         Compte       Compte général                                                                                                    | Nom F                | RWORLDLINE            |  |
| Code iban       BE1466600000483         COMMUNICATION UNIQUE       - Optionnel -         Imputations       -         #1 BRUT       Type de compte<br>Compte       Compte général         Compte       580200<br>PAIEMENTS VISA, MC         #2 COMMISSION       Compte général       Imputements visa, MC         Compte       Compte général       Imputements visa, MC         Compte       Compte général       Imputements visa, MC         #2 COMMISSION       Compte général       Imputements visa, MC         Compte       Compte général       Imputements visa, MC         Compte       Compte général       Imputements visa, MC         #2 COMMISSION       Compte général       Imputements visa, MC         Compte       Compte général       Imputements visa, MC         Compte       Compte général       Imputements visa, MC         Compte       Comptements visa, MC       Imputements visa, MC         Compte       Comptements visa, MC       Imputements visa, MC         Compte       Comptements visa, MC       Imputements visa, MC         Compte       Comptements visa, MC       Imputements visa, MC         Compte       Comptements visa, MC       Imputements visa, MC         Compte       Général       Imputeme | Conditions           |                       |  |
| COMMUNICATION UNIQUE     - Optionnel -       Imputations     -       #1 BRUT     Type de compte       Compte     Compte général       S80200     PAIEMENTS VISA, MC       #2 COMMISSION     Compte général       Type de compte     Compte général       Compte     Gompte général       Compte     Compte général       Compte     Compte général       Compte     Compte général       Compte     Compte général                                                                                                    | Code iban            | BE1466600000483       |  |
| Imputations         #1 BRUT         Type de compte       Compte général         Compte       580200         PAIEMENTS VISA, MC         #2 COMMISSION         Type de compte       Compte général         Compte       658000         Compte       658000         Compte       658000         COMMISSIONS BANCAIRES       Compte général                                                                                                    | COMMUNICATION UNIQUE | - Optionnel -         |  |
| #1 BRUT<br>Type de compte<br>Compte<br>S80200<br>PAIEMENTS VISA, MC<br>#2 COMMISSION<br>Type de compte<br>Compte<br>G58000<br>COMMISSIONS BANCAIRES                                                                                                    | Imputations          |                       |  |
| Type de compte     Compte général       Compte     580200       PAIEMENTS VISA, MC       #2 COMMISSION       Type de compte     Compte général       Compte     Compte général       Compte     658000       COMMISSIONS BANCAIRES                                                                                                    | #1 BRUT              |                       |  |
| Compte     580200       PAIEMENTS VISA, MC       #2 COMMISSION       Type de compte       Compte       Compte       658000       COMMISSIONS BANCAIRES                                                                                                    | Type de compte       | Compte général        |  |
| #2 COMMISSION       Type de compte       Compte       658000       COMMISSIONS BANCAIRES                                                                                                    | Compte               | 580200                |  |
| #2 COMMISSION<br>Type de compte Compte général  Compte de 58000 COMMISSIONS BANCAIRES                                                                                                    |                      | PAIEMENTS VISA, MC    |  |
| Type de compte     Compte général       Compte     658000       COMMISSIONS BANCAIRES                                                                                                    | #2 COMMISSION        |                       |  |
| Compte 658000<br>COMMISSIONS BANCAIRES                                                                                                    | Type de compte       | Compte général        |  |
| COMMISSIONS BANCAIRES                                                                                                    | Compte               | 658000                |  |
|                                                                                                    |                      | COMMISSIONS BANCAIRES |  |
|                                                                                                    |                      |                       |  |

#### **Enregistrez** pour terminer l'opération.

Faites cette opération pour chaque règle différente.

|     | нарру     | ACCOUNTING > Extraits de ban | que > BEL : | Gestion des règles d'extraits bancaires |                              |         | HAPPY USER                  |
|-----|-----------|------------------------------|-------------|-----------------------------------------|------------------------------|---------|-----------------------------|
| WA  | + Ajouter | Q, Rechercher                |             |                                         |                              |         | I Colonnes v                |
| ᆋ   |           | Nors a                       | Ordre       | Condition                               | Imputations                  |         |                             |
|     | 1         | WORLDLINE                    | 18          | Si I'IBAN est BE1466600000483           | Compte                       | Débit   | Crédit Commentaire          |
|     |           |                              |             |                                         | / 550000 COMPTE COURANT      | (Reçu)  |                             |
|     |           |                              |             |                                         | 🖋 580200 PAIEMENTS VISA, MC  |         | (Payé) Communication libre  |
| -   |           |                              |             |                                         | 658000 COMMISSIONS BANCAIRES | (Solde) | (Solde) Communication libre |
|     |           |                              |             |                                         |                              |         |                             |
| (5) |           |                              |             |                                         |                              |         |                             |

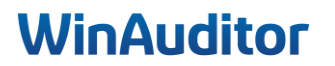

#### **Question B :** Activez l'encodage automatique des règles CODA :

**<u>Réponse</u>** : Allez dans **Paramètres > CODA – Imputation automatique**.

| WΔ          |        | APPY ACCOUNTING > Paramètres             |           |              |
|-------------|--------|------------------------------------------|-----------|--------------|
| <u>l</u>    | (      | ) Financiers                             |           |              |
| ~           |        | Gestion des paiements                    | Activé    | e Paramètres |
|             |        | CODA - Imputation automatique            | Désactivé |              |
| -           |        |                                          |           |              |
| \$          | 8      | Clôtures                                 |           |              |
|             |        | Immobilisés                              | Activé    | e Paramètres |
| ==          |        | Régularisations                          | Activé    | Paramètres   |
| <b>II</b> N | ▶ Pa   | Paramètres<br>amètres                    |           |              |
| Ø           | Util   | isateurs du dossier<br>aires             | Activé    |              |
| 52          | -      | Formats d'impression                     | Activé    |              |
|             | 0<br>A | Exporter tous les fichiers<br>Diagnostic | Désactivé | Activer      |
| •           | •      | Comparaison - dossier modèle             |           |              |

Activez l'imputation automatique faite par une règle CODA.

| wa       | HAPPY ACCOUNTING > Parametres > Co                                                                                | DDA - Imputation automatique |                                                                                     |
|----------|----------------------------------------------------------------------------------------------------|------------------------------|-------------------------------------------------------------------------------------|
| л.       | CODA - Imputation automatique<br>Le reste à justifier sera imputé au compte d'attente<br>499000 COMPTES D'ATTENTE |                              | Code journal Devise Type de document (8)<br>BEL EUR V Banque V<br>Euro Dénomination |
| •        | Règle d'imputation par journal de banque           A         La vérification des opérations encodées automa       |                              | BELFIUS BE28 0630 2513 1220                                                         |
| 6        | Autoriser Timputation automatique des mouvement bancaire<br>en cas de correspondance sur base de                  | BELFIUS BE28 0630 2513 1220  | Compte de centralisation bancaire<br>550000 V GOURANT                               |
| 88       | Communication structurée     Communication structurée mais montant incorrect                                      |                              | BAN BIC Code d'extension de l'IBAN                                                  |
| iiv.     | <ul> <li>IBAN et montant liés à un client</li> <li>IBAN lié à un client</li> </ul>                                |                              |                                                                                     |
| Ø        | IBAN et montant liés à un fournisseur     IBAN lié à un fournisseur                                               |                              |                                                                                     |
| <b>5</b> | Iban et montant lies a un compte general     IBAN lié à un compte général     Eichier de paiement                 |                              | Imputation automatique E-Palement Note Filtre<br>Aucun - Aucun - Limité             |
| \$       | Imputation (verte) faite par une règle CODA                                                                       |                              | La vérification des opérations encodées automatiquement est fortement recommandée.  |
|          |                                                                                                    |                              | La responsabilité en cas d'enruit, revent aux) gestionnancés) du dosseir.           |

## WinAuditor

#### Question C : Importez le fichier CODA :

**<u>Réponse</u>** : Allez dans **Financiers > Extraits de banque > Ajouter**.

Cliquez sur Sélectionner ou déposer des fichiers à importer.

| WA | HAPPY ACCOUNTING > Extraits de banque > BEL                                                                                   |                              |                                                                                                    |
|----|----------------------------------------------------------------------------------------------------|------------------------------|----------------------------------------------------------------------------------------------------|
|    | Extraits de banque Documents comptables 592<br>BEL y 2024 y janv férer man avr. mai jan jan<br>r Accen sobre<br>Aucun élément | CODA Importer depuis CODABOX | Extensions autorisées : xml. brl. cod, code, co2, cb2, bc2, det      Extensions autorisées : xml. brl. cod, code, co2, cb2, bc2, det      Extensions autorisées : xml. brl. cod, code, co2, cb2, bc2, det      Extensions autorisées : xml. brl. cod, code, co2, cb2, bc2, det      Extensions autorisées : xml. brl. cod, code, co2, cb2, bc2, det      Extensions autorisées : xml. brl. cod, code, co2, cb2, bc2, det      Extensions autorisées : xml. brl. cod, code, co2, cb2, bc2, det      Extensions autorisées : xml. brl. cod, code, co2, cb2, bc2, det      Extensions autorisées : xml. brl. cod, code, co2, cb2, bc2, det      Extensions autorisées : xml. brl. cod, code, co2, cb2, bc2, det      Extensions autorisées : xml. brl. cod, code, co2, cb2, bc2, det      Extensions : xml. brl. cod, code, co2, cb2, bc2, det      Extensions : xml. brl. cod, code, co2, cb2, bc2, det      Extensions : xml. brl. cod, code, co2, cb2, bc2, det      Extensions : xml. brl. cod, code, co2, cb2, bc2, det      Extensions : xml. brl. cod, code, co2, cb2, bc2, det      Extensions : xml. brl. cod, code, co2, cb2, bc2, det      Extensions : xml. brl. cod, code, co2, cb2, bc2, det      Extensions : xml. brl. cod, code, co2, cb2, bc2, det      Extensions : xml. brl. cod, code, co2, cb2, bc2, det      Extensions : xml. brl. cod, code, co2, cb2, bc2, det      Extensions : xml. brl. cod, code, cod, code, cod, code, cod, code, cod, code, cod, code, cod, code, cod, code, cod, code, cod, cod, code, cod, code, cod, cod, cod, cod, cod, cod, cod, cod |
| ۵  |                                                                                                    |                              | Abandonner                                                                                                    |

Allez rechercher les fichiers sur votre disque dur en utilisant l'explorateur de fichiers.

| ~ [ | 2023_BEL_20230011.cod             | $\odot$            | 24-10-23 15:23          | COD File | 0                                                                |
|-----|-----------------------------------|--------------------|-------------------------|----------|------------------------------------------------------------------|
| >   | 2023_BEL_20230010.cod             | Ø                  | 24-10-23 15:12          | COD File |                                                                  |
| >   |                                   |                    |                         |          | Extensions autorisées : .xml,.txt,.cod,.coda,.cd2,.cb2,.bc2,.dat |
| >   |                                   |                    |                         |          |                                                                  |
| >   |                                   |                    |                         |          | CODABOX                                                          |
| >   |                                   |                    |                         |          | Sélectionner ou déposer des fichiers à importer                  |
| ~ 1 |                                   |                    |                         |          |                                                                  |
| >   |                                   |                    |                         |          |                                                                  |
| >   |                                   |                    |                         |          |                                                                  |
| > 1 |                                   |                    |                         |          | Abandonner                                                       |
|     | File name: "2023_BEL_20230010.cod | " "2023_BEL_202300 | 11.co V All Files (*.*) | ~        | Additionitiet                                                    |
|     |                                   |                    | Open                    | Cancel   |                                                                  |

Les extraits s'afficheront automatiquement dans la liste des extraits de banque.

| WA       | H/          | APPY ACC | OUNTI  | NG > Ext   |          |          | > BEL |       |           |       |      |      |      |                     |               |
|----------|-------------|----------|--------|------------|----------|----------|-------|-------|-----------|-------|------|------|------|---------------------|---------------|
| .ı.I     | Extraits de | banque   | Docu   | iments con | nptables |          |       |       |           |       |      |      |      |                     |               |
|          |             |          |        |            |          |          | 20    | 23    |           |       |      |      |      |                     |               |
|          | BEL ~ 20    | )23 ~    | janv.  | févr. ma   | rs avr.  | mai      | juin  | juil. | août      | sept. | oct. | nov. | déc. |                     |               |
| 1        |             |          |        |            |          |          |       |       |           |       | 2    |      |      |                     |               |
|          | + Ajouter   | Q Reche  | ercher |            | •        | Q, Filtr | es v  | 🏚 Rè  | gles CO   | DA    |      |      |      |                     |               |
|          |             |          |        |            |          |          |       |       |           |       |      |      |      |                     |               |
| ß        |             | N° d'ex  | drait  |            |          |          |       | Ar    | ncien sol | de    |      |      |      | Différence de solde | Nouveau solde |
| <b>•</b> | Octobre 2   | 2023     |        |            |          |          |       |       |           |       |      |      |      |                     |               |
| ₽₽       | •           | 11       |        |            |          |          |       |       | 68 378    | ,55   |      |      |      | +7 766,16 🕇         | 76 144,71     |
|          | <b>•</b>    | 10       |        |            |          |          |       |       | 68 791    | ,89   |      |      |      | -413,34 🖊           | 68 378,55     |
|          |             |          |        |            |          |          |       |       |           |       |      |      |      |                     |               |

Pour comptabiliser votre extrait, placez-vous sur l'extrait et cliquez sur **Comptabiliser**.

| WA      | HAP            | PY ACCOL           | JNTING    |         |       |          | > BEL |       |            |       |          |          |        |                 |             |               |
|---------|----------------|--------------------|-----------|---------|-------|----------|-------|-------|------------|-------|----------|----------|--------|-----------------|-------------|---------------|
|         | Extraits de ba | anque I            | Document  | s compt | ables |          |       |       |            |       |          |          |        |                 |             |               |
| <u></u> | (mail)         |                    |           |         |       |          | 20    | 023   |            |       |          |          |        |                 |             |               |
|         | BEL ~ 2023     | <sup>3</sup> × jar | nv. févr. | mars    | avr.  | mai      | juin  | juil. | août       | sept. | oct.     | nov.     | déc.   |                 |             |               |
| 1       |                |                    |           |         |       |          |       |       |            |       | 2        |          |        | ,<br>           |             |               |
| -       | + Ajouter      | Recherch           | her       |         | •     | Q, Filtr | es v  | 🏚 Règ | gles CO    | DA    | ල Histor | rique Co | odabox | Comptabiliser   | × Supprimer |               |
| G       |                | N° d'extrai        | it        |         |       |          |       | An    | icien solo | ie    |          |          |        | Différence de s | olde        | Nouveau solde |
|         | Octobre 20     | 23                 |           |         |       |          |       |       |            |       |          |          |        |                 |             |               |
| ₽₽      | Ð              | 11                 |           |         |       |          |       |       | 68 378     | 55    |          |          |        | +7 766,         | 16 🛨        | 76 144,71     |
|         | •              | 10                 |           |         |       |          |       |       | 68 791     | 89    |          |          |        | -413,           | 34 🖊        | 68 378,55     |

## WinAuditor

Question D : Créez les règles suivantes :

- Edenred Belgium
- N.V. Pluxee Belgium S.A.

**<u>Réponse</u>**: Cliquez sur le bouton **Règles CODA** comme expliqué précédemment.

• Edenred Belgium

Sélectionnez la règle Edenred.

Indiquez les comptes d'imputations pour le montant brut et la commission.

| Nom F<br>Niveau de fiabilité de la règle | R EDENRED<br>Niveau de fiabilité verte | ▼ |  |
|------------------------------------------|----------------------------------------|---|--|
| Imputations                              |                                        |   |  |
| #1 BRUT<br>Type de compte<br>Compte      | Compte général<br>580300               |   |  |
| #2 COMMISSION<br>Type de compte          | PAIEMENTS EDENRED, SODEXO              | T |  |
| Compte                                   | 658000<br>COMMISSIONS BANCAIRES        |   |  |

Cliquez sur Enregistrer.

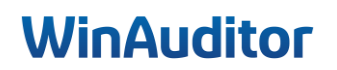
#### • N.V. Pluxee Belgium S.A.

Sélectionnez la règle N.V. Pluxee Belgium S.A.

| Signalétique                                                                                                    |                                                                                      |          |
|----------------------------------------------------------------------------------------------------|--------------------------------------------------------------------------------------|----------|
| Nom F                                                                                                    | N.V. Pluxee Belgium S.A.                                                             |          |
| Imputations                                                                                                    |                                                                                      |          |
| BRUT                                                                                                    |                                                                                      |          |
| /pe de compte                                                                                                    | Compte général                                                                       |          |
| Compte                                                                                                    | 580300                                                                               |          |
|                                                                                                    | PAIEMENTS EDENRED, SODEXO                                                            |          |
|                                                                                                    | Montant                                                                              |          |
| UID                                                                                                    | 22699000                                                                             |          |
| COMMISSION                                                                                                    |                                                                                      |          |
| /pe de compte                                                                                                    | Compte général                                                                       |          |
| Compte                                                                                                    | 658000                                                                               |          |
|                                                                                                    | COMMISSIONS BANCAIRES                                                                |          |
|                                                                                                    |                                                                                      |          |
| istrer Aband                                                                                                    | onner                                                                                |          |
| Nom FR NV. Pluxee Belgium S.A.   Imputations   BRUT   ype de compte   Compte général   VID   22699000   COMMISSION PALEMENTS EDENRED, SODEXO Montant UID 22699000 COMMISSION Compte général Compte général |                                                                                      |          |
| /2024 (                                                                                                    | Crédit d'un paiement via terminal                                                    | + 338,85 |
| repartie · N.                                                                                                    | /.PLUXEE BELGIUM S.A.                                                                |          |
| September 2010 - 100                                                                                                    | 85861 GEBABEBB                                                                       |          |
| E622100059                                                                                                    | 00001 000010000                                                                      |          |
| E622100059<br>munic <u>ation</u> :                                                                                                    |                                                                                      |          |
| E622100059<br>munication<br>01 uic 22699                                                                                                    | 0000000034345 000000460 00000 31 08                                                  |          |
| E622100059<br>munication<br>01 uid 22699<br>OS RECETI                                                                                                    | 2000 0000034345 000000460 00000 31 08<br>ES 6120246D9DK4USCT                         |          |
| E622100059<br>munication<br>01 uid 22699<br>OS RECETT<br>V.PLUXEE                                                                                                    | 0000 0000034345 000000460 00000 31 08<br>ES 6120246D9DK4USCT<br>3ELGIUM S.A. Ixelles |          |

Indiquez le code UID que vous retrouvez sur l'extrait de compte.

Pour terminer, cliquez sur Enregistrer.

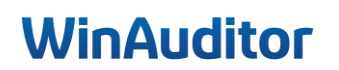

## Question D : Comptabilisez l'extrait :

**<u>Réponse</u>**: Cliquez sur **Modifier**.

| WA   | HAPPY ACC             | OUNTING > Extraits de | banque > BEL    |                                                                 |                                 |             |
|------|-----------------------|-----------------------|-----------------|-----------------------------------------------------------------|---------------------------------|-------------|
| .1.1 | Extraits de banque    | Documents comptable   | s               |                                                                 |                                 |             |
|      | BEL ~ 2024 ~          | Э                     | Modifier 🤊      | Télécharger le PDF                                              |                                 | × Supprimer |
|      | + Q Rechercher        |                       | N° d'extrait    | Document comptable                                              |                                 |             |
| -    | Octobre 2024          |                       | BEL 2024 - 013  | DEL 20240013                                                    |                                 |             |
|      | 13 - <b>2/10/2024</b> | ∎° 82 295,58 €        |                 | ni partier, le reste à justifier est impute au comple à alterne |                                 |             |
| (5)  |                       |                       | N° d'extrait 13 | IBAN <b>B</b>                                                   | E28 0630 2513 1220 - GKCC BE BB |             |
|      |                       |                       |                 | Solde au 1/10/2024 : 74 529,42                                  |                                 |             |

Il suffit de cliquer sur Appliquer la règle.

Lors du prochain import des fichiers CODA, les règles s'appliqueront automatiquement <u>si vous avez activé la</u> <u>comptabilisation automatique des règles CODA</u>.

| 30/9/2024 Crédit d'un paiement via terminal<br>Contrepartie : EDENRED BELGIUM SA/NV<br>BE47001657146380 GEBABEBB                                                                                                    | + 139,42     | Appliquer la règle <i>A</i> EDENRED     Rechercher dans toutes les échéances                                             |
|----------------------------------------------------------------------------------------------------|--------------|----------------------------------------------------------------------------------------------------|
| EDENRED BELGIUM SA/NV 13826879 629914ETR300820 00138268<br>00014098 0000156<br>VOS RECETTES 2021246D8600YSCT<br>EDENRED BELGIUM SA/NV Blvd du Souverain 165 1160 Bruxelles<br>Référence client : EDENRED-TRFNEMO20090234301987                                                                   | 79 P22699000 | Comptabiliser Manuellement                                                                                               |
| 30/9/2024 Crédit d'un paiement via terminal<br>Contrepartie : N.V.PLUXEE BELGIUM S.A.<br>BE62210005985861 GEBABEBB<br>Communication :<br>001 uid 226999000 0000034345 000000460 00000 31 08<br>VOS RECETTES 6120246D9DK4USCT<br>N.V.PLUXEE BELGIUM S.A. Ixelles<br>Référence client : 0190050352 | + 338,85     | Appliquer la règle <b>/ N.V. Pluxee Belgium S.A.</b> Rechercher dans toutes les échéances     Comptabiliser Manuellement |

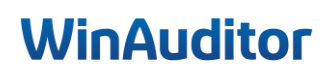

Je tiens à vous remercier pour votre présence et votre implication. Nous sommes convaincus que ces nouvelles connaissances vous seront précieuses lors de vos clôtures périodiques.

Toute l'équipe reste à votre disposition pour toute question ou tout soutien supplémentaire dont vous pourriez avoir besoin.

Complétez notre enquête de satisfaction. 😉

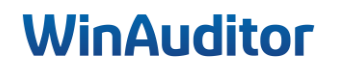

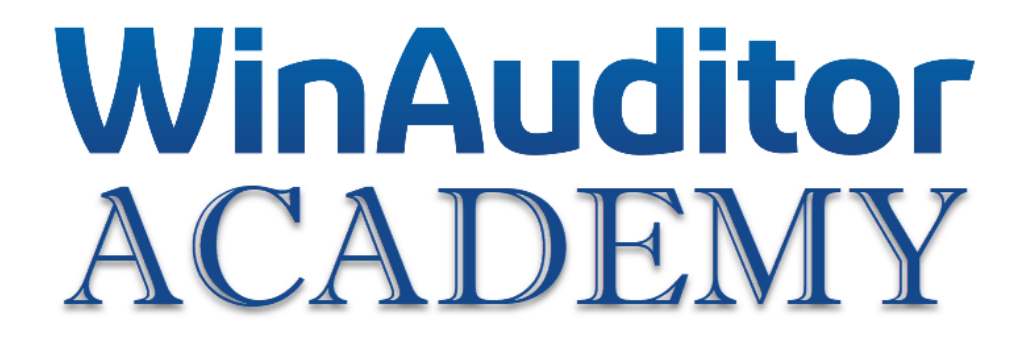

# **Trucs & Astuces**

## 1. Utilisation de la loupe

Sur chaque annexe, vous avez la possibilité d'utiliser la loupe pour agrandir le texte.

Cette fonction est active par défaut.

Pour figer la loupe afin de maintenir le zoom pour encoder plus facilement les données, faites un double clic dessus.

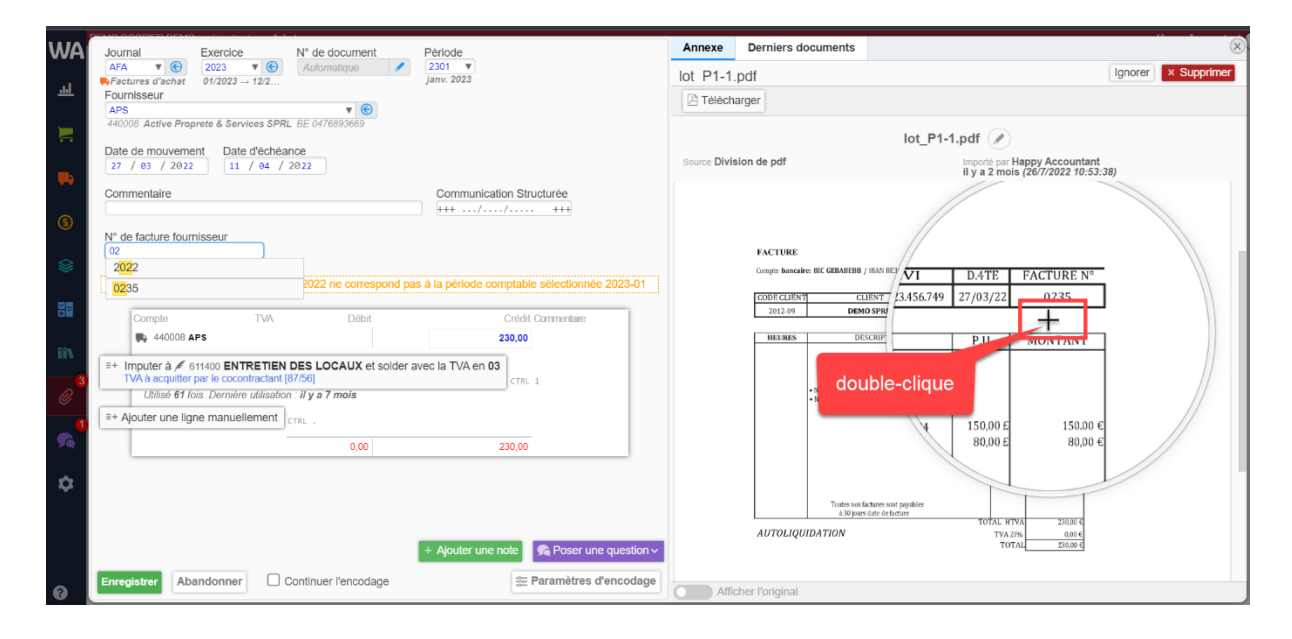

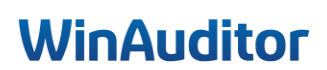

## 2. Calculatrice intégrée

Lorsque vous vous trouvez dans un écran de saisie, vous pouvez calculer un montant directement dans le champ.

Placez-vous dans le champ à renseigner et faites votre calcul. Toutes les opérations de base (additions, soustractions, multiplications et divisions) sont possibles.

| demo                              | _                                                                                     |                                                                                                    |                                                  |            |          |                         |         |           |                |                                                            |                |                                            |                     |   |
|-----------------------------------|---------------------------------------------------------------------------------------|----------------------------------------------------------------------------------------------------|--------------------------------------------------|------------|----------|-------------------------|---------|-----------|----------------|------------------------------------------------------------|----------------|--------------------------------------------|---------------------|---|
|                                   |                                                                                       |                                                                                                    |                                                  |            |          |                         |         |           |                |                                                            |                |                                            |                     |   |
|                                   | Journal                                                                               |                                                                                                    | Exercice                                         |            | N° de o  | document                |         | Période   | Client         |                                                            |                |                                            |                     |   |
|                                   | ABO                                                                                   | ▼                                                                                                    | 2020                                             | ▼ ⓒ        | Autom    | natique                 | 1       | 2012      | BEGF           | AFENIS                                                     |                |                                            |                     | € |
|                                   | Abonnem                                                                               | ents                                                                                                    | 01/2020 - 1                                      | 12/2020    |          |                         |         | déc. 2020 | 400001<br>BVBA | BEGRAFENI<br>BE088669036                                   | SSEN MARS<br>1 | SCHANG                                     |                     |   |
|                                   | Type de d                                                                             | ocument                                                                                                    | Date de                                          | e mouver   | ment     | Date d'éc               | héance  | Cor       | mentaire       |                                                            |                |                                            |                     |   |
|                                   | Facture                                                                               | •                                                                                                    | 01 /                                             | 12 / 20    | 20       | 31 / 0                  | L / 202 | 1         |                |                                                            |                |                                            |                     |   |
|                                   |                                                                                       |                                                                                                    |                                                  |            |          |                         |         |           |                |                                                            |                |                                            |                     |   |
|                                   | Communi                                                                               | cation Sti                                                                                                    | ucturée                                          | Extourn    | e        | _                       |         |           |                |                                                            |                |                                            |                     |   |
|                                   | +++/                                                                                  | /                                                                                                    | +++                                              | Aucun      | e        | •                       |         |           |                |                                                            |                |                                            |                     |   |
|                                   |                                                                                       |                                                                                                    |                                                  |            |          |                         |         |           |                |                                                            |                |                                            |                     |   |
|                                   | Com                                                                                   | ote                                                                                                    |                                                  |            |          | TVA                     |         |           |                | Débit                                                      |                | Crédit Comme                               | entaire             |   |
|                                   | 2.4                                                                                   | 00001 BE                                                                                                    | GRAFENIS                                         |            |          |                         |         |           | 1              | 00+300                                                     |                |                                            |                     |   |
| G                                 | = 4                                                                                   | une lign                                                                                                    | manuelle                                         | amont      |          |                         |         |           |                |                                                            |                |                                            |                     |   |
| 19                                | =+ Ajouter                                                                            | une light                                                                                                    | e manuelle                                       |            | TRL .    |                         |         |           |                |                                                            |                |                                            |                     |   |
|                                   |                                                                                       |                                                                                                    |                                                  |            |          |                         |         |           |                |                                                            |                |                                            |                     |   |
|                                   | ompte gér<br>700000                                                                   | néral                                                                                                    | MDISES                                           |            |          | v @                     | )       |           |                | 100,00                                                     |                | 0,00                                       |                     |   |
| Ccc<br>7<br>Vi<br>Ré<br>1<br>Dé   | ompte gén<br>700000<br>ENTES DE<br>égime TVA<br>TVA Belge<br>ébit<br>(<br>ommentai    | néral<br>MARCHA<br>A<br>D,000 (<br>=<br>re                                                                     | ndises<br>rédit<br>330,5i<br>268,58              | 8-62       | <b>T</b> | <b>TVA</b><br>03<br>21% | •       |           |                | 100,00                                                     | IISSEN<br>61   | 0,00<br>MARSCHANC                          | 3                   | v |
| Ccc<br>7<br>Vi<br>Ré<br>T<br>Ccc  | ompte gér<br>700000<br>ENTES DE<br>égime TV.<br>TVA Belge<br>ébit<br>(<br>ommentai    | néral<br>MARCHA<br>A<br>:<br>:<br>:<br>:<br>:<br>:<br>:<br>:<br>:<br>:<br>:<br>:<br>:<br>:<br>:<br>:<br>:<br>: | ndises<br>rédit<br>330,5i<br>268,58              | 8-62       | <b>v</b> | <b>TVA</b><br>03<br>21% |         |           |                | 100,00                                                     | IISSEN<br>61   | 0,00<br>MARSCHANG                          | 3                   | Y |
| Ca<br>7<br>Vi<br>Rê<br>Dê<br>Ca   | ompte gér<br>700000<br>ENTES DE<br>égime TV.<br>TVA Belge<br>ébit<br>(<br>ommentai    | néral<br>MARCHA<br>A<br>0,00 C<br>re<br>trer                                                                   | rédit<br>330,5i<br>268,58<br>< Annule            | 8-62)<br>r | ¥)       | ▼ €<br>TVA<br>03<br>21% |         |           | x              | Supprime                                                   | IISSEN<br>61   | 0.00<br>MARSCHANC                          | Ĵ                   | Y |
| Ccc<br>7<br>Vi<br>R&<br>Ccc       | ompte gén<br>700000<br>fentes de<br>égime TV.<br>TVA Belge<br>ébit<br>()<br>enmentai  | néral<br>MARCHA<br>A<br>:<br>:<br>:<br>:<br>:<br>:<br>:<br>:<br>:<br>:<br>:<br>:<br>:<br>:<br>:<br>:<br>:<br>: | rédit<br>330,5i<br>268,58<br>< Annule            | 8-62)      | Y        | ▼ €<br>TVA<br>03<br>21% | )       |           | )<br>_         | 100,00<br>Supprime<br>Débit                                | r<br>r         | 0,00<br>MARSCHANC                          | 3<br>3<br>Imenfaire | Y |
| Ccc<br>7<br>Vi<br>Ree<br>1<br>Dee | ompte géi<br>700000<br>ientes De<br>égime TV.<br>TVA Belge<br>ébit<br>()<br>commentai | néral<br>MARCHA<br>A<br>:<br>re<br>trer :<br>ppte<br>400001 E                                                  | rédit<br>330,5i<br>268,58<br>< Annule            | 8-62<br>r  | ¥<br>    | ▼ €<br>TVA<br>03<br>21% |         |           | )<br>X         | 100,00<br>Supprime<br>Débit<br>400,00                      | IISSEN<br>61   | 0,00<br>MARSCHANG<br>Crédit Com            | G<br>G<br>Imentaire | V |
| Cc<br>7<br>V<br>Re<br>Cc          | ompte géi<br>700000<br>ENTES DE<br>égime TV.<br>TVA Belge<br>ébit<br>()<br>ommentai   | néral<br>MARCHA<br>A<br>p,000 (<br>=<br>re<br>trer 1<br>pte<br>400001 E                                        | rédit<br>330,5i<br>268,58<br>< Annule            | 8-62<br>r  |          | ▼ €<br>TVA<br>03<br>21% | )       |           |                | 100,00<br>Supprime<br>Débit<br>400,00                      | IISSEN :<br>61 | 0,00<br>MARSCHANG<br>Crédit Corr<br>400,00 | G                   | V |
| Ccc<br>7<br>VV<br>Ré<br>Ccc       | ompte gér<br>700000<br>ENTES DE<br>égime TV:<br>TVA Belge<br>ébit<br>()<br>ommentai   | néral<br>MARCHA<br>A<br>c<br>c<br>c<br>c<br>c<br>c<br>c<br>c<br>c<br>c<br>c<br>c<br>c<br>c<br>c<br>c<br>c<br>c | rédit<br>330,5<br>268,58<br>< Annule             | 8-62)<br>r | <b>v</b> | ▼ €<br>TVA<br>03<br>21% |         |           | )<br>_         | 100,00<br>Supprime<br>Débit<br>400,00                      | r<br>r         | 0,00<br>MARSCHANC<br>Crédit Corr<br>400,00 | 3<br>3<br>Imentaire | v |
|                                   | ompte gér<br>700000<br>ENTES DE<br>égime TV.<br>TVA Belge<br>ébit<br>()<br>ommentai   | néral<br>MARCHA<br>A<br>s<br>re<br>trer :<br>400001 E                                                          | rédit<br>330,5i<br>268,58<br>× Annule<br>EGRAFEN | B-62<br>r  | CTRL .   | ▼ €<br>TVA<br>03<br>21% |         |           |                | 100,00           Supprime           Débit           400,00 | r              | 0,00<br>MARSCHANC<br>Crédit Corr<br>400,00 | 3<br>Imentaire      | V |

# WinAuditor

| WA       | 🖉 Compte général 🛛 📃 Compte client      | 🛼 Compte fournisseu | r                        |                  |        |
|----------|-----------------------------------------|---------------------|--------------------------|------------------|--------|
|          | Compte fournisseur<br>440022            | V 📀                 | Devise d'échéance EUR    | 12 / 2020        |        |
|          | Commentaire                             |                     | Apurements               | Débit (          | Crédit |
| \$       | Débit Crédit                            |                     | Q Rechercher dans les éd | shéances (EUR) 1 |        |
| 88       | = 121,00<br>Enregistrer × Annuler       | × Supprimer         |                          |                  |        |
| iii)     | Compte TVA                              | Débit               | Crédit Commentaire       | ~                |        |
| @        | =+ à un compte général 🖌                | 0,00                |                          | ^                |        |
| <b>5</b> | ≡+ à un compte client 🚬 CTRL 2          |                     |                          |                  |        |
| -        | =+ à un compte fournisseur 🛼 CTRL 3     |                     |                          |                  |        |
| <b>¥</b> | =+ Rechercher dans les échéances Q CTRL |                     |                          |                  |        |
|          |                                         | 0,00                | 0,00                     |                  |        |

Appuyez sur **ENTER** pour que WinAuditor reprenne le résultat du calcul.

| WA       | 🖉 Compte général 🛛 📜 Compte client          | 🛤 Compte fournisseu | r                                                       |              |
|----------|---------------------------------------------|---------------------|---------------------------------------------------------|--------------|
| )        | Compte fournisseur<br>440022<br>LECOT LECOT | V ©                 | Devise d'échéance EUR V<br>Date d'échéance 31 / 12 / 20 | 20           |
| -        | Commentaire                                 |                     | Apurements                                              | Débit Crédit |
| \$       | Débit Crédit 0,00 121,00                    |                     |                                                         |              |
| 88       | Enregistrer × Annuler                       | × Supprimer         |                                                         |              |
| ii\<br>4 | Compte TVA                                  | Débit<br>0,00       | Crédit Commentaire                                      | ×            |

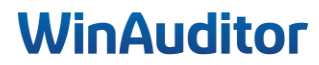

## 3. L'utilisation des raccourcis clavier

Vous avez la possibilité d'utiliser des raccourcis clavier. Les raccourcis sont indiqués à l'écran dès que vous pouvez les utiliser.

|            | L HAP      | PY ACCOUN      | TING > Utilitaires > | Formats d'in | pression     |                   |               |                  | Jenna Deru                   | iyver (Support) 👔 |
|------------|------------|----------------|----------------------|--------------|--------------|-------------------|---------------|------------------|------------------------------|-------------------|
| WA         | + Ajoute   | r Q Reche      | ercher               | Q Filtres    | ~            |                   |               |                  |                              | I Colonnes -      |
| ъI         |            | Code           | Nom                  |              | Type de docu | ment 🔺            | Langue du do  | cument Peut      | être utilisé dans d'autres d | ossiers           |
|            | Balance    | Des Comp       | otes                 |              |              |                   |               |                  |                              |                   |
|            | +          | 5ans           | 5ans                 |              | Balance      | des comptes       | FRA           | No               | n                            |                   |
|            | Facture    | De Vente       |                      |              |              |                   |               |                  |                              |                   |
| •••        | •          | FV             | Ventes               |              | Facture      | de vente          | FRA           |                  |                              |                   |
| -          | •          | VF             | Verkoopfacturen      |              | Facture      | de vente          | NLD           |                  |                              |                   |
|            | •          | VFC            | VFC                  |              | Facture      | de vente          | NLD           |                  |                              |                   |
| (\$        | Note D'e   | envoi          |                      |              |              |                   |               |                  |                              |                   |
|            | <b>=</b>   | NO             | NO                   |              | Note d'e     | nvoi              | FRA           |                  |                              |                   |
| $\diamond$ | Rappel A   | Aux Clients    | 5                    |              |              |                   |               |                  |                              |                   |
| *          | Ð          | RAP            | Rappel Clients NL    |              | Rappel a     | aux clients       | NLD           |                  |                              |                   |
| 88         | Ð          | RAPF           | Rappels Clients FR   | :            | Rappel a     | aux clients       | FRA           |                  |                              |                   |
|            |            |                |                      |              |              |                   |               |                  |                              |                   |
| <b>?</b> \ |            |                |                      |              |              |                   | <b>X</b>      |                  |                              |                   |
| _          | 7 / 10 For | mats Tout affi | cher                 |              |              |                   |               |                  |                              |                   |
|            |            | _              |                      |              |              | CTRL+F Rechercher | End Dernier ↓ | Suivant T Précéd | ent Home Premier             | CTRL+plus Ajouter |

Chaque action se retrouve indiqué en bas à droite de l'écran.

Par exemple :

Dans chaque écran de saisie, vous avez la possibilité d'enregistrer les informations rapidement en utilisant le raccourci **CTRL + ENTER.** 

|                                               | x                       |
|-----------------------------------------------|-------------------------|
| N° de TVA                                     |                         |
| βΕΟ                                           |                         |
|                                               |                         |
| Nom Légal                                     |                         |
|                                               |                         |
| Nom abréné                                    |                         |
| Non-abrige                                    |                         |
|                                               |                         |
| N° de Compte                                  |                         |
| 400047                                        |                         |
|                                               |                         |
| Pays                                          |                         |
| BE T                                          |                         |
|                                               |                         |
| Adresse principale Première ligne d'adresse   |                         |
| Deuxième ligne d'adresse                      |                         |
| Troisième ligne d'adresse                     |                         |
| Code postal                                   |                         |
| anque                                         |                         |
| FRA v                                         |                         |
| Français                                      |                         |
| N° d'entreprise                               |                         |
|                                               |                         |
|                                               |                         |
| Condition de paiement                         |                         |
| *                                             |                         |
| Mada da pajament par défaut :                 |                         |
|                                               |                         |
|                                               |                         |
| Limite de crédit                              |                         |
| 0                                             |                         |
|                                               |                         |
| Regrouper toutes les NDE sur une CTRL + ENTER |                         |
|                                               |                         |
|                                               |                         |
|                                               | + Aiouter une note      |
|                                               | r vyouter une note      |
| Enregistrer Abandonner Continuer l'encodage   | 🕾 Paramètres d'encodage |
|                                               |                         |

#### WIIIMUUILUI

Dans chaque table de données, vous pouvez également créer une nouvelle fiche en utilisant **CTRL** "+".

| WA                 | HA        | PPY ACCOUNTING > Clients | ;                                   |                      |                          |
|--------------------|-----------|--------------------------|-------------------------------------|----------------------|--------------------------|
| )                  | + Ajouter | Q, Rechercher            | Riltres V Importer à partir d'Excel |                      |                          |
|                    |           | CTRL "                   | +"                                  | E-mail               | Première ligne d'adresse |
| <mark>(</mark> \$) | <b>H</b>  | 000000                   |                                     | jenna@winauditor.com |                          |
|                    | •         | 000001                   | MONOCHROME                          | jenna@winauditor.com |                          |
|                    | •         | 3                        | PIRENNE                             |                      |                          |
| IIIN.              | •         | 4                        | MARTEMI                             |                      | AVENUE MOZART 84         |
| <b>"</b> 7         | Ð         | 400039                   | OVH                                 |                      | 2 RUE KELLERMANN         |
| <i>©</i>           | •         | 400040                   | A                                   |                      | Rue des Gaux 100         |
| <b>\$</b>          | Ð         | 400041                   | TRIAL T4 2019                       |                      | Rue H. Van Nerom 12      |
| \$                 | Ð         | 400042                   | PIRENNE22                           |                      |                          |
|                    | •         | 400043                   | Hyper                               |                      |                          |
|                    | Ð         | 400044                   | PHARMAPIRENNE                       |                      |                          |
|                    | Ð         | 400045                   | IMMO                                |                      |                          |
|                    | Ð         | 400046                   | WERKHUIZEN                          |                      |                          |
|                    | Ð         | 5                        | BENEGES                             |                      |                          |
|                    |           |                          |                                     |                      |                          |

Lors de l'encodage des documents, vous retrouverez de nombreux raccourcis utiles.

Vous avez la possibilité de réutiliser les imputations précédentes pour un client/fournisseur. Chaque imputation peut être faite au clavier avec une combinaison de **CTRL + "le chiffre"** qui corresponds à la position de la proposition.

Pour ajouter un linge manuellement, utilisez le raccourci CTRL "."

| lournal Exercice Mº de document Dériode                                                                                                    | Annexe        | Derniers documents                                                                                                    |                                                                                                    |                                                                                                    |
|----------------------------------------------------------------------------------------------------|---------------|----------------------------------------------------------------------------------------------------|----------------------------------------------------------------------------------------------------|----------------------------------------------------------------------------------------------------|
| AFA V C 2021 V C Automatique 2103 V                                                                                                    | engie.p       | df                                                                                                    |                                                                                                    | Ignorer × Suppri                                                                                                    |
| Factures d'achat 01/2021 - 12/2021 mars 2021                                                                                                    | 🖂 Télé        | charger                                                                                                    |                                                                                                    |                                                                                                    |
| -0umideur<br>ENGE ENGE - ELECTRABEL EESING IYO 707<br>Date de mouvement Date d'échéance<br>13 / 69 / 202 13 / 69 / 2021                                       | 1             | Numéro de client 1 2 662 162 573<br>Numéro de facture: 700 849 665 005                                                      | Volve identifiant : xxxxxx<br>(www.angu.be)                                                                                                    | engie                                                                                                    |
| Commentaire Communication Structurée                                                                                                    |               |                                                                                                    | SKL/BERTHUM2                                                                                                    | Une question ?<br>www.engle.be/fr/contact                                                                                                    |
| N° de facture fournisseur                                                                                                    |               | Happy Accounting SRL<br>Rue H. Van Nerom 12<br>1040 Evere<br>TVA-IBE 0123 456 749                                           |                                                                                                    | Ligne Energie : 078 55 33 33<br>accessible : ka-ve R:00-2030 sa 9:00-13:00<br>Fax: 081 77 44 09<br>Lettres : R/GIE<br>Bouktvard Simón Bolívar 34 • 1010 Bruadles                                   |
| Comple TVA Dibit Orield Communitate                                                                                                    |               | TVA. <u>DE 0123-130-749</u>                                                                                                 | En                                                                                                    | En cas d'odeur de gaz 1 0500 87 0 87 (241/24)<br>(pistionnaire de réseu CRES (Brabert vallan))<br>cas de panne électrique 1 078 78 78 00 (241/24)<br>(gestionnaire de réseu CRES (Brabert vallan)) |
| Koncole Envice     Z35,57     Z35,57     Imputer à ≠ 61100 CHAUFFAGE et solder avec la TVA en 00     (TEL 1                                                   |               | Date de facture 13 Mars 2021                                                                                                | Facture intermédiaire                                                                                                    |                                                                                                    |
| Hinde Z role: Derminer utilisation: If y a 5 mole     Utilis 2 role: 2 mole utilisation: If y a 5 mole     Utilis 2 role: Derminer utilisation: If y a 5 mole |               |                                                                                                    | periode mars 2021                                                                                                    |                                                                                                    |
| + Imputer à 🖋 611200 ELECTRICITE et solder avec la TVA en 00                                                                                                  |               |                                                                                                    | Adresse de consommation: Rue H. Van Nerom 12<br>1040 EVERE<br>Vos contrats Easy3                                                                                                    | hors TVA TVA                                                                                                    |
| Utilise 2 fois. Dernière utilisation : II y a 5 mois                                                                                                    |               |                                                                                                    | Électricité - EAN 565854622588445662                                                                                                    | 96,31 21%                                                                                                    |
| Utilise 2 fois: Dermére utilisation : Il y a 5 mois                                                                                                    |               |                                                                                                    | Gaz naturel - EAN 54685852366856666                                                                                                    | 96,53 21%<br>1,58 <1>                                                                                                    |
| CIRC .                                                                                                    |               |                                                                                                    | Total (hors TVA)                                                                                                    | 196,07                                                                                                    |
| 0,00 236,57                                                                                                    |               |                                                                                                    | Total montant TVA                                                                                                    | 40,50                                                                                                    |
|                                                                                                    | p1/2          |                                                                                                    | Total (TVA comprise)                                                                                                    | € 236,57                                                                                                    |
|                                                                                                    | V 00000 00 11 |                                                                                                    | Veuillez payer le montant de € 236,5<br>- Sur le compte 1844 8646 6003 2544 8336 (blc – BPOTBER<br>- Avec la communication structurée suivertee +++220/646306                                                         | 7 avant le 3 avril 2021.<br>1) d'Betrabel sa<br>0981+++                                                                                                    |
|                                                                                                    | ×12022        | Régler votre déménagement ?                                                                                                 | Les montants susmeritionnés sont toujours exprimés en euros.                                                                                                    |                                                                                                    |
|                                                                                                    | 7.Y.0.D.150   | Consulter votre dernière facture ?<br>Suivre votre consommation ?<br>Réglez tout cela facilement<br>via votre progre Espace | En régiont vas loctures à temps, vous vous époepnes des trois invéles. En cas<br>onveyer un rappé, Le colit de ce rappé (E 7,50) vous est obres locturé. Si vou<br>E 15,60 supplémentaires en cas de mise en demesne. | de retard de palement, nous sommes contrahts de vour<br>s ne rélagitace par à ce rappel, les frais pouvoit s'élever à                                                                              |
| Pas de régularisation 🖀 Report de charge + Ajouter une note ፍ Poser une question                                                                              | 1×            | dient en ligne, sur<br>www.engie.be/espacedient                                                                             | Information TVA                                                                                                    | hase TVA TVA                                                                                                    |
|                                                                                                    |               |                                                                                                    | regime i tra                                                                                                    | 114                                                                                                    |

# WinAuditor

Pour naviguer d'un champ à l'autre sans utiliser la souris, utilisez la touche TABULATION de votre clavier. Si le système ne s'arrête pas sur un champ lors de l'utilisation de cette touche, vous pouvez aller indiquer **dans les paramètres d'encodage** qu'il faut s'arrêter sur le champ.

Allez dans l'écran d'encodage du journal et cliquez sur Paramètres d'encodage.

**P** Afin d'éviter de sortir de l'écran de saisie, faites ctrl + clic ou utilisez la roulette de la souris en vous plaçant sur Paramètres d'encodage et l'écran s'affichera dans une nouvelle page.

| WA       | HAPPY ACCOUNTIN        | IG >                                      |                |                                |                    |                        |             |                                          |                     |              | HAPPY USER |
|----------|------------------------|-------------------------------------------|----------------|--------------------------------|--------------------|------------------------|-------------|------------------------------------------|---------------------|--------------|------------|
|          | Journal<br>VFV V Co    | Exercice<br>2021 V C<br>01/2021 - 12/2021 | N° de document | Période<br>2104 T<br>avr. 2021 |                    |                        | N           | ote d'encodage clien<br>IONOCHROME : Auc | t<br>cune 🧪 Ajouter |              |            |
| -        | MONOCHROME             | LU28149880                                | V ©            |                                |                    |                        | Derr<br>Exe | niers documents 💻 0<br>ercice 01/2020 -  | 00001 MONOCHROME    |              |            |
| \$       | Date de mouvement      | Date d'échéance<br>02 / 04 / 20           | e Commentaire  |                                |                    |                        | 55          | FV 43 25/11/2020                         | 4 500,00 €          | C Dupliquer  |            |
| 88       | Communication Structu  | +++ Extourne<br>Aucune                    | Ŧ              |                                |                    |                        | 50          | FV 44 1/9/2020                           | 8 500,00 €          | -C Dupliquer |            |
| ir\<br>Ø | Compte                 | CHROME                                    | TVA            | Débit<br>0,00                  | Crédit O           | mmentaire              | 20          | TVFV 38 30/1/2020                        | 294,03 €            | - Dupliquer  |            |
| Ø        | E+ Ajouter une ligne m | anuellement CTRL .                        |                |                                |                    |                        | 50          | FV 33 28/1/2020                          | 730,17 €            | - Dupliquer  |            |
| 2        |                        |                                           |                | 0,00                           | 0,00               |                        | 50          | FV 28 26/1/2020                          | 237,18 €            | Cupliquer    |            |
| •        |                        |                                           |                |                                |                    |                        | 50          | FV 23 21/1/2020                          | 1 225,13 €          | C Dupliquer  |            |
|          |                        |                                           |                |                                |                    |                        | 20          | FV 18 16/1/2020                          | 1 764,18 €          | - Dupliquer  |            |
|          | Pas de régularisation  | Report de produit                         |                |                                | + Ajouter une note | 痜 Poser une question ~ | 50          | FVFV 13 12/1/2020                        | 530,43 €            | < Dupliquer  |            |
| 0        | Enregistrer Aband      | onner Continue                            | r l'encodage   |                                | s≡ Pi              | aramètres d'encodage   |             | 10 VFV 8                                 | 1 031,75 €          | Pupliquer.   |            |

Vous avez la possibilité de définir différentes réactions du programme selon vos habitudes d'encodage au clavier ou à la souris.

Il vous suffit d'indiquer sur quels champs vous désirez que le système s'arrête lors de l'encodage au clavier. Il vous est également possible de rendre un champ obligatoire à remplir en indiquant que celui-ci est Obligatoire.

Cliquez sur la ligne du champ à paramétrer.

| uΛ | <ul> <li>HAPPY ACCOUNTING &gt; Paramètres</li> </ul> | généraux    |                                                                                                    |         |                                 | HAPPY        |
|----|------------------------------------------------------|-------------|----------------------------------------------------------------------------------------------------|---------|---------------------------------|--------------|
| WA |                                                      |             |                                                                                                    |         |                                 |              |
| =  | Documents comptables                                 |             | Valeur par défaut                                                                                                    |         | Contrôle                        | Note interne |
|    | Exercice                                             | Obligatoire |                                                                                                    |         |                                 |              |
| ь  | Journal                                              | Obligatoire |                                                                                                    |         |                                 |              |
|    | N° de document                                       | Obligatoire |                                                                                                    |         |                                 |              |
| Ð  | Date de mouvement                                    | Obligatoire | Dernière date de document dans la période sélectionnée                                                                                                    | 1002    |                                 |              |
|    | Date d'échéance de l'escompte                        | Optionnel   | Calculé sur base de la condition de paiement lié et de la date du document (en utilisant la date de mouvement si la condition de paiement n'est pas définie) |         |                                 |              |
|    | Période                                              | Obligatoire | Dernière période utilisée dans l'exercice sélectionné                                                                                                    |         |                                 |              |
|    | Communication Structurée                             | Optionnel   |                                                                                                    |         | Communication structurée valide |              |
| N. | Cours                                                | Obligatoire | Dernier taux de change utilisé                                                                                                    |         |                                 |              |
| 4  | Taux d'escompte                                      | Obligatoire | Valeur fixe 0                                                                                                    | <b></b> | Valeur maximale 5               |              |
| 0  | Extourne                                             | Obligatoire | Valour fixo Aucune                                                                                                    |         |                                 |              |
|    | Type de document                                     | Obligatoire |                                                                                                    |         |                                 |              |
|    | Modifiable                                           | Obligatoire |                                                                                                    | 1002    |                                 |              |
|    | N° de facture fournisseur                            | Optionnel   |                                                                                                    | <b></b> |                                 |              |
| ۳  | Solde de départ                                      | Obligatoire | Valeur fixe 0                                                                                                    | 11122   |                                 |              |
|    | Solde final                                          | Obligatoire | Valeur fixe 0                                                                                                    |         |                                 |              |
|    | Déclaration TVA                                      | Obligatoire | Valeur fixe Ne pas inclure dans la déclaration TVA                                                                                                    |         |                                 |              |
|    | Devise                                               | Obligatoire | Valeur fixe EUR                                                                                                    |         |                                 |              |
|    | Commentaire                                          | Optionnel   |                                                                                                    |         |                                 |              |
|    |                                                      |             |                                                                                                    |         |                                 |              |
|    | Lignes comptables                                    |             | Valeur par défaut                                                                                                    |         | Contrôle                        | Note interne |
|    | N° de ligne                                          | Obligatoire |                                                                                                    | 2002    |                                 |              |
|    | Quantitée livrée                                     | Obligatoire | Valeur fixe 0                                                                                                    | <u></u> |                                 |              |
|    | Montant en devise dossier                            | Obligatoire | Valeur fixe 0                                                                                                    | 1112    |                                 |              |
|    | Montant en devise journal                            | Obligatoire | Valeur fixe 0                                                                                                    |         |                                 |              |
| 2  | Montant en devise échéance                           | Obligatoire | Valeur fixe 0                                                                                                    | 1112    |                                 |              |
|    |                                                      |             |                                                                                                    |         |                                 |              |

# WinAuditor

Définissez comment le système doit réagir lors de l'encodage.

1. **Utilisation** : Déterminez si le champ est obligatoire ou optionnel. Il vous est également possible de rendre le champ invisible lors de la saisie.

Si vous rendez un champ invisible alors qu'il est déjà renseigné lors d'un précédent encodage, le système gardera en mémoire les données. Ce n'est pas parce que le champ est rendu invisible qu'il n'a plus d'impact.

**2. Comportement lors de la saisie au clavier** : Sélectionnez l'option s'arrêter sur le champ lors de l'encodage ou non.

3. Valeur par défaut : Vous pouvez établir une valeur par défaut pour le champ sélectionné.

4. Contrôle : Instaurez une vérification sur le champ lors de l'encodage si nécessaire.

| Optionnel                                | <b>~</b>                                                      |  |
|------------------------------------------|---------------------------------------------------------------|--|
| omportement lors de la saisie au clavier | Toujours s'arrêter sur le champ lors de l'encodage au clavier |  |
| lote interne                             |                                                               |  |
| /aleur par défaut                        |                                                               |  |
| Aucun                                    | ~                                                             |  |
| Contrôle                                 |                                                               |  |
| Longueur maximale                        | ✓ 10                                                          |  |

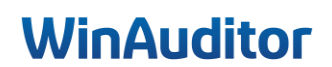

## 4. Echéanciers : note de récupération des justificatifs

Dans les échéanciers vous avez la possibilité d'ajouter une note de récupération des justificatifs comme par exemple un identifiant et un mot de passe ou une adresse mail d'une personne de contact afin de récupérer plus rapidement les pièces justificatives auprès du fournisseur.

Cette option vous permettra de gagner un temps précieux lors du nettoyage des comptes.

Pour ce faire, allez dans Achats > Fournisseurs > Échéances.

| 11/0 |                               | sseurs                |             |                   |          |                      |                      |        | Happy Accountant 🏔 |
|------|-------------------------------|-----------------------|-------------|-------------------|----------|----------------------|----------------------|--------|--------------------|
| WA   | Achats                        | Signalétique          | Échéances   | Lignes comptables |          |                      |                      |        |                    |
| )    | Fournisseurs                  | b 000003              |             | chéances          |          |                      |                      |        |                    |
|      | Documents comptables          |                       |             | cileances         |          |                      |                      |        |                    |
|      | ACH -USD - ACHATS EN USD      |                       |             |                   |          | Débit<br>À justifier | Crédit<br>A recevoir | Solde  |                    |
| -    | AFA - Factures d'achat        | Tout sélecti          | onner       |                   |          | 120,00               | 0,00                 | 120,00 |                    |
|      | ANA - Notes de crédit d'achat | Veuillez sélectionner | des         | Janvier 2021      |          |                      |                      |        |                    |
| ¢    | Impressions                   | ecneances 🛶           |             | S BEL 1 (2021-01) | 1/1/2021 | 60,00                |                      |        |                    |
| ۲    | Echéancier                    | 🖶 Imprimer            |             | 201235410         |          |                      |                      |        |                    |
|      | Balance des comptes           | Ansiens en            |             | Février 2021      |          |                      |                      |        |                    |
| ŧ    | Détail des comptes            | Andens apt            | arements    | BEL 2 (2021-02)   | 1/2/2021 | 60.00                |                      |        |                    |
|      | 0000007 - Dandoy              | Atata da utarret      | undinu stan |                   |          | ,                    |                      |        |                    |
| iiv. | 0000008 - RESTAURANTS         | justificatifs         | rauon des   |                   |          |                      |                      |        |                    |

Cliquez ensuite sur Note de récupération des justificatifs.

| WA  | HAPPY ACCOUNTING > Fournisseu | urs                       |                        |          |                      |                      |        | Happy Accountant 🍈 |
|-----|-------------------------------|---------------------------|------------------------|----------|----------------------|----------------------|--------|--------------------|
| WH  | Q Rechercher                  | Signalétique Échéances    | Lignes comptables      |          |                      |                      |        | 0                  |
| 1   | 0000001 - ORANGE              | 🖶 0000003 ENGIE > É       | chéances               |          |                      |                      |        |                    |
| _   | 0000002 - LEASEPLAN           | Tout sélectionner         |                        |          | Débit<br>À justifier | Crédit<br>À recevoir | Solde  |                    |
| ••  | 0000003 - ENGIE               | Veuillez sélectionner des | Janvier 2021           |          | 120,00               | 0,00                 | 120,00 |                    |
| G   | 0000004 - MEDIA               | échéances 🔿               | 5 BEL 1 (2021-01)      | 1/1/2021 | 60,00                |                      |        |                    |
|     | 0000005 - IKEA                | Imprimer                  | 201235410              |          |                      |                      |        |                    |
| ₽₽  | 0000006 - INSURANCE           | Anciens apurements        | Février 2021           | 410/0004 | co. oo 1             |                      |        |                    |
|     | 0000007 - Dandoy              | Note de récupération des  | <b>COL 2</b> (2021-02) | 1/2/2021 | 60,00                |                      |        |                    |
| 884 | 0000008 - RESTAURANTS         | justificatifs             |                        |          |                      |                      |        |                    |
| -   |                               |                           |                        |          |                      |                      |        |                    |

Renseignez les informations utiles et enregistrez.

| 11/0        | HAPPY ACCOUNTING > Fouris | seurs                                    |                     |          |                      |                      |        | Happy Accountant 🍙 |
|-------------|---------------------------|------------------------------------------|---------------------|----------|----------------------|----------------------|--------|--------------------|
| vvr         | Q Rechercher              | Signalétique Échéances                   | Lignes comptables   |          |                      |                      |        | •                  |
| ۳           | 0000001 - ORANGE          | 📭 0000003 ENGIE > É                      | chéances            |          |                      |                      |        |                    |
| _           | 0000002 - LEASEPLAN       | Tout sélectionner                        |                     |          | Débit<br>À justifier | Crédit<br>À recevoir | Solde  |                    |
| ••          | 0000003 - ENGIE           | Veuillez sélectionner des                | Janvier 2021        |          | 120,00               | 0,00                 | 120,00 |                    |
| ¢           | 0000004 - MEDIA           | échéances 🔿                              | BEL 1 (2021-01)     | 1/1/2021 | 60,00                |                      |        |                    |
|             | 0000005 - IKEA            | e Imprimer                               | 201235410           |          |                      |                      |        |                    |
| 8           | 0000006 - INSURANCE       | Anclens apurements                       | Février 2021        |          |                      |                      |        |                    |
|             | 0000007 - Dandoy          | Identifiant: JD235498                    | (1) BEL 2 (2021-02) | 1/2/2021 | 60,00                |                      |        |                    |
| 18 <b>1</b> | 0000008 - RESTAURANTS     | Mot de passe: 123qsd<br>account.engle.be |                     |          |                      |                      |        |                    |
| (<br>(),    | 0000009 - AG              |                                          |                     |          |                      |                      |        |                    |

# WinAuditor

## 5. Fusionner 2 comptes

Vous avez la possibilité de transférer des écritures d'un client/fournisseur et d'un compte général vers un autre.

Par exemple, si vous avez créé deux fois le même fournisseur, vous pouvez transférer les écritures pour les fusionner.

- ✓ 1. Ceci n'est pas applicable dans la gestion commerciale.
  - 2. Avant de reclasser des comptes pour effectuer la fusion, il faut vérifier que les périodes pour lesquelles le transfert doit être fait soient dévalidées dans "Suivi et validation".

La procédure est la même pour les clients, fournisseurs et comptes généraux.

Pour reclasser les documents ,allez dans Achats > Fournisseurs.

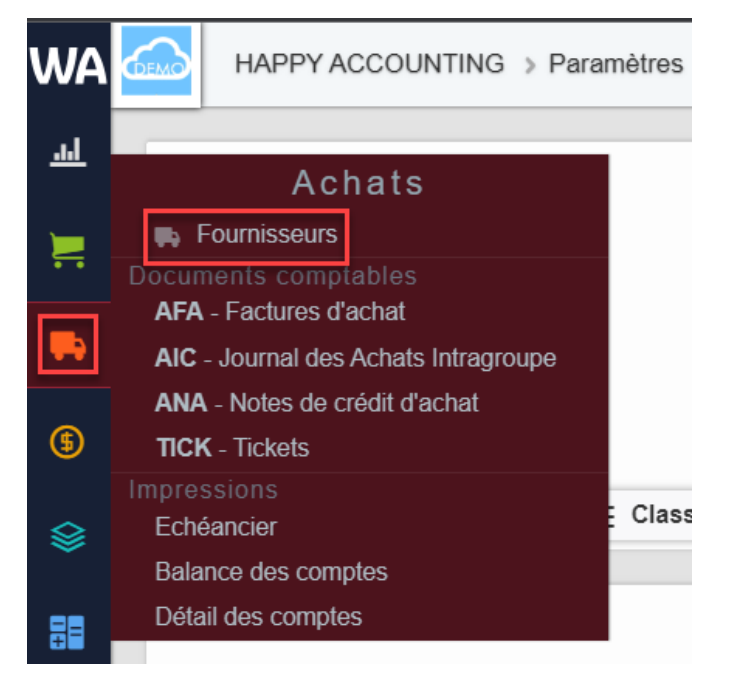

Recherchez le fournisseur et cliquez sur lignes comptables.

| WA       |                | 1558475              |                                         |                           |          |         |                    |                      |                                         | Cannocal on Series      | a: Lugithaning       |
|----------|----------------|----------------------|-----------------------------------------|---------------------------|----------|---------|--------------------|----------------------|-----------------------------------------|-------------------------|----------------------|
|          | 🖸 🔍 400 🛛 🗙    | Sigraitti            | pae Estéances Lignes comptables         |                           |          |         |                    |                      |                                         |                         |                      |
| <b>—</b> | 44000 - 455    | B 4401               | 008 APS > Lignes comptables             |                           |          |         |                    |                      |                                         |                         |                      |
| Ξ.       |                | O. Recht             | sher 0. Filtes - 2017 1018 2019 2       | 020 2021 2022 RAFA () BDL |          |         |                    |                      |                                         |                         |                      |
|          |                | 0.0                  |                                         | 24 23 18 17 66            |          |         |                    |                      |                                         |                         |                      |
| ••       |                |                      |                                         |                           |          |         |                    |                      |                                         |                         | and colonars of      |
| ~        |                |                      |                                         |                           |          | Dite    | 0.68               |                      |                                         |                         |                      |
| œ        |                |                      | Cocument compares *                     | Data da mouvariant        | Pitriode | 1/30,00 | 12308/00 Cover 1/4 | Valdeline completion | Cremweistre                             | Communication Structure |                      |
|          |                | 57                   | S DC: 0000001 370 m. carrow APA         | 1000000                   | 2022-09  | 210.00  |                    | 07700                | 440000 / 400                            |                         |                      |
|          |                | -                    |                                         |                           |          |         |                    |                      |                                         |                         |                      |
| 88       |                | 25                   | ASA 128 (6, 41200) AP1                  | 15/3/2822                 | 2022-09  |         | 290,09             | Valid                | 4400007AP8                              |                         |                      |
|          |                | 2022-05              |                                         |                           |          |         |                    |                      |                                         |                         |                      |
| iiv      |                | 26                   | 5 6EL 20220010 AS0 We wonth APS         | 816/2022                  | 2022-08  | 250,90  |                    | Valde                | 4400087AP8                              |                         |                      |
| <b>P</b> |                | 23                   | Ara 119 (k) 41000 AFS                   | 15/6/2022                 | 2002-08  |         | 2290,009           | WIND                 | 4000087APS                              |                         |                      |
|          |                | 2022-07              |                                         |                           |          |         |                    |                      |                                         |                         |                      |
| 24       |                | 20                   | 30 BHL 2022009 412 #6 4/000 APS         | 31(7)(2022                | 2022-07  | 230,90  |                    | (vanat)              | 440008780%                              |                         |                      |
|          |                | 50                   | Aria 105 (6, 1000) APS                  | 979022                    | 2022-07  |         | 200,00             | (100)                | 600007825                               |                         |                      |
| ۰        |                | 2022-06              |                                         |                           |          |         |                    |                      |                                         |                         |                      |
|          |                | 50                   | **************************************  | 2010/08/2                 | 20072-04 | 230,00  |                    | (WALE)               | 500087APS                               |                         |                      |
|          |                | 5.2                  | Bara Para avera APA                     | 1000000                   | 1071-01  |         | 100.00             |                      | A10700 / A101                           |                         |                      |
|          |                | **                   |                                         |                           |          |         |                    |                      |                                         |                         |                      |
|          |                | 2022-05              | Carlo and and an entry and an           | 114-001                   | 2017 Ba  | 700.04  |                    |                      | 100000.10100                            |                         |                      |
|          |                |                      | 0 1 1 2 2 2 2 2 2 2 2 2 2 2 2 2 2 2 2 2 | 2100/00/                  | 10740    | 1.000   |                    |                      | COLUMN AND                              |                         |                      |
|          |                | 55                   | 5 ATA 72 84 40003 APS                   | 1/5/2022                  | 2022-05  |         | 200,09             | (VODE)               | 4400007/NPS                             |                         |                      |
|          |                | 2022-04              |                                         |                           |          |         |                    |                      |                                         |                         |                      |
|          |                | 20                   | 5 CC1 212222035 *38 (6, access APS      | 29(4/2022                 | 2022-64  | 230,00  |                    | (MOR)                | 44030873/PS                             |                         |                      |
|          |                | 20                   | ₱.275.67 ₩, 40008 AP8                   | 1/4/2022                  | 2022 64  |         | 200.00             | Valide               | 44000877/PB                             |                         |                      |
|          |                | 2022 03              |                                         |                           |          |         |                    |                      |                                         |                         |                      |
|          |                | 20                   | S CCL 20220003 152 W month APS          | 310/2022                  | 2022 03  | 230,00  |                    | Ville                | 440000 / APS                            |                         |                      |
|          |                | 52                   | NIN 57 We would APS                     | 1002022                   | 2022-03  |         | 200,00             | Valide               | 4400007.070                             |                         |                      |
|          |                | 2022.02              |                                         |                           |          |         |                    |                      |                                         |                         |                      |
|          |                | 52                   | 9 EEL 21221092 745 W ALCOL AP8          | 25/2/2422                 | 2022 02  | 230.00  |                    | (7515)               | 44000877/PB                             |                         |                      |
|          |                | -                    | 5 AGA 51 Ma anna 400                    | 1/2/02/02                 | 5023-03  |         | 290.00             |                      | 440100 / 400                            |                         | _                    |
|          |                |                      |                                         | - a sead                  | avad-116 |         |                    |                      | ******                                  |                         |                      |
|          |                | 7622.01              | O DEL MANNAM LOS IN. AVAILA & BR        | 11/1/10/11                | 2002 64  | 210.00  |                    |                      | 100000 11000                            |                         |                      |
|          |                | 1                    | V Cas analysis in the second APS        | *******                   | 2022-01  | 200,00  |                    |                      | *************************************** |                         |                      |
|          |                | - 26                 | R AFA 8 (0, 44000) AP 5                 | 1/12022                   | 2022-01  |         | 290,09             | Wandt                | 4400087AP8                              |                         |                      |
|          |                | 2021-13<br>132 Ligit | s comptables                            |                           |          |         |                    |                      |                                         | Boldo des               | siones visibles dute |
| ×.       | 1 - 15 hourses |                      |                                         |                           |          |         |                    |                      |                                         |                         |                      |

# WinAuditor

#### Cliquez sur tout sélectionner.

| wa       | IWPYACIZUNING > Lore | NOTION IN COLUMN     |                                       |                                |         |           |                     |                      |               | Connectives have used    | e Tha ming   |
|----------|----------------------|----------------------|---------------------------------------|--------------------------------|---------|-----------|---------------------|----------------------|---------------|--------------------------|--------------|
|          | Q. Macherster        | A Signal Sta         | ue Echianos Lienes comptables         |                                |         |           |                     |                      |               |                          |              |
| -        | water and            | Bb 4400              | 08 APS > Lignes comptables            |                                |         |           |                     |                      |               |                          |              |
|          |                      | 9, Recher            | cter O, Fittes - 1011                 | 2010 AVA 🗮 2011 1202 2001 0102 |         |           |                     |                      |               |                          |              |
| -        | INTE VIONO           |                      | u u                                   | 8 2 2 8 8 6 6                  |         |           |                     |                      |               |                          | alennes v    |
| -        | INIS - ELECTRASEL    |                      |                                       |                                |         |           |                     |                      |               |                          |              |
| (5) ***  | 1014 - THIS          |                      | Document comptable *                  | Date de pouvernet              | Faisda  | 12 800.00 | 12 834,00 Carve TVA | Validation comptable | Commentation  | Communication Structures |              |
| 46       | 1015 - PAPEGAMARCH   | 2022-00              |                                       |                                |         |           |                     |                      |               |                          |              |
| S 441    | 1006 OV1             | 20                   | 0 BEL 20220011 468 (%) 44000 APB      | 30/9/2022                      | 2022-09 | 290,09    |                     | (Valor)              | 440008 (APS   |                          |              |
| 89 440   | NOT MOROCITY         | 22                   | R AFA 128 (0) 40001 AFS               | 15/92/32                       | 2022-08 |           | 230,00              | Made                 | 440038 (APS   |                          |              |
| 440      | 1016 - APB           | 2022-08              |                                       |                                |         |           |                     |                      |               |                          |              |
| A1       | 1019 - UACI          | 25                   | 00 EEL 20220010 #00 @j. 440000 APS    | 3//65/052                      | 2022-08 | 230,09    |                     | Viid                 | 440008 / AP15 |                          |              |
| 8 40     | DOTO - PRETIX TURIES | 55                   | R AFA 119 (0, 4131): APS              | 15M9202                        | 9099-08 |           | 230.00              | (Mai)                | 4 DODE ( APIS |                          |              |
| - 40     | 1011 NOTALEX         | 2022-07              |                                       |                                | 1000    | 2007.075  |                     |                      | 100000-000    |                          |              |
| <b>5</b> |                      | 25                   | · · · · · · · · · · · · · · · · · · · |                                | 141-0   | Print and |                     |                      | 100.000       |                          |              |
| ¢        |                      | 12.2                 | N AT A 160 BG LEATHY AP'S             | 1012022                        | 2022.00 |           | 2.0.00              |                      | 440.077463    |                          |              |
| 44       | 1018 - CRA           | 2022-08              | 0 101 20220008 WIT IN ADDIS APS       | 363(2)22                       | 2122-06 | 200.00    |                     | (7172)               | 440000 (APS   |                          |              |
| 46       | 1014 - A/3           | 5.0                  | . (7) (1m array 10)                   | 16 2012                        | 2022.06 |           | 210.00              | 67720                | 10000 (APS    |                          |              |
| 443      | 018 - AVR F          | North an             |                                       |                                |         |           |                     |                      |               |                          |              |
| 440      | DOIN SCRUTHURC       | 5022 05              | O DEL 20220007 055 (% 442305 APS      | 9//02022                       | 2022.05 | 200.00    |                     | (S10)                | 440000 / //PD |                          |              |
| 440      | 1017 - LEASEPLAN     | 52                   | PLAFA 72 W. 44220 AP3                 | 152022                         | 2022-06 |           | 230.00              | (513)                | 440000 / APB  |                          |              |
| 40       | 1018 - TRIAL         | 2022-04              |                                       |                                |         |           |                     |                      |               |                          |              |
| 40       | ALLEWYY - 910        | 20                   | 0 BEL 20220016 #35 (%, 4433% AP8      | 25/42/22                       | 2022-04 | 290,09    |                     | \$2100               | 440008 / AP8  |                          |              |
| 445      | 000 - NEW URV        | 20                   | R AFA 57 (0) 112000 APS               | 142022                         | 2022-04 |           | 250,00              | 95868                | 440018 (AFS   |                          |              |
| 440      | 021 0171 0019        | 2022-03              |                                       |                                |         |           |                     |                      |               |                          |              |
| 44       | 1022 - LECOT         | 20                   | 00 881, 20220008 #02 (\$ 443000 APS   | \$1/\$2022                     | 2022-08 | 290,09    |                     | (Valor)              | 440008 ( APB  |                          |              |
|          |                      | 20                   | RATE 37 (0, 1000) APS                 | 1000032                        | 9099408 |           | 200,00              | Watch                | 440008 (APS   |                          |              |
|          |                      | 2022-02              |                                       |                                |         |           |                     |                      |               |                          |              |
| 46       | IDIA - VINTAPRINT    | 22                   | 0 HEL 2020002 #15 (0) (10000 APS      | 3629322                        | 2055-00 | 200,00    |                     | Watch                | 440008 ( AU % |                          |              |
| 44       | 0016 OR4NGE          | 20                   | 🛼 ATA 21 🐘 443300 APS                 | 10/01/0                        | 2022-02 |           | 200,00              | (VER)                | ADDED (APT)   |                          |              |
| 440      | 1026 EVEKING         | 2022-01              |                                       |                                |         |           |                     |                      |               |                          |              |
| 440      | 1027 - 8°F           | 26                   | () 111 20220001 #41 (B) 440100 APS    | 3019329                        | 9099-04 | 2080,00   |                     | Vitar                | 44DEB (APS    |                          |              |
| 40       | 018 - IECH           | 20                   | R ATA 6 8, 42001 APS                  | 1/1/2022                       | 2022 01 |           | 230.00              | (MIC)                | 440000 /APS   |                          |              |
|          | DODS - NET TELANTE   | 2021-12<br>122 Ugnes | complaties                            |                                |         |           |                     |                      |               | Solde des lignes v       | nsibles 0.00 |

Cliquez sur dévalider la comptabilisation et Confirmez.

| WA  |                      | nisseurs     |                                                         |                      |          |           |                      |                                      |                    | Concession bei ge             | e Larget Taxang      |
|-----|----------------------|--------------|---------------------------------------------------------|----------------------|----------|-----------|----------------------|--------------------------------------|--------------------|-------------------------------|----------------------|
| a.  | 0, Rechercher        | 🕒 Signatéo   | que Échéances Lignes comptables                         |                      |          |           |                      |                                      |                    |                               |                      |
|     | 440001 - BPC         | <b>R</b> 440 | ots APS > Lignes comptables                             |                      |          |           |                      |                                      |                    |                               |                      |
| Ξ.  | 440002 - VIONC       | Q, Reth      | outer 0, rites v 2017 2018 2019 2020 20<br>272 23 27 26 | 121 2022 🗮 AFA 😡 BEL |          |           |                      |                                      |                    |                               |                      |
|     | ANDER CIECTRATE      | 20 Rects     | <b>m</b> = • <b>m</b>                                   |                      |          |           |                      |                                      |                    |                               | III Colonnes ~       |
|     | 440014               |              |                                                         |                      |          | Date      | 049                  |                                      |                    |                               |                      |
| ۲   |                      | L            | Docameri completite *                                   | Llain de mouvemel    | 1963.0k  | 12/050/01 | 17 101/0 Cases Fills | Validates complete                   | Commentation       | Communication Structures      |                      |
|     |                      | 2022-05      | O DEL ORODONI ATA IN ANNU ARM                           | 30.90.0000           | 2022.05  | 230.00    |                      | (TTR)                                | 4400007/628        |                               | _                    |
| ~ I | 640006 - OVI I       | 89           |                                                         |                      |          |           |                      |                                      |                    |                               |                      |
| 88  | 440007 - MICROCITY   | <u></u>      | A ATA 100 BL TITLE APS                                  | 12/12/22             | 782.46   |           | 236(06               |                                      | 100007875          |                               |                      |
| -   | 440008 - A/%         | 2022-00      | 0 FF-1 20220200 +NE 8: 40001 APS                        | 3082022              | 2922-08  | 220.00    |                      | (111)                                | 100007475          |                               |                      |
|     | 640000 - VMC         | 8.0          | B 175 118 B. 1000 1 APA                                 | 41002222             | 2022.02  |           | 220.00               | (TTA)                                | 10000010000        |                               |                      |
| 6   | 440010 PROX13/33     | 2003.0       |                                                         | A DEVEL              |          |           |                      |                                      |                    |                               |                      |
|     | 440011 - NOTALEX     | 50           | O EEL 20220009 752 W 44000 AP8                          | 31/7/2022            | 2922 07  | 230.00    |                      | (378)                                | 44000877/P9        |                               |                      |
|     | 440012 - 10Y01A      | 50           | R AFA 105 8, 410000 AFS                                 | 17/2022              | 2922-07  |           | 250,00               | (10)                                 | 4400087428         |                               |                      |
| ۰   | 440010 CKA           | 2022-06      | 8                                                       |                      |          |           |                      |                                      |                    |                               |                      |
|     | 440014 - AC          | 20           | () hint. 20220008 4000 (0) 400001 APIS                  | 36962022             | 2322-446 | 228,00    |                      | (Villa)                              | 4-1008887.4(75)    |                               |                      |
|     | 40003 - 4150 5       | 50           | ♣ A/A 83 86 44(60) APS                                  | 462022               | 2822-06  |           | 230.00               | <b>1000</b>                          | 4400877495         |                               |                      |
|     |                      | 2022-05      | 5                                                       |                      |          |           |                      |                                      |                    |                               |                      |
|     | CALORS SCHOOLS       | 20           | 0 CCL 2022007 150 W 40015 AP8                           | 0//0/2022            | 2022-05  | 208.00    |                      | (SIM)                                | 4400007/199        |                               |                      |
|     | 40017 - LEASEPLAN    | 22           | AFA 72 W ANCES APS                                      | 10/2022              | 2922-00  |           | 230,00               | (12)                                 | 4400087.478        |                               |                      |
|     | 440018 - 111 AL      | 2022-04      | 4                                                       |                      |          |           |                      |                                      |                    |                               |                      |
|     | 640019 - WWAQUA      | <u>80</u>    | () EEL 2022006 438 ØJ 40001 APS                         | 28/42022             | 2923-04  | 238,00    |                      | (Valid)                              | 4400087478         |                               |                      |
|     | 440020 - NEW LRW     | 20           | 🗮 AFA 87 🕸 SINCE APS                                    | 44.0002              | 7927-04  |           | 200,00               | (MB)                                 | 4400017425         |                               |                      |
|     | 440021 - BAT MICES   | 2022-03      | 3                                                       |                      |          |           |                      |                                      |                    |                               |                      |
|     | 440002 - LECOT       | 25           | 0 CCL 20220003 *52 W 44003 APS                          | 5//3/2122            | 2822-03  | 258.00    |                      | (MID)                                | 440003776#5        |                               |                      |
|     | 440023 - BISCUITERIE | 20           | NFA.37 ₩ ++1003 AP8                                     | 1/3/2022             | 2922-00  |           | 230,00               | (310)                                | 44000877479        |                               |                      |
|     | 440024 - VISTAPRINT  | 2022-03      |                                                         | 2420-222             | 2021.02  | 4344.00   |                      | (777)                                | 1000011000         |                               | _                    |
|     | 440005 - CRAWE       | 80           |                                                         |                      |          | 220,00    |                      |                                      | 1000017010         |                               |                      |
|     | AROTE DIRICHO        | <u>- 275</u> | A A A 21 B, OTOT AP2                                    | 1000009              | 700740   |           | 236040               |                                      | 1000017875         |                               |                      |
|     | 441027 - 828         | 2022-0       | 0 111 20220001 +46 W 40001 APS                          | 30/10/02             | 2022-01  | 228,00    |                      | (5466)                               | 4400017475         |                               |                      |
|     |                      | 5.0          | 5 /F/ 5 86 441231 AP 5                                  | \$1,0022             | 2822.01  |           | 220.00               | (110)                                | 4400007/779        |                               |                      |
|     |                      | 2024 12      | 2                                                       |                      |          |           |                      |                                      |                    |                               |                      |
| 0   | 440029 RESTAURANTS   | 132 Lipto    | is comptables                                           |                      |          |           |                      |                                      |                    | Seide o                       | e la sélection (0,00 |
|     | AL PROTECTION OF     |              |                                                         |                      |          |           | CERTIFICATION        | sectors and Decision & Subarat T. D. | and Ham Daries (19 | understander CTO of Mother Bo |                      |

| WA         | HAPPY ACCOUNTING > Four |                                                      |                      |                                       |                                               |                    |
|------------|-------------------------|------------------------------------------------------|----------------------|---------------------------------------|-----------------------------------------------|--------------------|
| м          | + Q. Rechercher         | Signalétique Échéances Lignes comptables             | Attention, dévalider | ies documents comptables permet de le | es modifier ou de les supprimer               | 8                  |
|            | 440001 - BFC            | 440008 APS > Lignes comptables                       |                      | < Devalider la comptabilisation (33)  | Annular                                       |                    |
| E.         | 440002 - VIKING         | Q, Rechercher Q, Filtres ~ 2017 2018 201<br>72 23 22 |                      |                                       | Pullikiti                                     |                    |
| <b>4</b> 9 | 440003 - ELECTRABEL     | × Reclasser 😑 😁 💣                                    |                      |                                       |                                               |                    |
| (5)        | 440004 - TFRS           | Document comptable *                                 | Date de mouvement    | Période                               | Debit Crédit<br>12 530,00 12 530,00 Cases TVA | Validation comptab |
|            | 440005 - PASSAPAROL     | 2022-09                                              |                      |                                       |                                               |                    |
| 8          | 440006 - CVH            | 6 BEL 20220011 #58 # 440008 APS                      | 30/9/2022            | 2022-09                               | 230,00                                        | Valide             |
| 88         | 440007 - MICROCITY      | AFA 138 (k) 440000 APS                               | 15/9/2022            | 2022-09                               | 230,00                                        | Vande              |
|            | 440008 - APS            | 2022-08                                              |                      |                                       |                                               |                    |
| 884        | 440009 - VAG            | BEL 20220010 #50 #p 440008 APS                       | 31/8/2022            | 2022-08                               | 230,00                                        | Valdé              |
| 2          |                         | AFA 119 00, 440000 APS                               | 15/8/2022            | 2022-08                               | 230,00                                        | Validó             |
| 8          | 440010 - PROXIMOS       | 2022-07                                              |                      |                                       |                                               |                    |
| 54         | 440011 - NOTALEX        | ③ BEL 20220009 #62 #, 440008 APS                     | 31/7/2022            | 2022-07                               | 230,00                                        | Valde              |
|            | 440012 - TOYOTA         | AFA 105 (0, 44000) APS                               | 1/7/2022             | 2022-07                               | 230,00                                        | Vandé              |
| Ψ.         | 440013 - OKA            | 2022-06                                              |                      |                                       |                                               |                    |
|            | 440014 - AG             | BEL 20220008 #68 #, 440008 APS                       | 30/6/2022            | 2022-05                               | 230,00                                        | Validé             |

Une fois les périodes ouvertes et les écritures dévalidées, nous pouvons transférer les écritures comptables.

# WinAuditor

| WA  | HAPPY ACCOUNTING > Fourth |                                                                   |                                   |         |                   |                              |                                         |             | Connecté en tant        | cor Luigi+Training      |
|-----|---------------------------|-------------------------------------------------------------------|-----------------------------------|---------|-------------------|------------------------------|-----------------------------------------|-------------|-------------------------|-------------------------|
| a.  | 0, Rechercher             | Signahitique Éstéances Lignes complatives                         |                                   |         |                   |                              |                                         |             |                         |                         |
|     | 440001 - DFC              | Ra 440008 APS > Lignes comptables                                 |                                   |         |                   |                              |                                         |             |                         |                         |
| ×   | 440002 - VIKING           | O, Sutheriter O, Titles v 2017 2018 2019 2020 2<br>22 20 22 24 24 | 221 2022 AFA 9 BEL<br>25 18 67 65 |         |                   |                              |                                         |             |                         |                         |
|     | 440000 - 11 PC TRAINI     |                                                                   |                                   |         |                   |                              |                                         |             |                         | E Coloman v             |
| 0   | 449004 TTR5               | Documents operatele +                                             | Date de mouvement                 | Puiote  | Dr6a<br>12:330,00 | Cride<br>12 550,00 Cases TVA | Validation comptable                    | Commentaria | Communication Basedoniv |                         |
|     | 440006 PN98//BNROL        | 2017-02                                                           |                                   |         |                   |                              |                                         |             |                         |                         |
| *   | 440008 - CVH              | RATA 7 B, CONTAPS                                                 | 250(2017                          | 2017-02 |                   | 190/00                       | Ciwate                                  | Péater      |                         |                         |
| 22  | 440007 - 10100000 Y       | 0 CCL 4 12 We ARRY APS                                            | 22/2/2017                         | 2017 02 | 159,00            |                              | Cevelos                                 | Fester      |                         |                         |
|     | 443033 - APT              | 2017-03                                                           | manor                             | 2017-03 |                   | 10.00                        | (C) (C) (C) (C) (C) (C) (C) (C) (C) (C) | Mare        |                         |                         |
| II. | 440000 VNS                | 23                                                                | and a second                      | 1000    |                   | 100.00                       |                                         |             |                         |                         |
| 8   | 440010 - PROXINUS         | 2016 DA                                                           | 12/3/2017                         | 2017-03 | 100,00            |                              | Covator)                                | Mars        |                         |                         |
| -   | 440011 - NOTALEX          | 5 AFA 17 Wy ARCES AP8                                             | 1042017                           | 2017-04 |                   | 100.00                       | Cevalde                                 | /orl        |                         |                         |
|     | 440012 - 102/01A          | 0 66L 11 414 (b) 44200 AP8                                        | 22/42617                          | 2017-04 | 100,00            |                              | (Devalue)                               | Arc1        |                         |                         |
| ۰   | 440010 - CKA              | 2017-05                                                           |                                   |         |                   |                              |                                         |             |                         |                         |
|     | 440014 //0                | AFA 29 W ACCES APS                                                | 12/5/2017                         | 2017-05 |                   | 150,00                       | Covalide                                | M2I         |                         |                         |
|     | 440015 - APPLE            | 3 bbl. 16 A12 (6, 4400) APS                                       | 295(2017                          | 2017405 | 150,00            |                              | (CANAD)                                 | ма          |                         |                         |
|     | 442216 - 1817/07/02       | 2017-00                                                           |                                   |         |                   |                              |                                         |             |                         |                         |
|     | Address of the second and | 2 C RAFA 24 W ACCO APS                                            | 16/6/2817                         | 2017-06 |                   | 150,00                       | (Steens)                                | 140         |                         |                         |
|     | 100100 1001               | 0 FP1 18 A12 (0, 44203 AP5                                        | 00000017                          | 2017-06 | 150,00            |                              | (Siverti)                               | Jun         |                         |                         |
|     | and the lines             | 2017-07                                                           |                                   |         |                   |                              |                                         |             |                         |                         |
|     | 440018 WWhQUN             | RAPAIS BOOK APS                                                   | 2/001/                            | 2017402 |                   | 150(0)                       | (SMOR)                                  | fotbel/APS  |                         |                         |
|     | 440120 - NEW LANY         | CCL 25 PS III, ADDIS APS                                          | 87/2017                           | 2017-07 | 150,00            |                              | (Cevelle)                               | Julie       |                         |                         |
|     | 442021 - BATHBUIS         | 2017-00                                                           | Lanna                             |         |                   |                              |                                         |             |                         |                         |
|     | 440022 - 1 PCDT           |                                                                   | 1002007                           | 2012-00 |                   | 19020                        |                                         | 101007775   |                         |                         |
|     | 460000 DISCUTTRIE         | CL 30 MIG By HERBIT APB                                           | 29/0/2017                         | 2017 00 | 100,00            |                              | Cevalue                                 | Abut        |                         |                         |
|     | 440024 - MOTVPRHT         | 2017 00<br>                                                       | 209/2017                          | 2017.09 |                   | 150.00                       | Cevalde                                 | 4400037/199 |                         |                         |
| Γ   | 449025 - CRANCE           | S SEL S4 J15 W AND APS                                            | 22/9/2017                         | 2017-09 | 100,00            |                              | City2165                                | Beptembre   |                         | _                       |
|     | 440225 - 1 S-0500.0       | 2017-10                                                           |                                   |         |                   |                              |                                         |             |                         |                         |
| Γ   | 440227 - 191              | AVA ST W. HOUSE APS                                               | 10/10/2017                        | 2017-10 |                   | 100.00                       | Covaliss                                | Octobre     |                         |                         |
| Γ   | 449028 TECH               | 00 BEL 41 A15 (0, 44000 APS                                       | 81/10/2017                        | 2017-10 | 160,00            |                              | (CONTR)                                 | Octobre     |                         |                         |
|     | 449029 - RESTAURANTS      | 2017.11<br>12/Lipics companies                                    |                                   |         |                   |                              |                                         |             | 8.0                     | io de la sólection d de |

Sélectionnez le fournisseur/client et le Mode de correction Editer le document existant.

|   | 🖡 Fournisseur                                     |  |
|---|---------------------------------------------------|--|
|   | Compte fournisseur<br>[44003<br>ENGIE ENGIE       |  |
| 2 | Mode de correction<br>Editer le document existant |  |
|   | Editer le document existant                       |  |
|   | Extourner dans une nouvelle OD                    |  |
| 5 | Extourner dans une OD existante                   |  |

Cliquez sur Enregistrer pour terminer l'opération.

Dès que tous les documents ont été transférés, vous pouvez Supprimer la fiche.

|          | HAPPY ACCOUNTING > Fournisseu | ITS                                              |                   |                |                                                             |           |
|----------|-------------------------------|--------------------------------------------------|-------------------|----------------|-------------------------------------------------------------|-----------|
| WA       | + Q Rechercher                | Signalétique Échéances                           | Lignes comptables |                |                                                             |           |
| <u></u>  | 440002 - VIKING               | 440008 APS                                       |                   |                |                                                             |           |
|          | 440003 - ENGIE                | < Dupliquer                                      |                   |                | ×                                                           | Supprimer |
| 1        | 440004 - TFRS                 | Nom                                              |                   | Code           |                                                             |           |
| _        | 440005 - PASSAPAROL           | Active Proprete & Services                       | SPRL              | APS            |                                                             |           |
| -        | 440006 - OVH                  | N° de Compte                                     |                   | N° de TVA      |                                                             |           |
| ¢        | 440007 - MICROCITY            | N° d'aptroprisa                                  |                   |                |                                                             |           |
|          | 440008 - APS                  | N dentreprise                                    |                   | FRA - Français |                                                             |           |
| 88       | 440009 - VAG                  | Documents à apurer                               |                   |                | Évolution des charges                                       |           |
|          | 440010 - PROXIMUS             | 1 © Voir                                         |                   |                |                                                             |           |
| iiv.     | 440011 - NOTALEX              | Solde du compte<br>16 000,00 € dû au fournisseur |                   |                |                                                             |           |
| <b>6</b> | 440012 - TOYOTA               |                                                  |                   |                | 2020 2024 2022 2023                                         | - 11      |
| Ø        | 440013 - OKA                  |                                                  |                   |                | 2020 2021 2022 2023<br>2 760,00€ 2 760,00€ 2 760,00€ 759,00 | E         |
| •        | 440014 - AG                   |                                                  |                   |                |                                                             |           |
|          | 440015 - APPLE                | Adresse principale                               |                   |                |                                                             | _         |
| \$       | 440016 - SERVIPARC            | Avenue Princesse Elisabeth<br>120                |                   |                |                                                             |           |
|          | 440017 - LEASEPLAN            | 1030 Schaerbeek<br>BE - Belgique                 |                   |                |                                                             |           |
|          | 440018 - TRIAL                | Rechercher sur google ma                         | ap                |                |                                                             |           |
|          | 440019 - VIVAQUA              |                                                  |                   |                |                                                             |           |
|          |                               | Comptee hancairee                                |                   |                |                                                             |           |

# WinAuditor

## 6. Modifications des commentaires en lot

Lorsque vous vérifiez les comptes, vous avez la possibilité de modifier les commentaires des lignes comptables sans devoir rentrer dans la modification des documents.

Si vous modifiez un commentaire, il sera modifié définitivement. Il n'y a pas de retour en arrière possible.

Allez dans le détail d'un compte.

Dans l'exemple ci-dessous, nous passons par le bilan pour vérifier si nous avons bien les 12 factures de l'année.

|          | HAPPY ACCOUNTING > Bilan + Bilan et compte de résultats                                                                                                    |            |           |             |
|----------|----------------------------------------------------------------------------------------------------|------------|-----------|-------------|
| WA       | 🖵 Voir à l'écran 📑 Imprimer 🔒 Validation des comptes annuels                                                                                                    |            |           |             |
|          | Clinite Unitarites 100                                                                                                    | 05 554,52  | -75,41.70 | 347 117,01  |
|          |                                                                                                    | 12 241,27  |           | 69 008,14   |
|          | ⓒ                                                                                                    | 42 583,25  |           | 134 478,95  |
|          | ⑧ ≠ 705000 PRESTATIONS DE SERVICES                                                                                                    | 30 530,00  |           | 143 629,92  |
|          | Autres produits d'exploitation                                                                                                    | 0,00       |           | 0,00        |
|          | Produits d'exploitation non récurrents                                                                                                    | 0,00       |           | 0,00        |
| -        | Produits d'exploitation non récurrents 76A                                                                                                    | 0,00       |           | 0,00        |
|          | Coût des ventes et des prestations 60/66A                                                                                                    | -54 315,65 | + 76,74 % | -233 504,53 |
|          | Approvisionnements, marchandises. 60                                                                                                    | -3 085,32  | + 89,15 % | -28 443,71  |
| (\$)     | Achats 600/8                                                                                                    | -3 085,32  | + 89,15 % | -28 443,71  |
|          | € ≠ 604000 ACHATS DE MARCHANDISES                                                                                                    | -3 085,32  |           | -28 443,71  |
|          | Services et biens divers 61                                                                                                    | -35 173,42 | + 71,35 % | -122 770,88 |
| ~        |                                                                                                    |            | -         | -336,24     |
|          | In the second second secon | -1 840,56  |           | -6 693,00   |
|          | (€) ≠ 611300 EAUX                                                                                                    |            |           | -336,50     |
| ••       | I ≤ strate Environment of the strate of the strate of  | -1 485,00  |           | -5 180,00   |
|          |                                                                                                    | -2 405,10  |           | -0 400,00   |
| DDe      | status feature for the feature for the feature feature for the feature feature fe  | -4 204,00  |           | -5.435.03   |
|          | ©                                                                                                    | 1 500,01   |           | -55.00      |
|          | C 4 613000 HONORAIRES COMPTABILITE                                                                                                    | -2 045.46  |           | -8 264.41   |
| <b>2</b> | Image: Book and Book and B | -1 818,20  |           | -6 198,32   |
|          | ④                                                                                                    | -652,07    |           | -1 773,65   |
|          | Image: Image: Image |            |           | -124,90     |
| _        | Image: Image: Image |            |           | -61,24      |
|          | Image: Source State State  | -1 273,41  |           | -4 630,68   |
|          | Image: Source State State  | -1 347,48  |           | -2 192,87   |
|          | Image: State of the state of the state o | -2 279,88  |           | -6 281,33   |
| A        | ⊕ ∉ 615300 ENTRETIENS VOITURES                                                                                                    | -234,68    |           | -1 576,74   |
| ~        | Single Control of the second second seco | -155,80    |           | -605,79     |
|          |                                                                                                    | -679,24    |           | -1 039,24   |
|          | ⓒ ✓ \$16300 FRAIS DE RESTAURANT                                                                                                    | -635,36    |           | -1 175,80   |
|          | © ≠ ¢18000 REMUNERATION DIRIGEANT                                                                                                    | -12 560,64 |           | -49 481,25  |
|          | Rémunérations, charges sociales et pensions 62                                                                                                    | -15 910.14 | +74,62 %  | -62 676.25  |

Nous souhaitons que dans le commentaire il affiche le mois de la facture.

| € 6112 | 200 ELECTRICITE 2023-01 - 202 | 3-12                |         |                   |                          |                      |                |
|--------|-------------------------------|---------------------|---------|-------------------|--------------------------|----------------------|----------------|
| Q Recl | hercher Q Filtres ~           | 2023-01 2023-02     | 2023-03 |                   |                          |                      |                |
|        | •                             | 4 4                 | 4       |                   |                          |                      |                |
|        | Document comptable            | Date de mouvement 🔺 | Période | Débit<br>1 840,56 | Crédit<br>0,00 Cases TVA | Validation comptable | Commentaire    |
| Janvie | r 2023                        |                     |         |                   |                          |                      |                |
| ÷      | 🛼 AFA 9 #2 🛼 440003 ENGIE     | 10/1/2023           | 2023-01 | 0,91              | [82]                     | Dévalidé             | 440003 / ENGIE |
| ÷      | 🛼 AFA 9 #3 🖡 440003 ENGIE     | 10/1/2023           | 2023-01 | 74,70             | [82]                     | Dévalidé             | 440003 / ENGIE |
| Ð      | 🛼 AFA 9 #4 🛼 440003 ENGIE     | 10/1/2023           | 2023-01 | 19,40             | [82]                     | Dévalidé             | 440003 / ENGIE |
| Ð      | 🛼 AFA 9 #5 🛼 440003 ENGIE     | 10/1/2023           | 2023-01 | 518,51            | [82]                     | Dévalidé             | 440003 / ENGIE |
| Févrie | r 2023                        |                     |         |                   |                          |                      |                |
| +      | 🛼 AFA 16 #2 🛼 440003 ENGIE    | 1/2/2023            | 2023-02 | 0,91              | [82]                     | Dévalidé             | 440003 / ENGIE |
| Đ      | 🛼 AFA 16 #3 🛼 440003 ENGIE    | 1/2/2023            | 2023-02 | 74,70             | [82]                     | Dévalidé             | 440003 / ENGIE |
| Ð      | 🛼 AFA 16 #4 🛼 440003 ENGIE    | 1/2/2023            | 2023-02 | 19,40             | [82]                     | Dévalidé             | 440003 / ENGIE |
| ÷      | 🛼 AFA 16 #5 🛼 440003 ENGIE    | 1/2/2023            | 2023-02 | 518,51            | [82]                     | Dévalidé             | 440003 / ENGIE |
| Mars 2 | 2023                          |                     |         |                   |                          |                      |                |
| ÷      | 🛼 AFA 32 #2 🛼 440003 ENGIE    | 1/3/2023            | 2023-03 | 0,91              | [82]                     | Dévalidé             | 440003 / ENGIE |
| ÷      | 🛼 AFA 32 #3 🛼 440003 ENGIE    | 1/3/2023            | 2023-03 | 74,70             | [82]                     | Dévalidé             | 440003 / ENGIE |
| ÷      | 🛼 AFA 32 #4 🛼 440003 ENGIE    | 1/3/2023            | 2023-03 | 19,40             | [82]                     | Dévalidé             | 440003 / ENGIE |
| ÷      | 🛼 AFA 32 #5 🛼 440003 ENGIE    | 1/3/2023            | 2023-03 | 518,51            | [82]                     | Dévalidé             | 440003 / ENGIE |
|        |                               |                     |         |                   |                          |                      |                |

# WinAuditor

#### Sélectionnez toutes les lignes.

|   |      | 1200 EE                                     |                        |                               |                     |                   |                          |                      |                |        |
|---|------|---------------------------------------------|------------------------|-------------------------------|---------------------|-------------------|--------------------------|----------------------|----------------|--------|
| ( |      | echercher                                   | 23-01 - 2023<br>tres ~ | -12<br>2023-01 2023-02<br>4 4 | <b>2023-03</b><br>4 |                   |                          |                      |                |        |
|   |      |                                             | ibles                  | Date de mouvement A           | Période             | Débit<br>1 840,56 | Crédit<br>0,00 Cases TVA | Validation comptable | Commentaire    | Date ( |
|   | Tout | sélectionner : "                            | 12 <sub>/1E</sub>      | 10/1/2023                     | 2023-01             | 0,91              | [82]                     | Dévalidé             | 440003 / ENGIE |        |
|   | Janv | ICT 2023                                    | IGIE                   | 10/1/2023                     | 2023-01             | 74,70             | [82]                     | Dévalidé             | 440003 / ENGIE |        |
|   |      | 🛼 AFA 9 #                                   | ENGIE                  | 10/1/2023                     | 2023-01             | 19,40             | [82]                     | Dévalidé             | 440003 / ENGIE |        |
|   |      | 440003                                      | ENGIE                  | 10/1/2023                     | 2023-01             | 518,51            | [82]                     | Dévalidé             | 440003 / ENGIE |        |
|   | E    | évrier 2023<br>🕂 📮 AFA <b>16</b> #2 🛼 44000 | 3 ENGIE                | 1/2/2023                      | 2023-02             | 0,91              | [82]                     | Dévalidé             | 440003 / ENGIE |        |
|   |      | 🕂 🛛 🛤 AFA 16 #3 🐃 44000                     | 3 ENGIE                | 1/2/2023                      | 2023-02             | 74,70             | [82]                     | Dévalidé             | 440003 / ENGIE |        |
|   |      | 🕂 🖪 🛼 AFA 16 #4 🛼 44000                     | 3 ENGIE                | 1/2/2023                      | 2023-02             | 19,40             | [82]                     | Dévalidé             | 440003 / ENGIE |        |
|   |      | 🕂 🛤 AFA 16 #5 🛼 44000                       | 3 ENGIE                | 1/2/2023                      | 2023-02             | 518,51            | [82]                     | Dévalidé             | 440003 / ENGIE |        |
|   | M    | 1ars 2023                                   |                        | 1/3/2023                      | 2023-03             | 0.91              | [00]                     | Dévalidé             | 440003 / ENGIE |        |
|   | -    |                                             |                        | 1/2/2023                      | 2023-03             | 74.70             | [02]                     | Dévalidé             | 440003 / ENGIE |        |
|   | -    |                                             |                        | 1/3/2023                      | 2023-03             | 14,10             | [82]                     | Dévalidé             | 4400037ENGIE   |        |
|   | -    | AFA 32 #4 📫 44000                           |                        | 1/3/2023                      | 2023-03             | 19,40             | [82]                     |                      | 440003 / ENGIE |        |
|   |      | 📑 🛛 🖶 AFA 32 #5 🛼 44000                     | 3 ENGIE                | 1/3/2023                      | 2023-03             | 518,51            | [82]                     | Devalidé             | 440003 / ENGIE |        |

#### Cliquez ensuite sur l'Icone « Editer les commentaires »

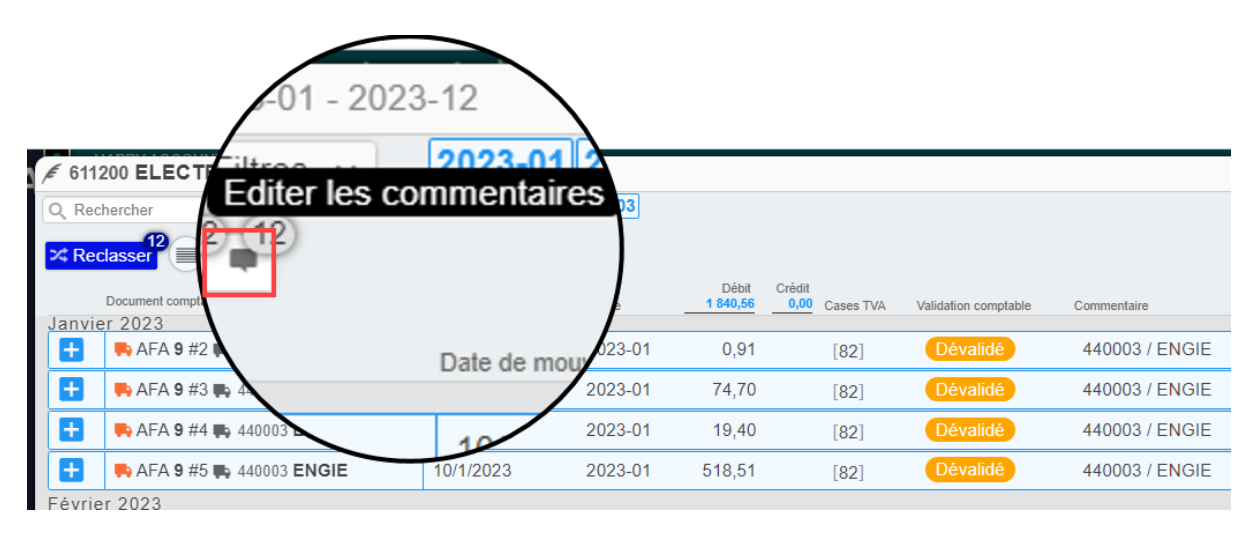

#### Copiez un des tags mentionnés.

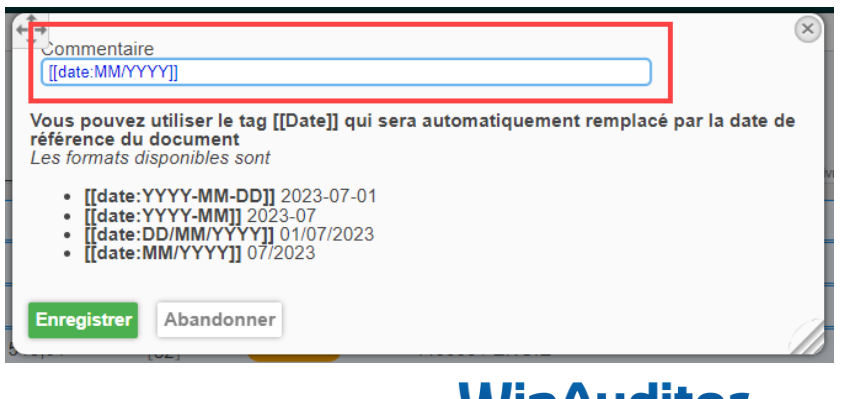

## WinAuditor

| <i>€</i> 611 | 200 ELECTRICITE 2023-01 - 2023 | 3-12                |         |          |                |                      |             |
|--------------|--------------------------------|---------------------|---------|----------|----------------|----------------------|-------------|
| Q, Re        | chercher Q Filtres ~           | 2023-01 2023-02     | 2023-03 |          |                |                      |             |
|              |                                | 4 4                 | 4       |          |                |                      |             |
|              |                                |                     |         | Débit    | Crédit         |                      |             |
|              | Document comptable             | Date de mouvement 🔺 | Période | 1 840,56 | 0,00 Cases TVA | Validation comptable | Commentaire |
| Janvi        | er 2023                        |                     |         |          |                |                      |             |
| •            | AFA 9 #2 📭 440003 ENGIE        | 10/1/2023           | 2023-01 | 0,91     | [82]           | Dévalidé             | 01/2023     |
| ÷            | 🖶 AFA 9 #3 🛼 440003 ENGIE      | 10/1/2023           | 2023-01 | 74,70    | [82]           | Dévalidé             | 01/2023     |
| ÷            | 🖶 AFA 9 #4 🛤 440003 ENGIE      | 10/1/2023           | 2023-01 | 19,40    | [82]           | Dévalidé             | 01/2023     |
| Ŧ            | 🖶 AFA 9 #5 🜉 440003 ENGIE      | 10/1/2023           | 2023-01 | 518,51   | [82]           | Dévalidé             | 01/2023     |
| Févri        | er 2023                        |                     |         |          |                |                      |             |
| ÷            | 🛼 AFA 16 #2 📭 440003 ENGIE     | 1/2/2023            | 2023-02 | 0,91     | [82]           | Dévalidé             | 02/2023     |
| Ð            | 🖶 AFA 16 #3 🜉 440003 ENGIE     | 1/2/2023            | 2023-02 | 74,70    | [82]           | Dévalidé             | 02/2023     |
| Ŧ            | 🛼 AFA 16 #4 🐃 440003 ENGIE     | 1/2/2023            | 2023-02 | 19,40    | [82]           | Dévalidé             | 02/2023     |
| +            | 🖶 AFA 16 #5 🜉 440003 ENGIE     | 1/2/2023            | 2023-02 | 518,51   | [82]           | Dévalidé             | 02/2023     |
| Mars         | 2023                           |                     |         |          |                |                      |             |
| ÷            | 🖶 AFA 32 #2 🜉 440003 ENGIE     | 1/3/2023            | 2023-03 | 0,91     | [82]           | Dévalidé             | 03/2023     |
| Ð            | 🛼 AFA 32 #3 🛼 440003 ENGIE     | 1/3/2023            | 2023-03 | 74,70    | [82]           | Dévalidé             | 03/2023     |
| Ð            | 🛼 AFA 32 #4 🐃 440003 ENGIE     | 1/3/2023            | 2023-03 | 19,40    | [82]           | Dévalidé             | 03/2023     |
| Ŧ            | 🛼 AFA 32 #5 👞 440003 ENGIE     | 1/3/2023            | 2023-03 | 518,51   | [82]           | Dévalidé             | 03/2023     |
|              |                                |                     |         |          |                |                      |             |

WinAuditor modifiera alors tous les commentaires en fonction de la date du document.

Vous pouvez également modifier le commentaire d'un seule ou plusieurs documents. Vous n'êtes pas obligé de modifier tous les commentaires en même temps.

Il suffit de sélectionner la/les ligne(s) et de cliquer sur Editer un commentaire.

| ✓ 61 <sup>2</sup> Q Re ✓ Re | 1200 ELECTRICITE 2023-01 - 2023-<br>chercher Q, Filtres > 2<br>classer | 2<br>023-01 2023-02<br>4 4<br>ion ~ | <b>2023-03</b><br>4 | commenta<br>01/2023 je | iire<br>peux modifier le | commentaire d'une se | ule ligne | ×                |
|-----------------------------|------------------------------------------------------------------------|-------------------------------------|---------------------|------------------------|--------------------------|----------------------|-----------|------------------|
| lanv                        | Document comptable                                                     | Date de mouvement 🔺                 | Période             | Enregistrer            | Abandon                  | ner                  |           | <br>Type d'achat |
|                             | AFA 9 #2 🛼 440003 ENGIE                                                | 10/1/2023                           | 2023-01             | 0,91                   | [82]                     | Dévalidé             | 01/2023   |                  |
| •                           | 🖶 AFA 9 #3 🜉 440003 ENGIE                                              | 10/1/2023                           | 2023-01             | 74,70                  | [82]                     | Dévalidé             | 01/2023   |                  |
|                             | 🛤 AFA 9 #4 🛤 440003 ENGIE                                              | 10/1/2023                           | 2023-01             | 19,40                  | [82]                     | Dévalidé             | 01/2023   |                  |
| Ð                           | 🛼 AFA 9 #5 📭 440003 ENGIE                                              | 10/1/2023                           | 2023-01             | 518,51                 | [82]                     | Dévalidé             | 01/2023   |                  |

Seul le commentaire de la ligne a été modifié.

| ß | F 611 | 2023-01                   | - 2023-12                  |                     |                     |                      |                                                           |
|---|-------|---------------------------|----------------------------|---------------------|---------------------|----------------------|-----------------------------------------------------------|
|   | λ Red | chercher Q Filtres        | ~ 2023-01 202              | 3-02 2023-03        |                     |                      |                                                           |
| E | 🛠 Re  | classer 🔳 🖶 🔒 🖛 🚠         | Répartition ~              | * *                 |                     |                      |                                                           |
|   |       | Document comptable        | Date de mouvement · Périod | Débit<br>le 1840,56 | Crédit<br>Cases TVA | Validation comptable | Commentaire                                               |
|   | anvi  | er 2023                   |                            |                     |                     |                      |                                                           |
|   | +     | 🛼 AFA 9 #2 🛼 440003 ENGIE | 10/1/2023 202              | 23-01 0,91          | [82]                | Dévalidé             | 01/2023 je peux modifier le commentaire d'une seule ligne |
|   |       |                           |                            |                     |                     |                      |                                                           |
|   |       | AFA 9 #3 🙀 440003 ENGIE   | 10/1/2023 202              | 3-01 74,70          | [82]                | Devalue              | 01/2023                                                   |
|   | +     | 🛼 AFA 9 #4 🛼 440003 ENGIE | 10/1/2023 202              | 23-01 19,40         | [82]                | Dévalidé             | 01/2023                                                   |
|   | +     | 🛼 AFA 9 #5 🛼 440003 ENGIE | 10/1/2023 202              | 23-01 518,51        | [82]                | Dévalidé             | 01/2023                                                   |

# WinAuditor

## 7. Recherche par montant.

### Au moment de l'encodage de l'extrait.

Pour retrouver le client ou le fournisseur qui correspond au montant qui se trouve sur vos extraits, cliquez sur **Rechercher dans les échéances (CTRL .).** 

| Journal         Exercice         N° de documer           BEL         ♥ (€)         2022         ♥ (€)         Automatique           ØBELFIUS         01/2022 - 12/2022         Automatique         Automatique | tt Période<br>2201 v<br>janv. 2022           |                    |  |
|----------------------------------------------------------------------------------------------------|----------------------------------------------|--------------------|--|
| Date de mouvement     Solde de départ     Solde final       01 / 01 / 2022     9 850,00                                                                                                    | Reste à justifier<br>9 850,00 <sup>EUR</sup> |                    |  |
| Compte TVA                                                                                                    | Débit                                        | Crédit Commentaire |  |
| E+ à un compte général ≠ CTRL 1                                                                                                    |                                              |                    |  |
| =+ à un compte client 🗮 CTRL 2                                                                                                    |                                              |                    |  |
| =+ à un compte fournisseur 🛼                                                                                                    |                                              |                    |  |
| =+ Rechercher dans les échéances Q CTRL                                                                                                    |                                              |                    |  |
|                                                                                                    |                                              |                    |  |

Tapez le montant dans le champ **Rechercher**.

|            |                         |                        |                                                   |              | Connecté en tant que | Jenna Deruvver            | (Support) 🖉 🤐            |
|------------|-------------------------|------------------------|---------------------------------------------------|--------------|----------------------|---------------------------|--------------------------|
| ÷‡÷        | Rechercher              | Rechercher             |                                                   |              |                      |                           |                          |
| F          | joumaux                 | R V-USD                | 154) 🗭 ACH -USD 🕦 🎮 A                             | AFA 🗿 🖲 BEL  | 1 (S) OC1 (2) 🔠 (    | DDV 29 ta                 |                          |
|            | Exercices               | 01/2020 - 12/2020 58   | 01/2021 - 12/2021 191 🛤                           |              |                      |                           |                          |
| Ty         | ype de compte           | 🖊 Comptes généraux ( 🕄 | 🗿 📜 Clients 158) 🖡 Four                           | rnisseurs 53 |                      |                           |                          |
|            | Document co             | omptable               | Contrepartie                                      |              | ▲ Date d'échéance    | Montant en <sup>EUR</sup> | Solde                    |
| 1          | VFV 3 (202)<br>//1/2020 | 0-01)                  | 000001 MONOCHROME     MONOCHROME                  | E            | 1/1/2020             | 4 900,50 <sup>eur</sup>   | +4 900,50 <sup>EUR</sup> |
| 2          | VFV 4 (202)<br>2/1/2020 | 0-01)                  | ₩ 400039 <b>OVH</b><br>OVH                        |              | 2/1/2020             | 1 000,00 <sup>eur</sup>   | +1 000,00 <sup>EUR</sup> |
| )<br> <br> | VFV 5 (202)<br>2/1/2020 | 0-01)                  | ≓ 3 <b>PIRENNE</b><br>Adeline Pirenne Photographi | e            | 12/1/2020            | 638,05 <sup>eur</sup>     | +638,05 <sup>EUR</sup>   |

WinAuditor affichera les pièces comptables qui correspondent à ce montant.

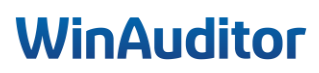

|                                  |                      |                                                   |                 | Connecté en tant que | Jenna Deruvver (9     | Support)               |
|----------------------------------|----------------------|---------------------------------------------------|-----------------|----------------------|-----------------------|------------------------|
| Rechercher                       | 220.52               |                                                   | ×               |                      |                       |                        |
| Journaux                         | 🗏 V-USD 🚺 🗮 VFV      | 154 🗭 ACH -USD 🚺                                  | 🛤 AFA 💿 🔇 BEL   | 1 3 OC1 2 🖥 C        | DV 29 ti              |                        |
| Exercices                        | 01/2020 - 12/2020 58 | 01/2021 - 12/2021 (191)                           | <b>t</b> 1      |                      |                       |                        |
| Type de compte                   | 🗲 Comptes généraux   | 8 📜 Clients (158) 🖡                               | Fournisseurs 53 |                      |                       |                        |
| Document co                      | omptable             | Contrepartie                                      |                 | Date d'échéance      | Montant en EUR        | ▼ Solde                |
| <b>FVFV 147</b> (2) 5/9/2021     | 021-09)              | HARMAPI                                           | IRENNE          | 5/9/2021             | 220,52 <sup>EUR</sup> | +220,52 <sup>EUR</sup> |
| ₩ VFV <b>20210</b><br>5/8/2021   | 80009 (2021-08)      | Reference A00044 PHARMAPI<br>Pharmacie PIRENNE 55 | IRENNE          | 5/8/2021             | 220,52 <sup>EUR</sup> | +220,52 <sup>EUR</sup> |
| <b>FVFV 129</b> (2) 5/8/2021     | 021-08)              | ₩ 400039 <b>OVH</b><br>OVH                        |                 | 5/8/2021             | 220,52 <sup>EUR</sup> | +220,52 <sup>EUR</sup> |
| <b>FVFV 7</b> (202)<br>12/1/2021 | 1-01)                | ╞╡<br>400039 <b>О∨Н</b><br><i>О∨Н</i>             |                 | 12/1/2021            | 220,52 <sup>EUR</sup> | +220,52 <sup>EUR</sup> |
| <b>VFV 9</b> (2020)<br>12/1/2020 | 0-01)                | ╞╡ 400039 <b>О∨Н</b><br><i>О∨Н</i>                |                 | 12/1/2020            | 220,52 <sup>EUR</sup> | +220,52 <sup>EUR</sup> |
| Sélectionner                     | Annuler              |                                                   |                 |                      |                       |                        |

### Au moment de la vérification des comptes.

Placez-vous sur la ligne comptable que vous souhaitez analyser et cliquez sur le "+".

| WA       |         | HAPPY ACCOUNTING >   | Opérations > Ecritures à reclasser |                   |         |          |                |                      |                            |   |
|----------|---------|----------------------|------------------------------------|-------------------|---------|----------|----------------|----------------------|----------------------------|---|
| لىد.     | Q, Rech | nercher Q            | C Filtres V 2020 2021 2022 © BEL   | T ODV             |         |          |                |                      |                            |   |
| ×        | •       |                      |                                    |                   |         | Dába     | Califa         |                      |                            |   |
|          |         | Document comptable 🔻 | Comple                             | Date de mouvement | Période | 1 388,82 | 0,00 Cases TVA | Validation comptable | Commentaire                | С |
|          | 2022-0  | 1                    |                                    |                   |         |          |                |                      |                            |   |
| <b></b>  | +       | E ODV 1              | / 499000 COMPTES D'ATTENTE 💿       | 1/1/2022          | 2022-01 | 18,03    | [EXCL]         |                      | Amazon 23/01               |   |
|          | •       | B ODV 1 #2           | 499000 COMPTES D'ATTENTE 🛞         | 1/1/2022          | 2022-01 | 9,99     | [EXCL]         |                      | Spotify                    |   |
| *        | •       | 🔜 ODV 1 #3           | 🖋 499000 COMPTES D'ATTENTE 🛞       | 1/1/2022          | 2022-01 | 31,00    | [EXCL]         |                      | il mediteraneo 01/02       |   |
| 88       |         | 🔜 ODV 1 #5           | # 499000 COMPTES D'ATTENTE         | 1/1/2022          | 2022-01 | 94,80    | [EXCL]         |                      | francois 09/02             |   |
| iPA.     | •       | B ODV 1 #7           | # 499000 COMPTES D'ATTENTE         | 1/1/2022          | 2022-01 | 65,00    | [EXCL]         |                      | paypal 11/02               |   |
| (18)     | ÷       | BODV 1 #8            | / 499000 COMPTES D'ATTENTE 🛞       | 1/1/2022          | 2022-01 | 220,00   | [EXCL]         |                      | intuition 14/02            |   |
| Ø        | 2021-1  | 0                    |                                    |                   |         |          |                |                      |                            |   |
|          | ÷       | (1) BEL 6 #4         | 499000 COMPTES D'ATTENTE 💿         | 1/10/2021         | 2021-10 | 250,00   |                |                      | voorschot                  |   |
| <b>7</b> | Ð       | (6) BEL 6 #6         | 🖌 499000 COMPTES D'ATTENTE 🛞       | 1/10/2021         | 2021-10 | 125,00   |                |                      | rs 2                       |   |
| ۵        | Ð       | () BEL 6 #8          | 499000 COMPTES D'ATTENTE 🛞         | 1/10/2021         | 2021-10 | 125,00   |                |                      | rs 5                       |   |
|          | •       | () BEL 5 #2          | 499000 COMPTES D'ATTENTE 🛞         | 1/10/2021         | 2021-10 | 150,00   |                |                      | bc 12354                   |   |
|          | 2020-1  | 2                    |                                    |                   |         |          |                |                      |                            |   |
|          | ÷       | ODV 6                | 499000 COMPTES D'ATTENTE 🕞         | 15/12/2020        | 2020-12 | 300,00   | [EXCL]         |                      | 499000 / COMPTES D'ATTENTE |   |

Cliquez ensuite sur **la loupe** pour rechercher le montant.

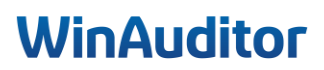

| VA               |                       | TING > Opératio | ns 🔰          | Ecriture        | es à reclasser                       |                        |          |                               |                      |       |          |            |       |
|------------------|-----------------------|-----------------|---------------|-----------------|--------------------------------------|------------------------|----------|-------------------------------|----------------------|-------|----------|------------|-------|
| .1.1             | Q Rechercher          | •               | 6             |                 | < Dupliquer le                       | document               | / Editer | e document                    | ୍ 94,80€             |       | × Suppri | mer le doc | ument |
|                  | 2022-01               | 18.03           | Pério<br>2022 | de<br>-01       | N° de document                       | Date de mo<br>1/1/2022 | uvement  | Déclaration TV<br>OD exclue d | A<br>e la déclaratio | n TVA |          |            |       |
| •                | B ODV 1 #2            | 9,99 🕕          | Comp          | ite<br>99000 Co | OMPTES D'ATTENTE                     | Débit<br>18,03         | Crédit   | Commentaire<br>Amazon 23/0    | 1                    |       |          |            |       |
| <b>1</b><br>D    | 🚦 ODV 1 #3            | 31,00 🕖         | ? 4           | 99000 C         | OMPTES D'ATTENTE                     | 9,99                   |          | Spotify                       | 01/02                |       |          |            |       |
| ≥                | B ODV 1 #5            | 94,80 D         | 2 🖡 🖗         | 3 BOF           | UMPTES D'ATTENTE                     | 65,00                  |          | 03/02                         |                      |       |          |            |       |
|                  | ODV 1 #8              | 220,00 🕖        | ? 4           | 99000 C         | OMPTES D'ATTENTE                     | 94,80                  |          | francois 09/03                | 2                    |       |          |            |       |
|                  | 2021-10<br>⑤ BEL 6 #4 | 250,00 🕕        | ? 4           | 99000 C         | OMPTES D'ATTENTE                     | 65,00                  |          | paypal 11/02                  |                      |       |          |            |       |
| <mark>(18</mark> | BEL 6 #6              | 125,00 🕕        | ? 4           | 99000 C         | OMPTES D'ATTENTE<br>REMENTS INTERNES | 220,00                 | 513,81   | intuition 14/02<br>mc 02      | 2                    |       |          |            |       |
|                  | S BEL 6 #8            | 125,00 0        | A (2)         | ttacher         | une annexe 🕠                         | Poser une              | question | O Ajouter                     | une note             |       |          |            |       |
|                  | 9 BEL 9 #2<br>2020-12 | 100,00          |               |                 |                                      |                        | }        | KBC extrait MC.               | pdf 😫                |       |          |            |       |
|                  | ODV 6                 | 300,00 ()       | 2             |                 | KE                                   | BC                     |          |                               |                      |       |          |            |       |
|                  |                       |                 |               |                 | Happy                                | Accounting             | -        |                               |                      |       |          |            |       |

WinAuditor affichera les pièces comptables qui correspondent à ce montant. Ceci vous permettra de corriger ou de reclasser l'écriture rapidement.

| Période N° de document<br>2022-01 BODV 1 | Montant Exercice Jour<br>94,80 01/2022 - 12/2022 V To<br>Q Rechercher | nal Type de compte<br>ut afficher | Débit/crédit<br>Tout afficher | ~                    |                                              | *                                                   |
|------------------------------------------|-----------------------------------------------------------------------|-----------------------------------|-------------------------------|----------------------|----------------------------------------------|-----------------------------------------------------|
| Compte <b>499000</b> COMPTES D'ATTENTE   | •                                                                     |                                   |                               |                      |                                              | I Colonnes 🗸                                        |
| ? 499000 COMPTES D'ATTENTE               | Document comptable 🔻                                                  | Compte                            | Date de<br>mouvement Période  | Débit Cr<br>189,60 9 | édit Cases Validation<br>34,80 TVA comptable | CommunicationN° de<br>Commentaire Structurée fourni |
| ? 499000 COMPTES D'ATTENTE               | 2022-02                                                               |                                   |                               |                      |                                              |                                                     |
| 📭 23 BOL                                 | 🕂 🛼 AFA 1 👞 0000008 RESTAURANTS                                       | 📭 0000008 RESTAURANTS 🛞           | 9/2/2022 2022-02              | 9                    | 4,80                                         | Francois                                            |
| ? 499000 COMPTES D'ATTENTE               | 🕂 🛤 AFA 1 #2 🛤 0000008 RESTAURANTS                                    | 🖋 618300 FRAIS DE RESTAURANT 💮    | 9/2/2022 2022-02              | 94,80                | [82]                                         | Francois                                            |
| 24 FACEBOOK                              | 2022-01                                                               |                                   |                               |                      |                                              |                                                     |
| ? 499000 COMPTES D'ATTENTE               | 🛨 🔝 ODV 1 #5                                                          | / 499000 COMPTES D'ATTENTE 🛞      | 1/1/2022 2022-01              | 94,80                | [EXCL]                                       | francois 09/02                                      |
| ? 499000 COMPTES D'ATTENTE               |                                                                       |                                   |                               |                      |                                              |                                                     |
| 🖋 580000 VIREMENTS INTERNE               | s                                                                     |                                   |                               |                      |                                              |                                                     |
| Attacher une annexe                      |                                                                       |                                   |                               |                      |                                              |                                                     |
| 2                                        |                                                                       |                                   |                               |                      |                                              |                                                     |

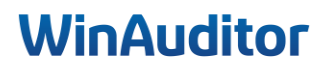

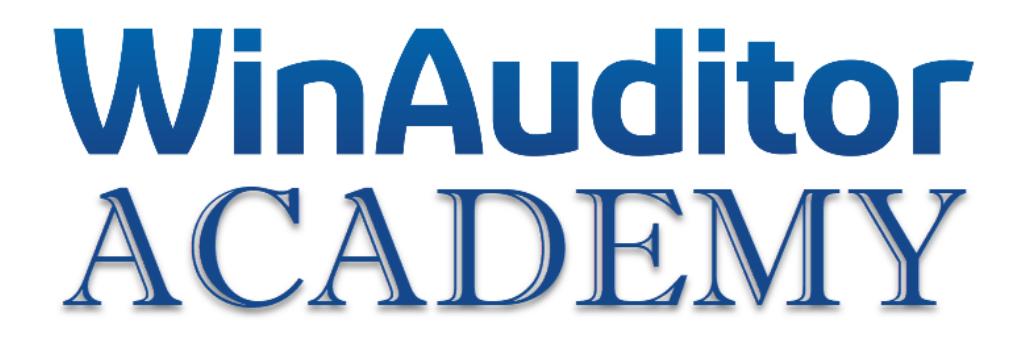

# **Portail client**

## 1. Gestion des profils d'accès clients.

Pour déterminer quel accès vous aller définir pour votre client, allez dans Connecté en tant que > <u>Outils</u> > Permissions des clients.

| – Licence 🤱              | MULTI DO                      | SSIER —           |                       |                          |                            |                          |             |                 |  |
|--------------------------|-------------------------------|-------------------|-----------------------|--------------------------|----------------------------|--------------------------|-------------|-----------------|--|
| 🌣 Paramètres             |                               |                   |                       |                          |                            |                          |             |                 |  |
| Gestion de la<br>licence | Branding                      | Labels            | E-mail                | Sms                      |                            |                          |             |                 |  |
| 23                       |                               | 6 labels          | serveur smtp standard | 0 crédit disponible      |                            |                          |             |                 |  |
| ⊭ Liaisons               |                               |                   | winauditor.net        |                          |                            |                          |             |                 |  |
|                          | FID                           | Intervat          |                       |                          |                            |                          |             |                 |  |
| 0 / 0 client             | FID-Manager<br>Non lié        | 2 mandats         |                       |                          |                            |                          |             |                 |  |
| L Permissions            | des collabora                 | iteurs            |                       |                          |                            |                          |             |                 |  |
| Profil d'accès           | Permissions<br>Suivi TVA Voir |                   | 7 collaborateur(s)    | Permissions<br>Créer des | Permissions<br>Inviter des | Permissions<br>Gérer les |             |                 |  |
|                          | Suivi TVA Export X            | ML                | 7 collaborateur(s)    | dossiers                 | clients                    | labels                   |             |                 |  |
| 1 profits                | Statistique par dos           | sier<br>aborateur | 5 collaborateur(s)    | 5 collaborateur(s)       | 5 collaborateur(s)         | 6 collaborateur(s)       |             |                 |  |
|                          | Statistique par com           |                   | Contaborateur(s)      | •                        |                            |                          |             |                 |  |
|                          | a des clients 🗗               | Easy-             | invoicing             | Comp                     | otabilité complète         | Ges                      | tion comm   | erciale avancée |  |
| Profil d'accès           | Affichage                     | Profil d'accès    | Affichage             | Profil d'ad              | ccès Afficha               | ge Pro                   | fil d'accès | Affichage       |  |
|                          |                               |                   |                       |                          |                            |                          |             | Q               |  |
| 1 profils                | 1 clients                     | 1 profits         | 1 clients             | 1 profi                  | ls O clier                 | 5                        | 1 profils   | 1 clients       |  |

Les profils sont regroupés par « type de licence utilisateur » qui implique le prix et le niveau maximum d'accès que chaque profil peut avoir.

Vous avez le choix entre 4 profils de base prédéfini dans le système.

- 1. **Connect & pay** : Portail client de base qui reprend les tableaux de bords (notamment le CA, les dépenses, la trésorerie et le suivi des paiements), l'import des documents comptables, la gestion des paiements, un système de communication en contexte pour faciliter les échanges avec le gestionnaire de dossier et la consultation des archives.
- 2. **Easy Invoicing** : Portail de base Connect & pay avec le module facturation et gestion des rappels en complément.
- 3. **Comptabilité Complète** : Avec cet accès, le client peut encoder lui-même sa comptabilité.
- 4. **Gestion Commerciale avancée** : Portail Comptabilité Complète avec le module facturation et gestion des rappels en complément.

| 1 | 8 Permissions<br>Connect | des clients 7 |                | voicing   |                | é complète | 4 | Gestion comme  | rciale avancée |  |
|---|--------------------------|---------------|----------------|-----------|----------------|------------|---|----------------|----------------|--|
|   | Profil d'accès           | Affichage     | Profil d'accès | Affichage | Profil d'accès | Affichage  |   | Profil d'accès | Affichage      |  |
|   |                          |               |                |           |                |            |   |                |                |  |
|   | 1 profils                | 1 clients     | 1 profils      | 1 clients | 1 profils      | 0 clients  |   | 1 profils      | 1 clients      |  |

# WinAuditor

## Restreindre le profil d'accès.

Si vous souhaitez définir un accès plus restreint que ceux proposés, vous devez dupliquer un profil et définir la limitation des accès.

Dans l'exemple ci-dessous, nous allons créer un profil Connect sans l'option Pay.

**Cliquez** sur Profil d'accès.

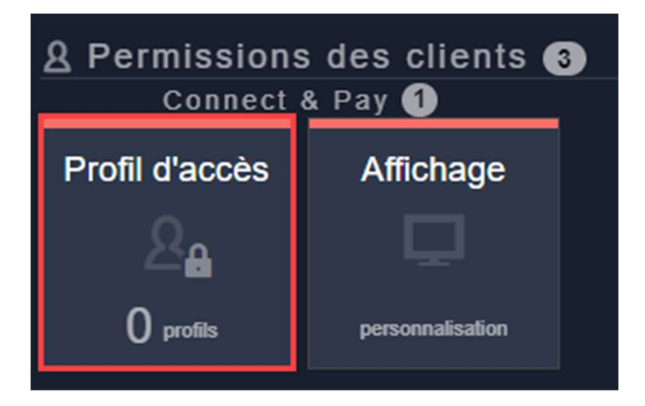

Le système affichera une vue condensée du profil. Pour afficher le détail, cliquez sur Tout afficher.

| 1 2 Tout afficher Q           | Profil utilisateur standard<br>Connect & Pay 1 + Ajouter |
|-------------------------------|----------------------------------------------------------|
| > Tableau de bord             | $\bigcirc$                                               |
| > Signalétique                |                                                          |
| > Gestion commerciale Clients |                                                          |
| > Comptabilité                |                                                          |
| > Impressions                 | $\bigcirc$                                               |
| > Clôtures                    |                                                          |
| > Déclarations                |                                                          |
| > Analytique                  | •                                                        |
| > Annexes & Conversations     | $\bigcirc$                                               |
| > Dossier                     |                                                          |
|                               |                                                          |

## WinAuditor

Pour créer le nouveau profil d'accès, cliquez sur Ajouter.

Limiter le profil n'impacte pas le prix de la licence.

Augmenter les options du client aura un impact sur le prix de la licence car il faudra le faire passer à un accès supérieur.

|                                                      | Profil utilisateur standard |           |
|------------------------------------------------------|-----------------------------|-----------|
| 1 2 Tout afficher Q                                  | Connect & Pay 1             | + Ajouter |
| ✓ Tableau de bord                                    |                             |           |
| Voir les chiffres non validés par la déclaration TVA | <b>O</b>                    |           |
| Voir les chiffres non validés par la clôture         | <u>o</u>                    |           |
| Voir les analyse du bilan et compte de résultats     | <u>o</u>                    |           |
| ✓ Signalétique                                       |                             |           |
| Clients                                              | 0                           |           |
| Fournisseurs                                         | 0                           |           |
| Plan comptable                                       | 0                           |           |
| ✓ Gestion commerciale Clients                        |                             |           |
| ✓ Factures                                           | 0                           |           |
| Factures : Valider l'envoi                           | <b>()</b>                   |           |
| Factures : Dévalider l'envoi                         | 0                           |           |
| Factures : Valider la comptabilisation               | <u>()</u>                   |           |
| Factures : Dévalider la comptabilisation             | 0                           |           |
| Rappels                                              | 0                           |           |
| Factures d'abonnement                                | 0                           |           |
| ✓ Livraisons                                         | 0                           |           |
| Livraisons : Valider l'envoi                         | 0                           |           |
| Livraisons : Dévalider l'envoi                       | 0                           |           |
| ✓ Paramètres                                         |                             |           |
| Articles                                             | <b>O</b>                    |           |
| Journal d'abonnement                                 | <b>O</b>                    |           |
| Journaux de livraisons                               | <u>o</u>                    |           |
| Modes d'expédition                                   | <u>o</u>                    |           |
| Modes de paiement                                    | 0                           |           |
| Représentants                                        | <u>o</u>                    |           |
|                                                      |                             |           |

Donnez un nom au nouveau profil.

|         |                 | 8 |
|---------|-----------------|---|
| Nom     |                 |   |
| FRA     | Connect         |   |
| ENG     | Connect         |   |
| GER     | Connect         |   |
| NLD     | Connect         |   |
|         |                 |   |
| Enregis | trer Abandonner |   |

Une fois enregistré, le nouveau profil apparaîtra dans la liste.

## WinAuditor

Il ne vous restera plus qu'à définir les autorisations en cliquant sur les icônes à hauteur des champs que vous voulez modifier.

#### Vous avez 4 possibilités:

- 1. Le crayon : donne un contrôle total au champ sélectionné.
- 2. **L'oeil** : donne une vue en lecture seule.
- 3. L'interdit : ne donne aucun accès.
- 4. L'imprimante : permet d'imprimer ou de visualiser les listes.

| 1 2 Tout afficher Q       | Connect & Pay 1 | ☆ Connect 0 : + Ajouter |
|---------------------------|-----------------|-------------------------|
| Bilan                     |                 |                         |
| Véhicules                 | <u>()</u>       |                         |
| Dépenses non admises      | 0               |                         |
| Fiches 281.50             | 4 💿             |                         |
| ✓ Analytique              |                 |                         |
| Analytique                | <b>O</b>        | 2 💿 💿                   |
| ✓ Annexes & Conversations |                 |                         |
| Annexes                   | <b>1</b> 🕗      | 0 👁 🕗                   |
| Conversations             | - Z             |                         |
| Paiements                 |                 | 3 0 • /                 |
| ✓ Paramètres              |                 |                         |

Par la suite vous pouvez comparer les 2 profils et trouver facilement les différences entre les profils.

| 1 2 Tout afficher Q           | Profil utilisateur standard | 🔶 Connect 0 🚦 🕇 Ajouter |
|-------------------------------|-----------------------------|-------------------------|
| > Tableau de bord             | <b>S</b>                    | <b>S</b>                |
| > Signalétique                | <u>_</u>                    | <u>_</u>                |
| > Gestion commerciale Clients | <u>_</u>                    | <u>_</u>                |
| > Comptabilité                | <u>_</u>                    | <u>_</u>                |
| > Impressions                 | $\bigcirc$                  | $\bigcirc$              |
| > Clôtures                    | <b>//</b>                   |                         |
| > Déclarations                | 2                           |                         |
| > Analytique                  | <u>_</u>                    | <u>_</u>                |
| > Annexes & Conversations     |                             | •• 🔶 🧭                  |
| > Dossier                     |                             |                         |

## WinAuditor

| 1 2 Tout afficher Q           | Connect & Pay 1                                                                                                    | 🛨 Connect 0 🚦 🕇 Ajouter |
|-------------------------------|----------------------------------------------------------------------------------------------------|-------------------------|
| > Tableau de bord             | <ul> <li>Image: Construction of the second second seco</li></ul> | Solution                |
| > Signalétique                | <u></u>                                                                                                    | <u>_</u>                |
| > Gestion commerciale Clients | <u>_</u>                                                                                                    |                         |
| > Comptabilité                | <u>_</u>                                                                                                    | <u>_</u>                |
| > Impressions                 | <b>S</b>                                                                                                    |                         |
| > Clôtures                    | <b>a</b>                                                                                                    |                         |
| > Déclarations                | 2                                                                                                    |                         |
| > Analytique                  | <u>_</u>                                                                                                    | •                       |
| ✓ Annexes & Conversations     |                                                                                                    |                         |
| Annexes                       |                                                                                                    | 0 👁 💋                   |
| Conversations                 | 2                                                                                                    |                         |
| Paiements                     |                                                                                                    |                         |
| ✓ Paramètres                  |                                                                                                    |                         |
| Classeurs                     | 0                                                                                                    | 0 💿                     |
| Boîtes de réception           | 0                                                                                                    | 0 💿                     |
| Source Annexe                 |                                                                                                    | 0 👁 💋                   |
| Règles de digitalisation      | 0                                                                                                    |                         |
| > Dossier                     |                                                                                                    |                         |

## Définir un profil par défaut.

Vous avez la possibilité d'indiquer quel profil doit être utilisé par défaut lors de la création d'un nouvel utilisateur.

Si vous souhaitez que votre profil personnalisé soit proposé par défaut, **cliquez sur l'étoile** à côté du profril.

| 1 2 Tout afficher Q           | Connect & Pay 1 | Connect 0 : + Ajouter |
|-------------------------------|-----------------|-----------------------|
| > Tableau de bord             | $\bigcirc$      |                       |
| > Signalétique                | <u>_</u>        | <u>_</u>              |
| > Gestion commerciale Clients | <u>_</u>        | <u>_</u>              |
| > Comptabilité                | <u>_</u>        | <u>_</u>              |
| > Impressions                 | <b></b>         | <b></b>               |
| > Clôtures                    | <b>//</b>       |                       |
| > Déclarations                | <b>//</b>       |                       |
| > Analytique                  | <u>_</u>        | <u>_</u>              |
| > Annexes & Conversations     | <b>~</b>        |                       |
| > Dossier                     | <b>//</b>       |                       |
|                               |                 |                       |

Ensuite cliquez sur le nombre d'utilisateur afin de visualiser les utilisateurs actifs sur le profil.

# WinAuditor

| 1 2 Tout afficher Q           | Connect & Pay | 🛨 Connect 🕕 🚦 | + Ajouter |
|-------------------------------|---------------|---------------|-----------|
| > Tableau de bord             | <b>S</b>      | <b></b>       |           |
| > Signalétique                | <u>_</u>      | <u>_</u>      |           |
| > Gestion commerciale Clients | <u>_</u>      | <u>_</u>      |           |
| > Comptabilité                | <u>_</u>      | <u>_</u>      |           |
| > Impressions                 | $\bigcirc$    | <b></b>       |           |
| > Clôtures                    | <b>//</b>     | <b>/</b>      |           |
| > Déclarations                | V             |               |           |
| > Analytique                  | <u>_</u>      | <u>_</u>      |           |
| > Annexes & Conversations     | $\bigcirc$    |               |           |
| > Dossier                     | <b>//</b>     | <b>/</b>      |           |
|                               |               |               |           |

WinAuditor affichera la liste des utilisateurs et le nom du dossier auquel ils ont accès.

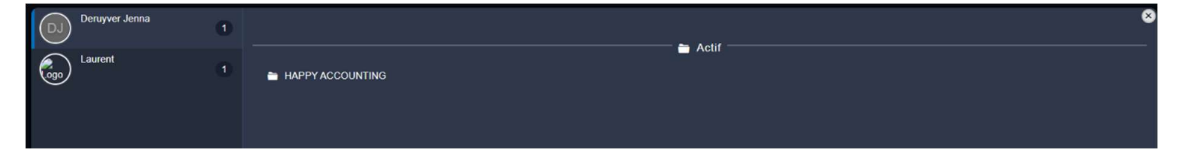

Si vous souhaitez transférer les profils existants vers le nouveau profil que vous venez de créer pour donner le même accès à tous vos clients, cliquez sur les 3 petits points > Tranférer tous les utilisateurs.

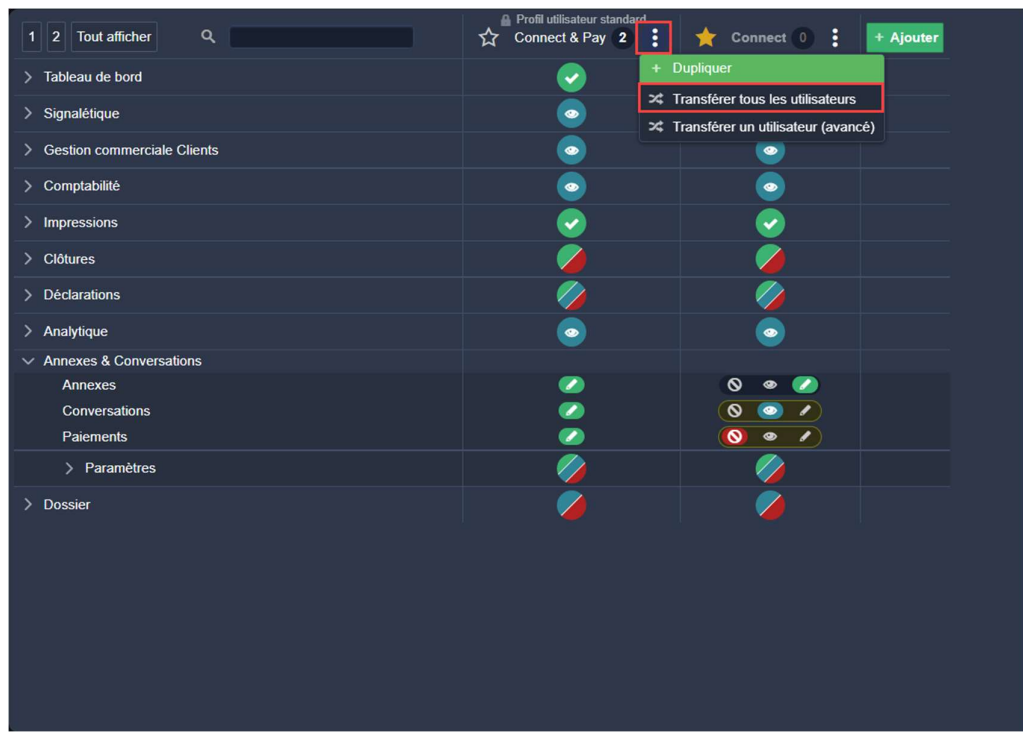

# WinAuditor

Sélectionnez le profil que vous souhaitez assigner.

| 1  | ransférer les utilisateurs vers | 8 |
|----|---------------------------------|---|
|    | ▼                               |   |
|    | Comptabilité complète           |   |
|    | Comptabilité complète           |   |
|    | Connect & Pay                   |   |
|    | Connect                         |   |
| 10 | Connect & Pay                   |   |
|    | Easy-invoicing                  |   |
|    | Easy-invoicing                  |   |
|    | Gestion commerciale avancée     |   |
|    | Gestion commerciale avancée     |   |

Vous verrez ensuite la liste des utilisateurs transférés.

| Transférer les utilisateurs vers          |              | 8 |
|-------------------------------------------|--------------|---|
| Connect                                   | <b>v</b>     |   |
|                                           |              |   |
| ✓ Détails des utilisateurs transférés (2) |              |   |
| Deruyver Jenna                            | Cogo Laurent |   |
| Transférer tous les utilisateurs Abandonn | er           |   |

Pour terminer, cliquez sur Transférer tous les utilisateurs.

Changer le profil d'accès d'un client.

Pour modifier le profil d'accès d'un client, cliquez sur les 3 petits points > Transférer un utilisateur (avancé).

| 1 2 Tout afficher Q           | Connect & Pay 0 | 🔶 Connect 2 | + Ajouter                            |
|-------------------------------|-----------------|-------------|--------------------------------------|
| > Tableau de bord             | <b></b>         | $\bigcirc$  | + Dupliquer                          |
| > Signalétique                | <u>_</u>        | <u>_</u>    | Renommer                             |
| > Gestion commerciale Clients | <u>_</u>        | <u>_</u>    | X Transférer un utilisateur (avancé) |
| > Comptabilité                | <u>_</u>        | <u>_</u>    | X Transférer et supprimer            |
| > Impressions                 | <b></b>         | <b></b>     |                                      |

#### Sélectionnez le client.

| DJ Deruyver Jenna 1 |  |
|---------------------|--|
| Laurent 1           |  |
|                     |  |

Sélectionnez ensuite le dossier pour lequel vous souhaitez changer l'accès du client.

## **WinAuditor**

| Deruyver Jenna | 1 | Tout sélectionner Tout désélectionner |
|----------------|---|---------------------------------------|
| Laurent        | 1 | Tout désélectionner                   |
|                |   | HAPPY ACCOUNTING                      |

Indiquez l'accès à utiliser.

| DJ Deruyver Jenna | 1 | Tout sélectionner Tout désélectionner                                       |
|-------------------|---|-----------------------------------------------------------------------------|
| Laurent           |   |                                                                             |
|                   |   |                                                                             |
|                   |   |                                                                             |
|                   |   |                                                                             |
|                   |   |                                                                             |
|                   |   |                                                                             |
|                   |   |                                                                             |
|                   |   |                                                                             |
|                   |   | Pour les 1 dossiers selectionnés,<br>Transferer Denuyver Jenna de Connect à |
|                   |   | Comptabilité complète v                                                     |
|                   |   | In Comptabilité complète                                                    |
|                   |   | Connect & Pay                                                               |
|                   |   | Connect & Pay                                                               |
|                   |   | Easy-invoicing                                                              |
|                   |   | Easy-invoicing                                                              |
|                   |   | Gestion commerciale avancée                                                 |
|                   |   | Gestion commerciale avancée                                                 |

Pour terminer, cliquez sur Transférer.

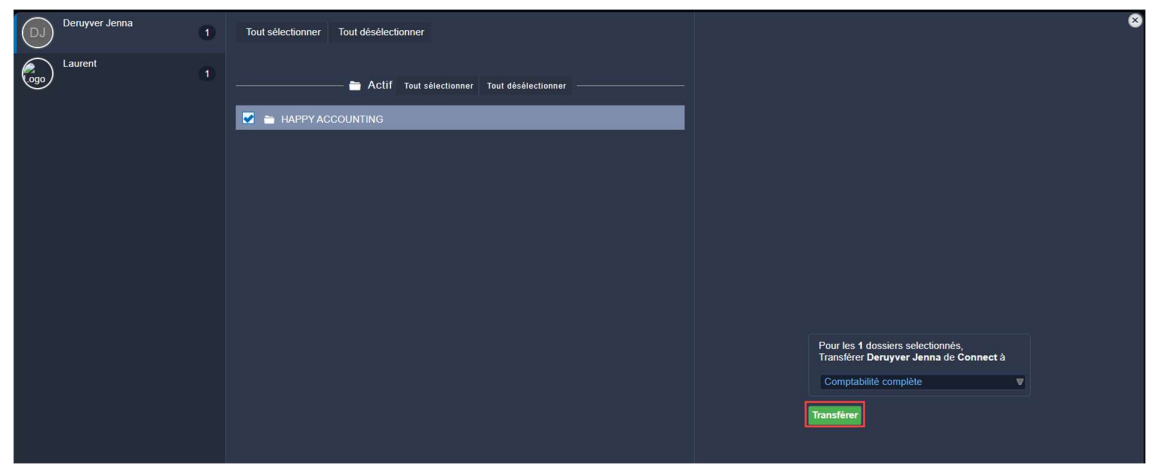

Vous retrouverez ensuite le nom de votre client au niveau du nouveau profil.

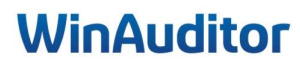

Dans notre exemple, nous avons transféré le client du profil "Connect" vers le profil "Comptabilité complète".

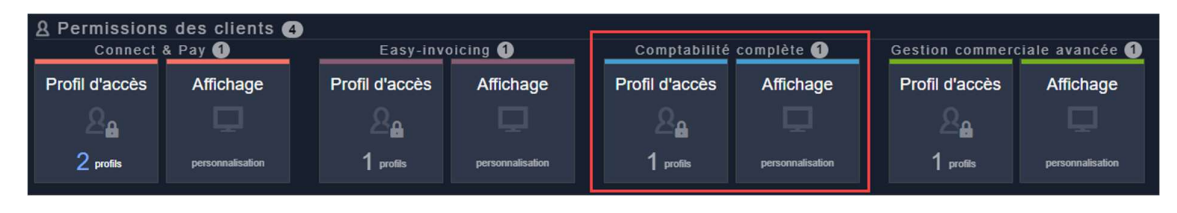

2. Inviter des clients.

## Cette étape est réservée aux utilisateurs autorisés.

Après avoir préparé le dossier, c'est ici que vous invitez vos clients pour qu'ils aient accès à leur portail.

Allez dans Paramètres > Utilisateurs du dossier > Ajouter.

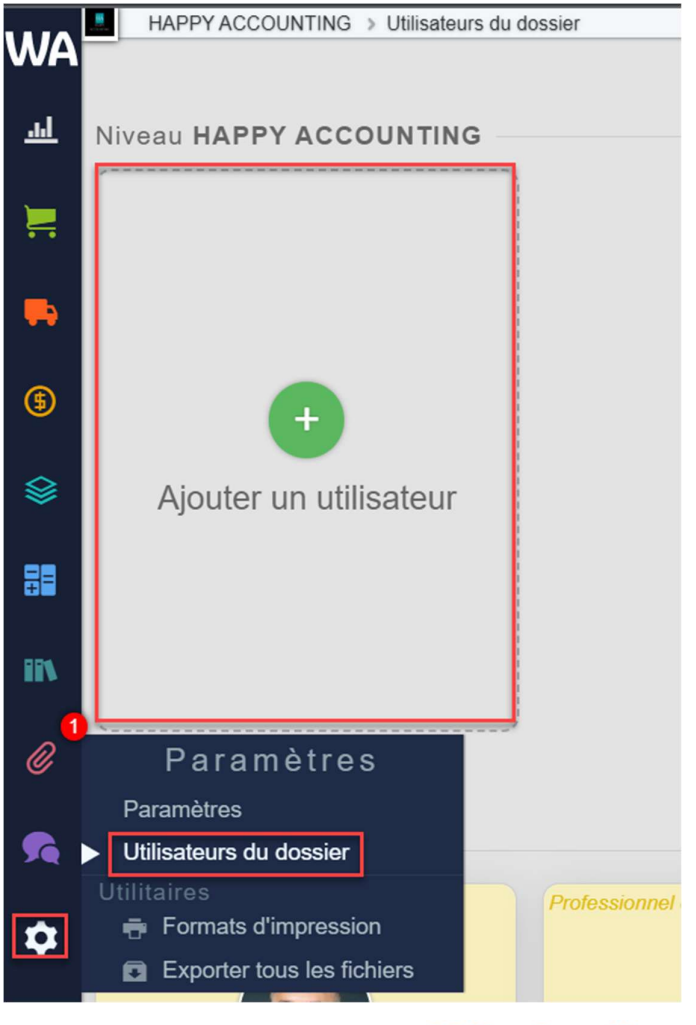

## WinAuditor

- 1. Insérez l'adresse e-mail de votre client.
- 2. Indiquez son nom d'utilisateur.
- 3. Déterminez la langue du client.

| dresse e-mail                      |  |  |
|------------------------------------|--|--|
|                                    |  |  |
| lom                                |  |  |
|                                    |  |  |
| angue prioritaire de l'utilisateur |  |  |
| Français v                         |  |  |
| -RA                                |  |  |
|                                    |  |  |
|                                    |  |  |
|                                    |  |  |
|                                    |  |  |
|                                    |  |  |
|                                    |  |  |
|                                    |  |  |
|                                    |  |  |
|                                    |  |  |
|                                    |  |  |
|                                    |  |  |
|                                    |  |  |
|                                    |  |  |
|                                    |  |  |
|                                    |  |  |
|                                    |  |  |
|                                    |  |  |
|                                    |  |  |
|                                    |  |  |
|                                    |  |  |
|                                    |  |  |

Cliquez ensuite sur Etape suivante.

| 1. Signaletique 2. Choix du profile 3. Personnalisation de l'e-mail | ×     |
|---------------------------------------------------------------------|-------|
| Adresse e-mail<br>X@gmail.com                                       |       |
| Nom                                                                 |       |
| Langue prioritaire de l'utilisateur                                 |       |
| Français V                                                          |       |
|                                                                     |       |
|                                                                     |       |
|                                                                     |       |
|                                                                     |       |
|                                                                     |       |
|                                                                     |       |
|                                                                     |       |
|                                                                     |       |
|                                                                     |       |
|                                                                     |       |
| Etape sulva                                                         | nte 🔿 |

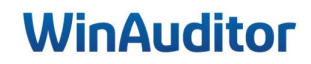

| C                                                  | Encodage par la fiduciaire               |                                                                                                    | Encodage par le client                             |                                                               |
|----------------------------------------------------|------------------------------------------|----------------------------------------------------------------------------------------------------|----------------------------------------------------|---------------------------------------------------------------|
|                                                    | 7,93 c<br>Pexifiva/Adds<br>Connect & Pay | 15,86 c<br>PitchTVA/Mos<br>Easy-invoicing                                                                                                    | 26,43 c<br>Por HTVM/Mos<br>Comptabilité complète   | 37,00 c<br>Procentriva/Moss<br>Gestion commerciale<br>avancée |
| Livraison des documents comptables                 | ×                                        | ×                                                                                                    | ×                                                  | ×                                                             |
| Gestion et suivi des palements                     | ×                                        | ×                                                                                                    | ~                                                  | ×                                                             |
| Suivi des clients et fournisseurs                  | ×                                        | ×                                                                                                    | ~                                                  | ×                                                             |
| nsultation des documents et informations bancaires | ×                                        | ×                                                                                                    | ×                                                  | ×                                                             |
| Communication avec le gestionnaire de dossier      | ×                                        | ×                                                                                                    | ×                                                  | ×                                                             |
| Tableaux de bords                                  | ~                                        | ×                                                                                                    | ~                                                  | ×                                                             |
| Facturation illimitée                              | ×                                        | ~                                                                                                    | ×                                                  | ×                                                             |
| Factures d'abonnement                              | ×                                        | ~                                                                                                    | ×                                                  | ×                                                             |
| Rappels clients                                    | ×                                        | <ul> <li>Image: A set of the set of the</li></ul> | ×                                                  | ×                                                             |
| Comptabilité complète                              | ×                                        | ×                                                                                                    | ~                                                  | ×                                                             |
|                                                    |                                          |                                                                                                    | Ver profiles personalities<br>> HAPPY RESTRICTIONS |                                                               |

#### Indiquez le profil que vous souhaitez pour votre client.

Cliquez sur Etape suivante.

WinAuditor vous propose d'envoyer le mail d'invitation par défaut.

Vous avez la possibilité d'y apporter des modifications ou d'y ajouter un lien/tag vers la documentation afin d'aider votre client lors de sa première utilisation.

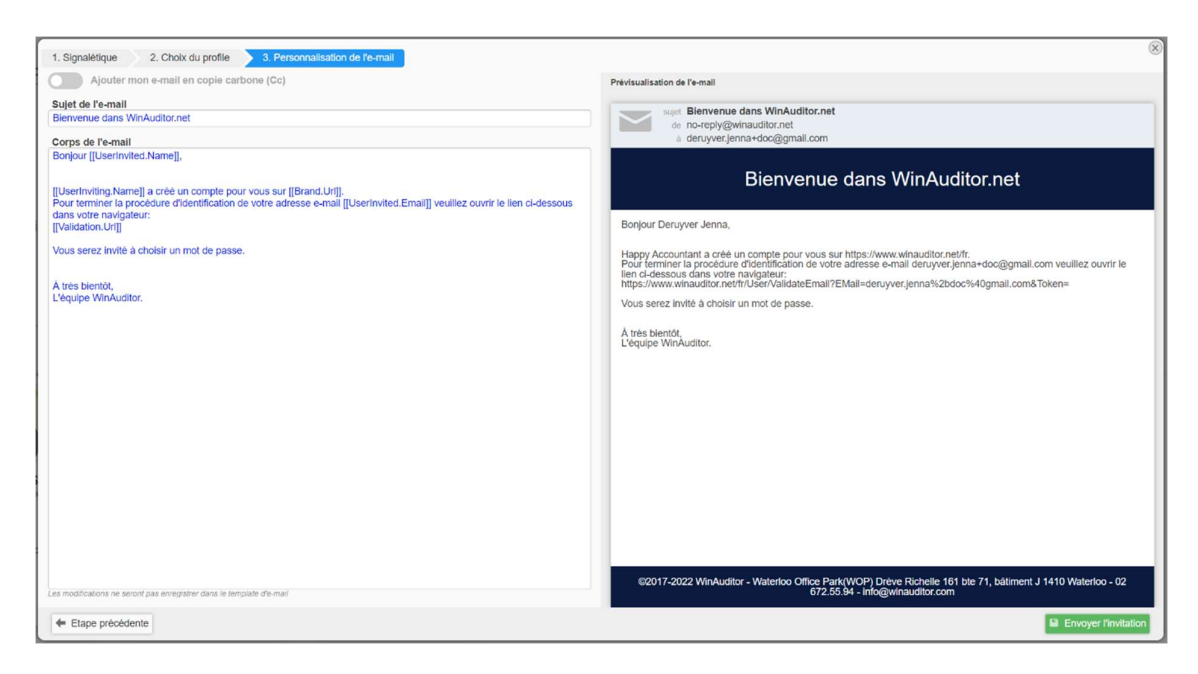

Cliquez sur Envoyer l'invitation pour finaliser l'opération.

## WinAuditor
## WinAuditor ACCOUNTING SOFTWARE

Waterloo Office Park Drève Richelle 161, Bâtiment J info@winauditor.com 1410 Waterloo

T. +32 (0)2 675.52.62 www.winauditor.com